# NOT THE OLD MUSTY INTERNET! BREAKTHROUGH JAVASCRIPT

## **MODERN & ADVANCED JAVASCRIPT**

gps | webcam | speech recognition indexed database | websockets workers | push notifications | more

## A BOOK BY W.S. TOH

## **BREAKTHROUGH JAVASCRIPT**

Copyright © 2022 by W.S. Toh Find us on the web at <u>https://code-boxx.com</u>

#### **Notice of Rights**

All rights reserved. No part of this book may be reproduced in any form or by any electronic or mechanical means, including information storage and retrieval systems, without written permission from the author, except in the case of a reviewer, who may quote brief passages embodied in critical articles or in a review.

#### **Trademarks**

Trademarked names may appear throughout this book. Rather than use a trademark symbol with every occurrence of a trademarked name, names are used in an editorial fashion, with no intention of infringement of the respective owner's trademark.

## **Notice of Liability**

The information in this book is distributed on an "as is" basis, without warranty. Although every precaution has been taken in the preparation of this work, neither the author nor the publisher shall have any liability to any person or entity with respect to any loss or damage caused or alleged to be caused directly or indirectly by the information contained in this book.

## FOREWORD

Thank you for buying this book! Once upon a time in the Cyber World, Javascript is but a humble programming language that works silently behind web pages. Simple, robust, and easy to learn. That was Javascript in the early days.

But as the Internet grew with the rise of mobile devices, things became increasingly complicated. The demand for complex operations and functional capabilities changed. People started to brand Javascript as "slow", "useless", and "too simplistic".

Little did these people know, Javascript developers did not just sit down and watch things burn down to the ground. Even wonder why Javascript is one of the world's most popular programming languages? It is still an easy language for beginners to learn, but it is also disgustingly capable.

If you dig deep enough, Javascript can actually do a plethora of "unthinkable" things – Accessing the GPS coordinates, reading the gyroscope, creating a local database, asynchronous processing, threading, voice recognition, taking photos, real-time systems, etc...

So congratulations on getting this book, let us explore some of the "unthinkable side" of Javascript where many did not even thread on. Take a long good laugh at the ignorant folks who still think Javascript is going obsolete.

#### W.S. Toh

Founder, Code Boxx

## **SOFTWARE LICENSE**

Copyright © by Code Boxx

Permission is hereby granted, free of charge, to any person obtaining a copy of this software and associated documentation files (the "Software"), to deal in the Software without restriction, including without limitation the rights to use, copy, modify, merge, publish, distribute, sublicense, and/or sell copies of the Software, and to permit persons to whom the Software is furnished to do so, subject to the following conditions:

The above copyright notice and this permission notice shall be included in all copies or substantial portions of the Software.

THE SOFTWARE IS PROVIDED "AS IS", WITHOUT WARRANTY OF ANY KIND, EXPRESS OR IMPLIED, INCLUDING BUT NOT LIMITED TO THE WARRANTIES OF MERCHANTABILITY, FITNESS FOR A PARTICULAR PURPOSE AND NONINFRINGEMENT. IN NO EVENT SHALL THE AUTHORS OR COPYRIGHT HOLDERS BE LIABLE FOR ANY CLAIM, DAMAGES OR OTHER LIABILITY, WHETHER IN AN ACTION OF CONTRACT, TORT OR OTHERWISE, ARISING FROM, OUT OF OR IN CONNECTION WITH THE SOFTWARE OR THE USE OR OTHER DEALINGS IN THE SOFTWARE.

## **TABLE OF CONTENTS**

## **INTRODUCTION**

| Chapter | Торіс              | Page |
|---------|--------------------|------|
| А       | Prelude & Overview | 1    |

#### **ASYNCHRONOUS & BACKGROUND PROCESSING**

| Chapter | Торіс                             | Page |
|---------|-----------------------------------|------|
| В       | Asynchronous Functions & Promises | 5    |
| С       | <u>Workers</u>                    | 11   |
| D       | Service Workers                   | 22   |

## **DATA STORAGE & RETRIEVAL**

| Chapter | Торіс                           | Page |
|---------|---------------------------------|------|
| Е       | Cache Storage                   | 44   |
| F       | Local Storage & Session Session | 49   |
| G       | Indexed DB                      | 55   |
| Н       | Read Files                      | 72   |
| Ι       | Write Files                     | 79   |

### **PUSH & PULL**

| Chapter | Торіс                 | Page |
|---------|-----------------------|------|
| J       | <u>Fetch</u>          | 85   |
| К       | Web Sockets           | 94   |
| L       | WebRTC (Peer To Peer) | 104  |
| Μ       | Push Notifications    | 114  |
| Ν       | Streaming             | 124  |

### MEDIA

| Chapter | Торіс              | Page |
|---------|--------------------|------|
| 0       | Full Screen        | 136  |
| Р       | Audio Player       | 139  |
| Q       | Video Player       | 153  |
| R       | <u>Canvas</u>      | 164  |
| S       | Speech Recognition | 179  |
| Т       | <u>Webcam</u>      | 188  |
| U       | Screen Capture     | 198  |

## **MOBILE & SENSORS**

| Chapter | Торіс                                            | Page |
|---------|--------------------------------------------------|------|
| V       | <u>Sensors – GPS, Light, Gyro, Accelerometer</u> | 202  |
| W       | Vibration                                        | 211  |
| Х       | <u>Webshare</u>                                  | 214  |

## **OTHERS**

| Chapter | Торіс                       | Page |
|---------|-----------------------------|------|
| Y       | Web Assembly                | 217  |
| Z       | Javascript Mobile App & PWA | 222  |
| a       | The End                     | 233  |

## - CHAPTER A -PRELUDE & OVERVIEW

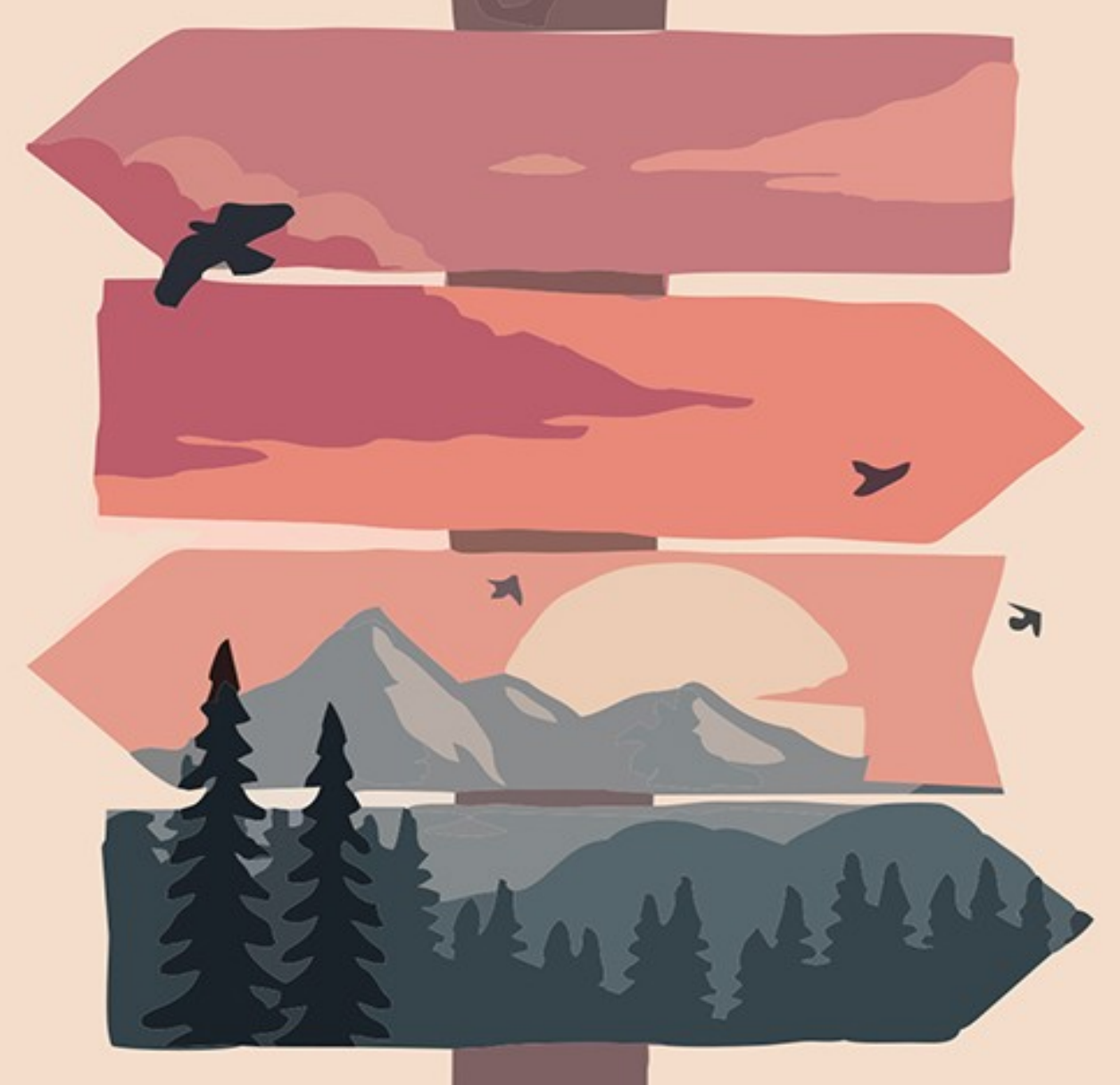

## **INTENDED AUDIENCE**

Here we go, starting with the obligatory "boring expectation management". But this is quite important, this book is to be considered "rather advanced" and written for the more experienced developers.

If you have never heard of things like OOP, AJAX, asynchronous, parallel processing, JSON, SSL, and API – It will be a difficult struggle trying to understand this book.

## WARNING – EXPERIMENTAL TECHNOLOGY

Some chapters in this book use experimental technologies. Yes, technologies that are still in their "working draft" status at the time of writing. Don't expect 100% support across all browsers and systems. Also, be prepared that the standards and procedures may change as the technology matures.

## **SERVER-SIDE REQUIREMENTS**

- <u>NodeJS</u> For the uninitiated, this is server-side Javascript.
   Download, install, and get started with Node if you have not already done so.
- HTTP Server <u>Apache</u>, <u>Nginx</u>, <u>IIS</u>, <u>simple HTTP server with</u> <u>NodeJS</u>, or even the <u>Chrome Web Server</u> extension. Not going to restrict what you use, just set up your own.

## **CLIENT-SIDE REQUIREMENTS**

- Grade A Modern Browser Chrome, Firefox, Opera, or Edge (the later Webkit versions). Sorry to the Apple fans, but Safari is considered "grade B", some things may not work correctly.
- Mobile Device It is best to use a smartphone or tablet for some of the mobile-related chapters. At least use an emulator.

## **NO BACKWARD COMPATIBILITY CHECKS & FALLBACK**

To keep things simple, all examples in this book will not do any backward compatibility checks. For example, if ("serviceWorker" in navigator) { ... }. If you have to support legacy browsers, please do your own checks, implement fallback, and even use a polyfill if necessary – A library I will recommend is <u>Modernizr</u>.

## **SECURE ORIGINS – HTTPS://**

The good but irritating part regarding security. Some features such as the microphone and webcam require the page to be accessed with <a href="https://">https://</a> to work properly. We call this a "secure origin check". If you have already setup your own SSL certificate, well done, there is no need to sweat. If you have not, the options are:

- Stick with using <a href="http://localhost">http://localhost</a> for development. This is the only exception that browsers will skip secure origins checks and allow all features for testing.
- Setup your own self-signed SSL cert. It's out of topic for this book

though, you will need to do your own research.

Override the browser's security policy, skip <a href="https://">https://</a> checks for certain domains. See below.

## **OVERRIDING THE SECURITY POLICY**

| Treat given (insecure) origins as secure origins.<br>Multiple origins can be supplied as a comma-                                                                                                    |          |  |
|----------------------------------------------------------------------------------------------------|----------|--|
| Multiple origins can be supplied as a comma-                                                                                                    |          |  |
| and the second second s |          |  |
| separated list. Urigins must have their protocol                                                                                                    |          |  |
| specified e.g. "http://example.com". For the                                                                                                    |          |  |
| definition of secure contexts, see                                                                                                    | -        |  |
| https://w3c.github.io/webappsec-secure-                                                                                                    | Disabled |  |
| contexts/ – Mac, Windows, Linux, Chrome OS,                                                                                                    | Disabled |  |
| Android                                                                                                    | Enabled  |  |

This is the lazy way to not deal with an SSL cert, but only works on Chromium-based browsers.

- Open chrome://flags OR opera://flags OR edge://flags.
- Search for "Insecure origins".
- Under "Insecure origins treated as secure", enter your server's address, then enable it.

Done. The browser will skip secure origin checks, and allow access to the microphone, webcam, GPS, or whatever else features.

## - CHAPTER B -ASYNC & PROMISES

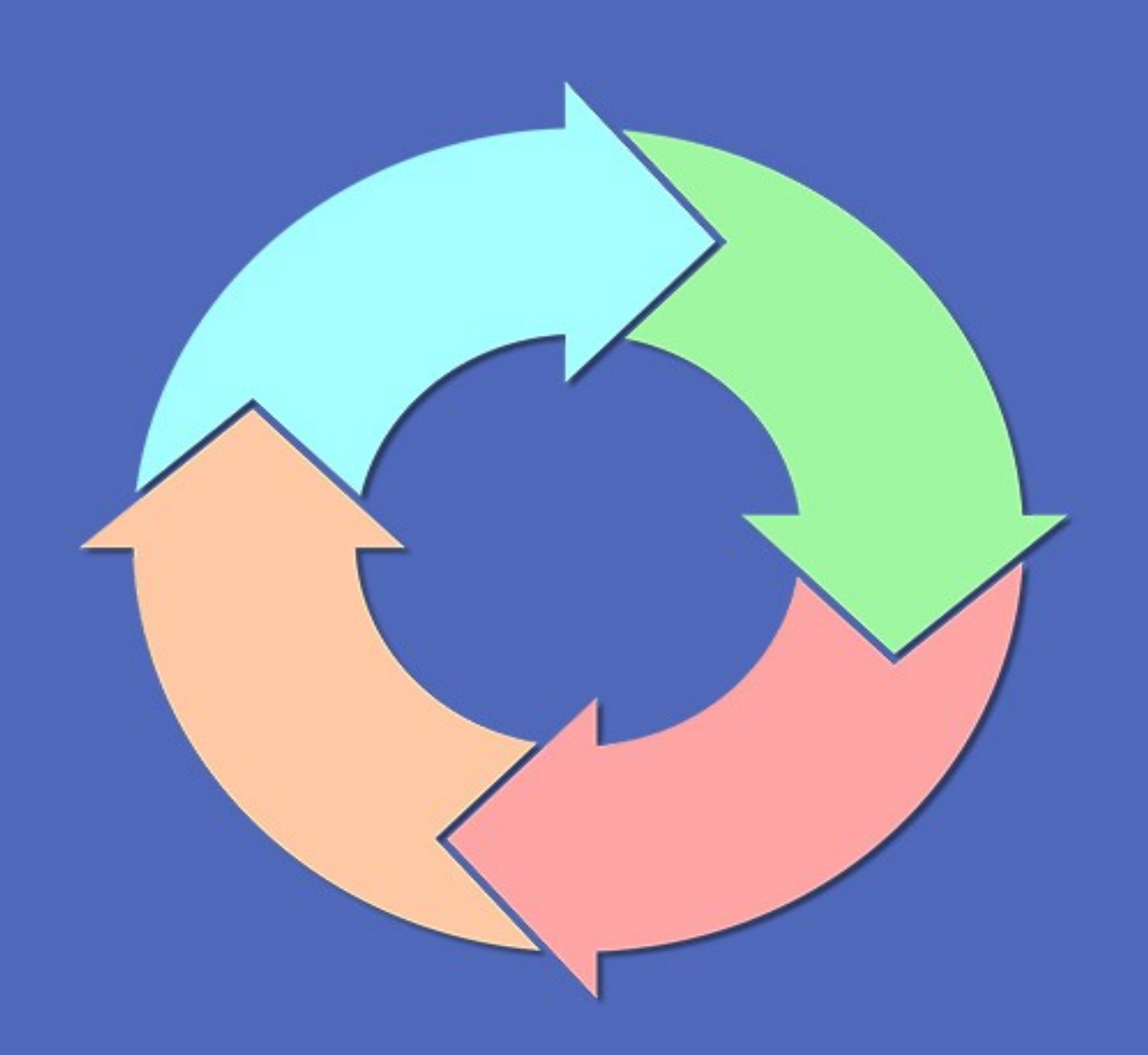

## **SIMPLE START**

For this first "serious chapter", let us touch on asynchronous functions. This is an easy one to help get some of you guys a little more up to speed with modern Javascript. Feel free to skip this chapter if you already know.

## **"TRADITIONAL" FUNCTIONS ARE SYNCHRONOUS**

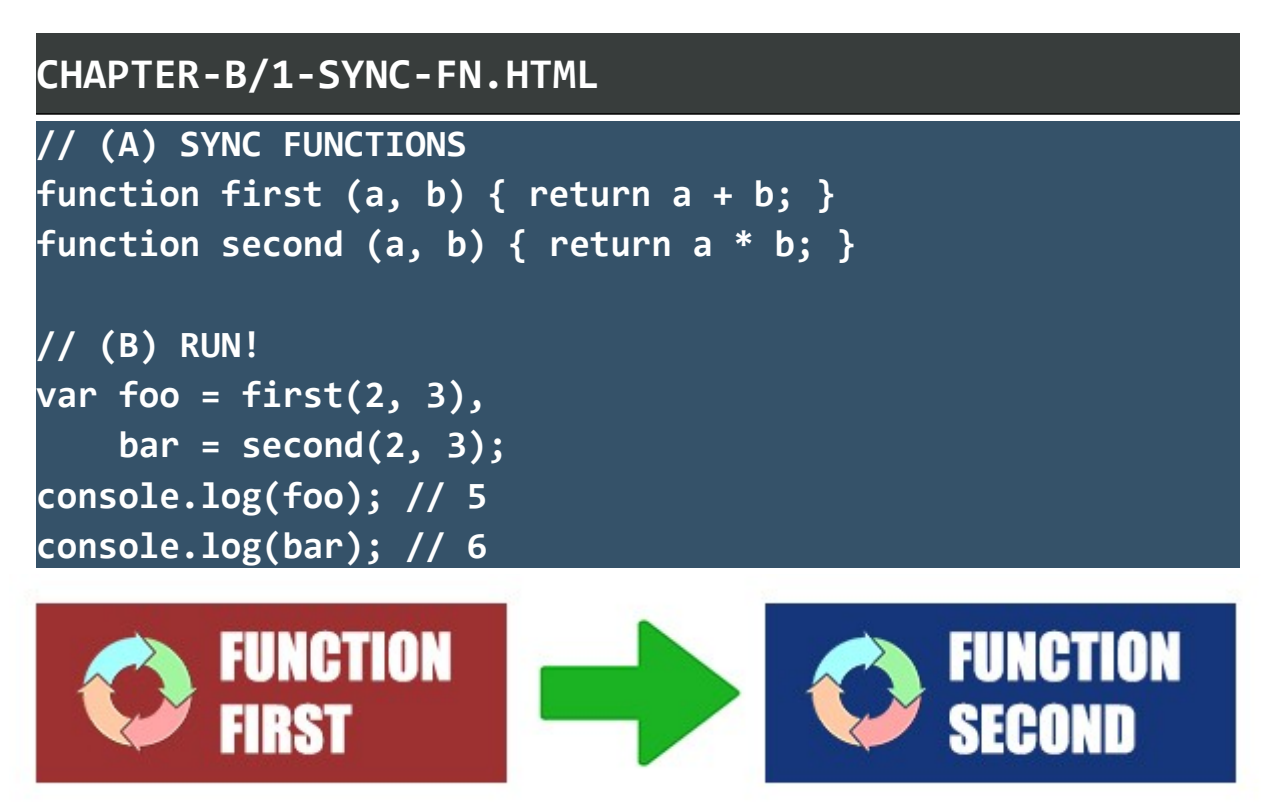

This is a piece of cake that everyone should already know – Javascript functions and processes are synchronous by default. That is, one process must end before the next one can start, the next function cannot start until the current one has ended.

This works fine by all means, but it causes a problem known as "blocking". That is, consider this example itself – first() must be

completed before second() can run. If first() is a massive function, users will be staring at a "frozen screen" for a long time. This is why asynchronous functions and parallel processing are introduced in modern Javascript.

## **ASYNCHRONOUS FUNCTIONS & PROMISES**

```
CHAPTER-B/2-ASYNC-FN.HTML
// (A) ASYNC FUNCTIONS
async function first (a, b) { return a + b; }
async function second (a, b) { return a * b; }
// (B) RUN!
var foo = first(2, 3),
    bar = second(2, 3);
console.log(foo); // PROMISE
console.log(bar); // PROMISE
// (C) GET RESULT
foo.then((result) => { console.log(result); }); // 5
bar.then((result) => { console.log(result); }); // 6
```

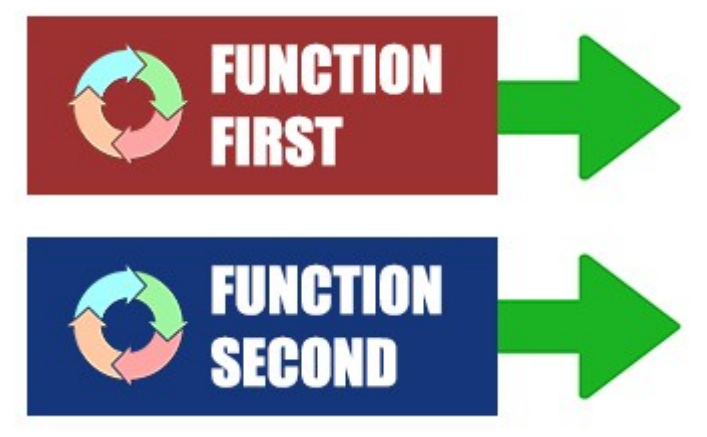

Defining an asynchronous function in Javascript is as simple as adding async in front of function – These functions will now run

independently instead of waiting for one another to complete. While this may sound easy enough, quite a number of people will definitely trip on the mechanism called promise.

- Notice how foo = first(2, 3) and bar = second(2, 3) returns a promise?
- That is because we don't wait for asynchronous functions to finish processing. Javascript will not return the processed results immediately, but gives a promise instead – "I promise to get back to you with the results when it is ready".
- To resolve the results, we use promise.then((results) => {
   DO SOMETHING }). That is, then() will only be triggered when the function is done processing.

## **ARROW FUNCTIONS**

So far so good? Let us go off topic a little bit. Notice the (results) => { DO SOMETHING }? This is called an "arrow function", a "shorthand" way to define functions. All right, let us go back to defining a "traditional" function first:

```
CHAPTER-B/3-ARROW-FN.HTML
// (A) "TRADITIONAL WAY"
function demo (a, b) { return a + b; }
```

In modern Javascript, we can simplify that to:

CHAPTER-B/3-ARROW-FN.HTML

// (B) ARROW FUNCTION

```
demo = (a, b) => { return a + b; };
console.log(demo(1, 2)); // 3
```

If it is a "one line return function" as above, we can further simplify:

```
CHAPTER-B/3-ARROW-FN.HTML
// (C) FURTHER SIMPLIFICATION
demo = (a, b) => a + b;
console.log(demo(3, 4)); // 7
```

Very handy. But take note of legacy support, older browsers don't understand the arrow operator =>.

## AWAIT

```
CHAPTER-B/4-AWAIT.HTML
// (A) ASYNC FUNCTIONS
async function first (a, b) { return a + b; }
async function second (a, b) { return a * b; }
// (B) RUN!
async function third () {
  var result = await first(1, 2);
  result += await second(3, 4);
  console.log(result); // 15
}
third();
```

Lastly, there just times where we have to use multiple async

```
function. It will be super annoying to chain then(), so await is introduced.
```

What it does should be self-explanatory, wait for an async function to return the results. But take note though, await can only be used

inside another async function.

## **LINKS & REFERENCES**

- <u>Async Function</u> MDN
- <u>Promise</u> MDN
- <u>Await</u> MDN
- <u>Arrow Function</u> MDN

## **COMPATIBILITY CHECKS (WITH CANIUSE)**

- <u>Async Functions</u>
- <u>Arrow Function</u>

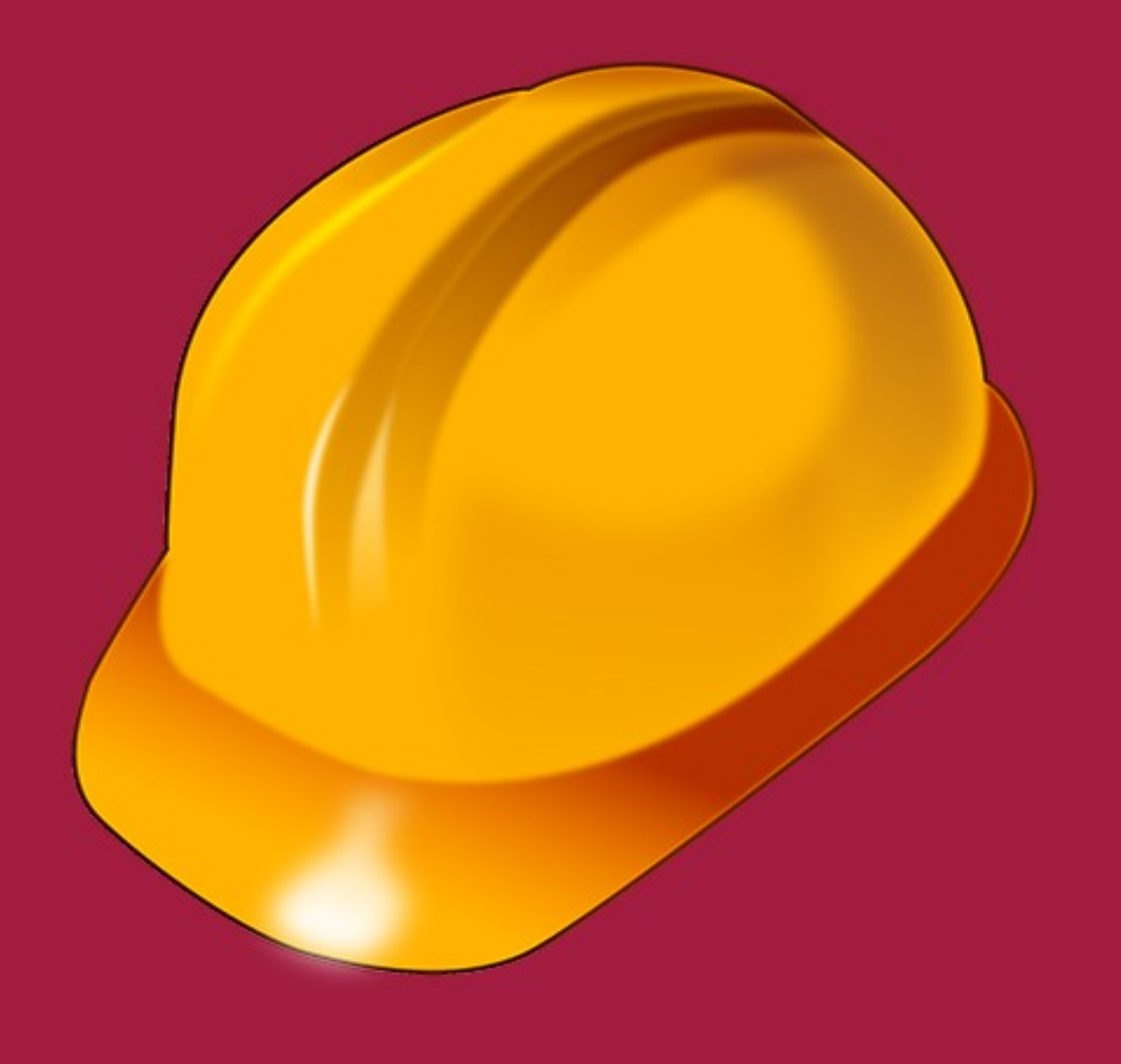

## - CHAPTER C -JAVASCRIPT WORKERS

## **THREADING MAGIC**

For you guys who are slightly newer to computer science:

- Asynchronous is still single threaded.
- To achieve multi-threading, we have to assign tasks to what we call "workers".

We shall not go out-of-point in this book, do your own homework if you are interested in learning more about threading and processes. But to keep things simple – Use "workers" if you want "true background processing".

## **SIMPLE WEB WORKER**

So how does this "worker" thing work? How do we run Javascript in the background? The general steps:

- **1.** Create a worker script worker.js
- 2. In the "main page", we create a worker object and point to the
  worker script var work = new Worker("worker.js");
- **3.** Send data from the "main page" to the worker.
- **4.** The worker does processing in the background, returns the results back to the "main page" when it is done.
- **5.** The "main page" receives the results and proceeds with whatever is required next.

Yes, this is something like an AJAX call to a Javascript. An example is worth a thousand words:

#### **WORKER SCRIPT**

#### CHAPTER-C/1-WORKER.JS

```
// (A) ON RECEIVING DATA FROM "MAIN PAGE"
onmessage = (evt) => {
    // (A1) DO PROCESSING
    console.log("Worker has received data");
    console.log(evt.data);
    var result = +evt.data.a + +evt.data.b;
    // (A2) RESPOND BACK TO "MAIN PAGE"
    postMessage(result);
};
// (B) OPTIONAL - HANDLE ERRORS
onmessageerror = (err) => { console.log(err); };
onerror = (err) => { console.log(err); };
```

A basic worker script is as simple as that.

- onmessage On receiving data from the "main page", we use it as the cue to start (or manage) the processing. In this example, we do the very unproductive thing of adding two numbers. Finally, use postMessage() to send the results back to the "main page".
- onmessageerror When the worker fails to parse the message from the "main page". I.E. A corrupted data exchange.
- onerror Handle errors if necessary.

#### THE "MAIN PAGE"

#### CHAPTER-C/1-MAIN.HTML

```
// (A) CREATE A NEW WORKER
var work = new Worker("1-worker.js");
// (B) DO THIS ON WORKER RESPONSE
work.onmessage = (evt) => {
   console.log("Worker has responded");
   console.log(evt.data);
};
// (C) OPTIONAL - MANAGE ERRORS
work.onerror = (err) => {
   console.log("Worker script error!");
   console.log(err);
};
// (D) SEND DATA TO WORKER
work.postMessage({a: 99, b: 101});
```

On the "main page" itself, we create a **new Worker()** and send data to it for processing. The worker runs in the background, and returns the result when it is done.

### **WORKER RESTRICTIONS**

- Workers do not have access to the DOM. Yes, document does not exist in the worker. Think of it this way – The worker is simply a script that runs independently.
- Same origin policy applies. That is, if you are thinking of hosting a worker script on other sites – <u>new Worker("http://other-</u>

site.com/worker.js") will not work.

**3.** Of course, we must access the page with <a href="http://">http://</a> for workers to run properly.

Other than that, workers pretty much work like "any other normal Javascript". We can even perform AJAX Fetch calls in workers. Use that to do meaningful processing in your own projects. For example, a background auto save feature.

## **SHARED WORKER**

To explain what shared workers are, consider this first:

- We create new Worker("worker.js") on page A.
- Open a new window, and create new Worker("worker.js") on page B.

While it is the same worker.js, this will create 2 different worker objects and spawn 2 worker instances. The scope of the worker object is also limited to the page itself – Worker A only exists in page A, Worker B only exists in page B.

As a small sideline, since the worker only exists in a single page, we also commonly call it a "dedicated worker". This is definitely not the smartest and most efficient way to use system resources, so shared workers are later introduced – Where a single worker is shared among many pages, or even among workers themselves (It is possible to create a worker in a worker).

### **SHARED WORKER SCRIPT**

#### CHAPTER-C/2-SHARED-WORKER.JS

```
// (A) ON "CLIENT CONNECT"
// WHEN A PAGE HAS CREATED THIS AS A SHARED WORKER
onconnect = (evt) => {
  const [port] = evt.ports;

  // (B) ON RECEIVING MESSAGE FROM PAGE
  port.onmessage = (e) => {
    console.log("Worker received " + e.data);
    var result = parseInt(e.data[0]) +
        parseInt(e.data[1]);
    port.postMessage(result);
  };
};
```

This is pretty much the same as a dedicated worker. The difference here

| 15  On Connect = (evc) = 2  Const [point] = evc.points | is | nconnect = | (evt) => · | { const [port] | ] = evt.ports; | } |
|--------------------------------------------------------|----|------------|------------|----------------|----------------|---|
|--------------------------------------------------------|----|------------|------------|----------------|----------------|---|

- onconnect is fired when a page creates a new shared worker, and "connects" with this script.
- evt.ports is an array, and there's some crazy mambo jumbo behind it. But let's just simplify to less the confusion.
  - Just use port = evt.ports[0] or [port] = evt.ports.
  - port is something like a "pipeline" between the page and shared worker.
  - Use port.onmessage to listen for messages sent from the page to the shared worker.
  - Use port.postMessage() to send data from the worker to the page.

#### **FIRST PAGE**

#### CHAPTER-C/2-PAGE-A.HTML

```
<!-- (A) ADD TWO NUMBERS -->
<form onsubmit="return workDemo()">
  <input type="number" id="numA" required value="99"/>
 <input type="number" id="numB" required value="101"/>
 <input type="submit" value="Go!"/>
</form>
<script>
// (B) CREATE WORKER
var work = new SharedWorker("2-shared-worker.js");
// (C) DO THIS ON WORKER RESPONSE
work.port.onmessage = (evt) => {
  console.log("Worker has responded");
 console.log(evt.data);
};
// (D) OPTIONAL - MANAGE ERRORS
work.onerror = (err) => {
  console.log("Worker script error!");
  console.log(err);
};
// (E) SEND DATA TO WORKER
function workDemo () {
  work.port.postMessage([
    document.getElementById("numA").value,
   document.getElementById("numB").value
 1);
  return false;
</script>
```

This example simply sends 2 numbers to the shared worker to be added together, and it should look very familiar.

- Instead of new Worker(), we use new SharedWorker() now.
- Same story, use port.postMessage() to send data to the worker.
- Use port.onmessage to listen for responses from the worker.

Easy? Go ahead and open in the browser, see for yourself how it works.

#### **SECOND PAGE**

## CHAPTER-C/2-PAGE-B.HTML <!-- (A) DOUBLE THE NUMBER --> <form onsubmit="return workDemo()"> <input type="number" id="numA" required value="99"/> <input type="submit" value="Go!"/> </form> <script> // (B) CREATE WORKER var work = new SharedWorker("2-shared-worker.js"); // (C) DO THIS ON WORKER RESPONSE work.port.onmessage = (evt) => { console.log("Worker has responded"); console.log(evt.data); }; // (D) OPTIONAL - MANAGE ERRORS work.onerror = (err) => { console.log("Worker script error!"); console.log(err);

```
};
// (E) SEND DATA TO WORKER
function workDemo () {
   work.port.postMessage([
     document.getElementById("numA").value,
     document.getElementById("numA").value
   ]);
   return false;
}
</script>
```

This second page is a variant of the first – It sends a number to the worker and doubles it. Take note, we are creating a new SharedWorker() with the same 2-shared-worker.js. Opening this page in the browser will not spawn a new worker instance, but "share use" the one created on the first page.

## **INSPECTING SHARED WORKERS**

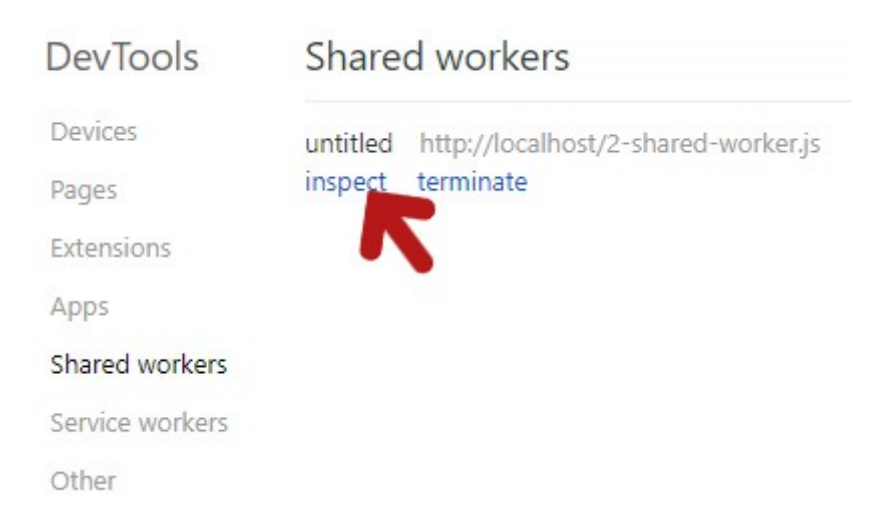

To "prove" that only a single worker instance is shared between both pages, we can check with the developer's console. But the problem is, shared workers will not show up in the console of the page itself. I.E. Shared workers have a global scope. To debug and see the list of shared workers, we have to open up the "hidden" debug page in browsers:

- Chromium-based Browsers Open chrome://inspect/ OR edge://inspect OR opera://inspect/, select "shared workers" in the menu.
- Firefox Open the URL about:debugging, "This Firefox", "Shared Workers".
- **Safari** Shared worker? What's that? Not supported at the time of writing. (Told you Safari is Grade B)

## **SHARED WORKER RESTRICTIONS**

A shared worker is still a worker.

- Same origin policy applies. A shared worker can be used by many pages, but all of them must be from the same domain or IP address.
- Must use <a href="http://">http://</a> to access the page.
- Of course, no access to the DOM, being an independent script.

## **LINKS & REFERENCES**

- Threading Wikipedia
- <u>Web Worker</u> MDN
- <u>Shared Worker</u> MDN

## **COMPATIBILITY CHECKS (WITH CANIUSE)**

- Web Worker
- Shared Web Workers

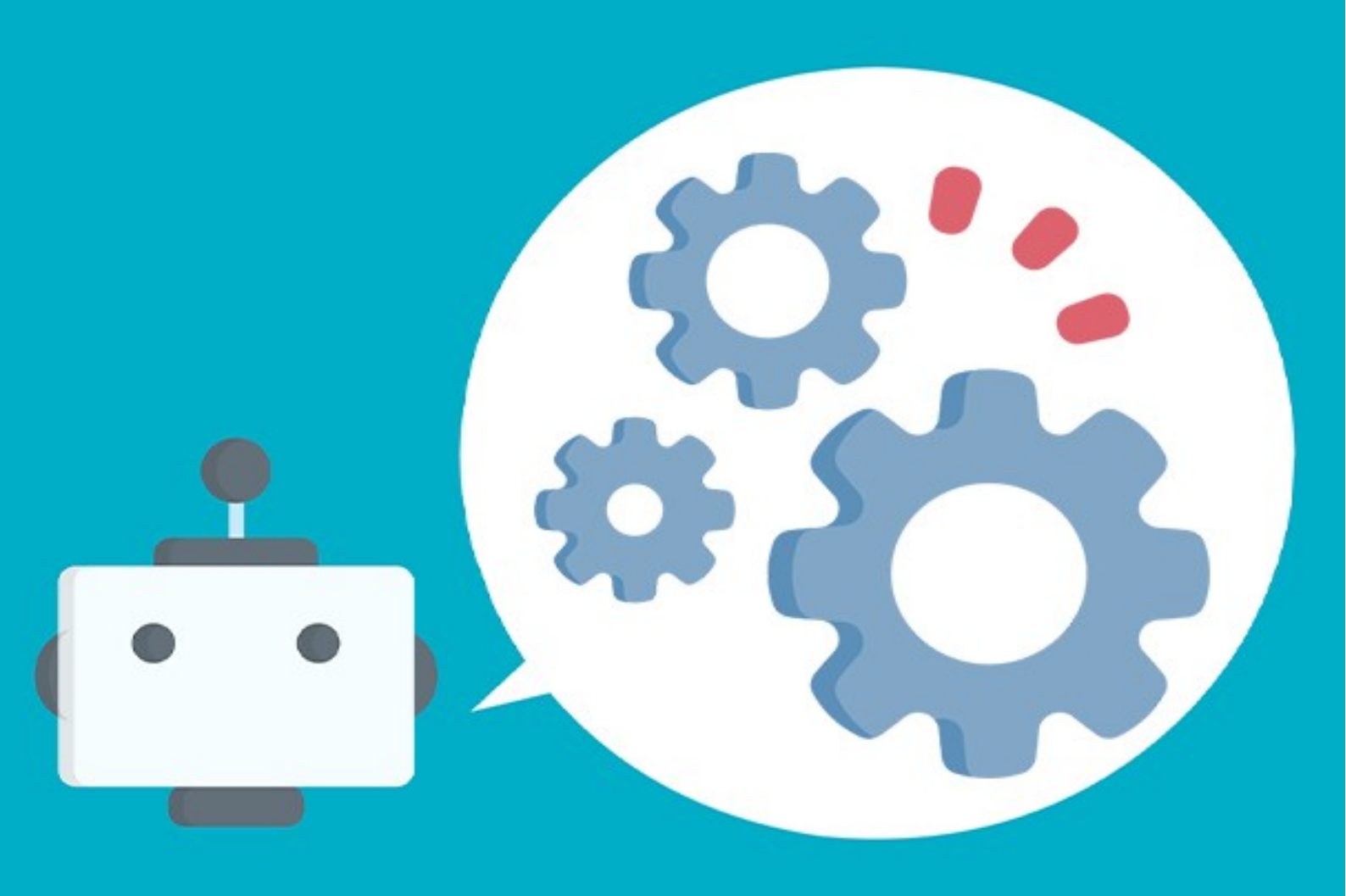

## - CHAPTER D -SERVICE WORKERS

## **SERVICE WORKER**

Next, we have yet another kind of worker, the service worker. But this is totally different, as it can run even when the user is offline. Yes, you read that right. Service workers can run even after the user closes the page, even when there is no Internet connection.

Service workers are insanely powerful, and there are already a ton of possible uses – Cache site resources, speed up loading, synchronize contents, push data, offline web app, etc...

## **REGISTERING SERVICE WORKERS**

#### **THE MAIN PAGE**

```
CHAPTER-D/1-BASIC-SW.HTML
// (A) REGISTER SERVICE WORKER
navigator.serviceWorker.register("1-basic-sw.js")
// (B) REGISTER SERVICE WORKER OK
.then((reg) => {
    if (reg.installing) {
        console.log("Installing service worker");
    } else if (reg.waiting) {
        console.log("Waiting for old instance to end");
    } else if (reg.active) {
        console.log("Service worker active");
    }
})
// (C) ERROR
.catch((err) => { console.log(err); });
```

How do we get started with service workers?

A) First, we register the service worker -

navigator.serviceWorker.register("worker.js")

- **B)** Then do something on successful registration. Take note that there are 3 possible registration states here:
  - installing The worker is currently installing, this will only trigger for first time visitors.
  - waiting Is an interesting one. When we update the worker, the new version will wait for the old one to gracefully end before taking over. This is the waiting state, to make sure that only one instance of the worker is running.
  - **active** The worker ready and active.
- **C)** Something went wrong with the service worker registration, handle the error.

#### **SERVICE WORKER SCRIPT**

#### CHAPTER-D/1-BASIC-SW.JS

```
// (A) WHEN WORKER IS REGISTERED FOR FIRST TIME
self.addEventListener("install", (evt) => {
   console.log("install", evt);
});
// (B) WORKER IS ACTIVE
self.addEventListener("activate", (evt) => {
   console.log("activate", evt);
});
```

```
// (C) WHENEVER THE WEB PAGE MAKES A REQUEST
self.addEventListener("fetch", (evt) => {
  console.log("fetch", evt);
});
// (D) ON RECEIVING A PUSH REQUEST
self.addEventListener("push", (evt) => {
  console.log("push", evt);
});
// (E) ON RECEIVING A MESSAGE OR DATA
self.addEventListener("message", (evt) => {
  console.log("message", evt);
});
// (F) BACKGROUND SYNC REQUEST
self.addEventListener("sync", (evt) => {
  console.log("sync", evt);
});
```

As you can see, a service worker is very much event driven. Let's start with a quick overview of the common events first:

- install When the worker is being registered in the user's browser. A common use in this event is to cache some site scripts and resources, to speed up future loading. Yes, this is a separate persistent "pre-cache", not the "usual perishable" browser cache.
- activate Fired after install, the worker is ready and listening.
- **fetch** Whenever the page makes a request. A possible use is to "hijack" the request and serve cached versions instead.
- push On receiving a push request. To show a push notification, or update certain things.

- message Just like the "normal workers", on receiving a message or data.
- sync A background sync request. For example, sending chat messages to the server after "recovering" from a bad connection.

## **INSPECTING & MANAGING SERVICE WORKERS**

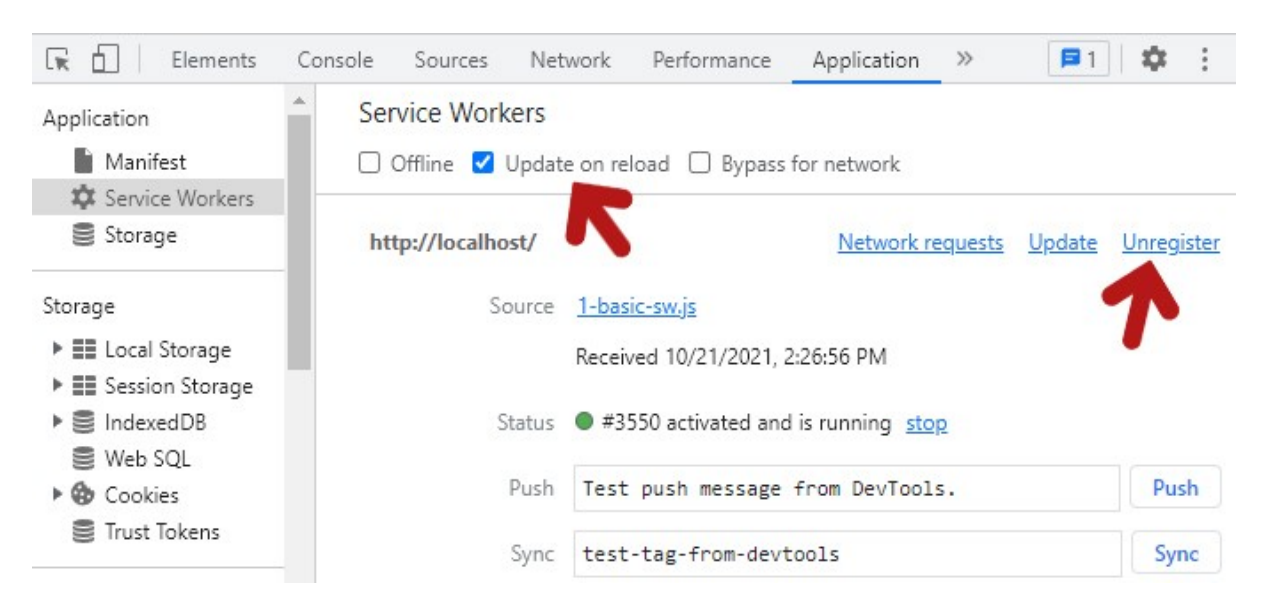

Now that you have registered your first service worker, there are a few ways to manage and inspect the service worker.

- Open the developer's console on the page itself Under the application tab, service workers. A good idea for development is to check "update on reload" here, this will force reload the service worker script every time. You can also send test push messages, unregister service workers here.
- **2.** Open the inspect or debug page.
  - On Chromium-Based browsers chrome://inspect OR
     edge://inspect OR opera://inspect

• Firefox – about:debugging

3. To see the full list of registered service workers in Chromiumbased browsers, open chrome://serviceworker-internals/ OR opera://serviceworker-internals/ OR edge://serviceworker-internals/

P.S. Remember to unregister the example service worker after each run in this book, so they don't clash with each other.

## **SERVICE WORKER SCOPE**

Before we proceed with more examples, here's something very important to touch on – The scope of the service worker.

- By default, the scope of the service worker is set to the folder where it is placed in.
- For example, if the service worker is placed in products/sw.js, this service worker will only apply to products/ and everything below it – products/cameras, products/cameras/nikon/, products/lenses/sony/, etc...
- If the service worker is at the base URL
   http://site.com/sw.js, it will apply to the entire site.

Of course, we can also manually override and specify the scope of the service worker during registration.

#### CHAPTER-D/2-SCOPE-SW.HTML

navigator.serviceWorker.register("1-basic-sw.js", {
 scope: "/"

```
// scope: "/products/"
})
.then((reg) => { console.log(reg.scope); })
.catch((err) => { console.log(err); });
```

## **SERVICE WORKER RESTRICTIONS**

- A valid https:// is required on live websites to register service workers.
- Service workers cannot be registered in incognito or privacy mode.
   Firefox users, service workers are not available if the user sets the browser to "never remember history".

## **SERVICE WORKER CACHING**

## THE TEST HTML PAGE

#### CHAPTER-D/3A-CACHE-SW.HTML

```
<script>
navigator.serviceWorker.register
("3-SOMETHING.JS", {scope: "/"})
.then((reg) => { console.log("OK"); })
.catch((err) => { console.log(err); });
</script>
<h1>Hello World!</h1>
<img src="img-science.png"/>
<img src="img-raspberry.png"/>
<img src="nada.png"/>
```

So far so good? Let us now get into "major service worker feature number 1'' – Caching. On this test page, we will register the service

worker, and show 3 different images. Will get more into that later.

## **SAVING FILES INTO THE CACHE**

#### CHAPTER-D/3B-CACHE-NETWORK.JS

```
// (A) FILES TO CACHE
const cName = "v1",
cList = ["img-science.png", "img-not-found.png"];
// (B) ADD FILES INTO CACHE ON WORKER INSTALL
self.addEventListener("install", (evt) => {
  evt.waitUntil(
    caches.open(cName)
    .then((cache) => { return cache.addAll(cList); })
    .catch((err) => { console.log(err); })
  );
  console.log("Files cached");
});
```

To get started with this "caching thing":

- We usually target the **install** event, save things into the cache on the user's first visit to the website.
- Take note of the use of evt.waitUntil() here. This basically tells the browser "don't terminate the worker until this part is fully complete". This will ensure all files are fetched from the server and saved into the local cache.
- We open the cache with caches.open("v1"). Take note of "v1", yes, we can create different named caches and even update it later.
- Finally, use <a href="cache.addAll(ARRAY-OF-FILES">cache.addAll(ARRAY-OF-FILES)</a> to save a list of

files into the cache.

## **INSPECTING & MANAGING THE CACHE**

| 🕞 🚹 📔 Elements                                                                      | С | ons | sole   | Sources    | Applicati | on »  | >   | <b>2</b> | \$  | : > |
|-------------------------------------------------------------------------------------|---|-----|--------|------------|-----------|-------|-----|----------|-----|-----|
| Cache                                                                               | ٠ | (   | З×     | Filter by  | Path      |       |     |          |     |     |
| Cache Storage Cache Storage v1 - http://localh Application Cache Back-forward Cache |   | #   | # Name |            |           | Res   | Co  | Co       | Tim | Var |
|                                                                                     |   | 0   | /img-n | ot-found.p | ong       | basic | ima | 7,477    | 10/ |     |
|                                                                                     |   | 1   | /img-s | cience.png |           | basic | ima | 12,      | 10/ |     |
|                                                                                     | , |     |        |            | ~         |       |     |          |     |     |

Now that you have cached some files, open the developer's console.

- In Chromium-based browsers, you can see and manage the cached files under application, cache.
- In Firefox, it is under storage, cache storage.

Yes, as mentioned earlier, this is a persistent cache storage that is different from the "usual browser cache".

#### **CACHE STRATEGY OPTION 1 – LOAD FROM CACHE ONLY**

#### CHAPTER-D/3B-CACHE-NETWORK.JS

```
// (C) "HIJACK" FETCH REQUESTS - CACHE STRATEGIES
self.addEventListener("fetch", (evt) => {
    // (C1) SERVE FROM CACHE ONLY
    evt.respondWith(caches.match(evt.request));
}
```

The next part of the service worker deals with how the files are being served. We simply "hijack" all the fetch requests and "override" them – self.addEventListener("fetch", ...).
In this first option, we will only serve files from the cache itself. Not recommended unless you have a very robust cache, or want to create something like a "version" thing – Do your own manual checks, prompt the user to "update" when there is a new version.

### **CACHE STRATEGY OPTION 2 – LOAD FROM NETWORK ONLY**

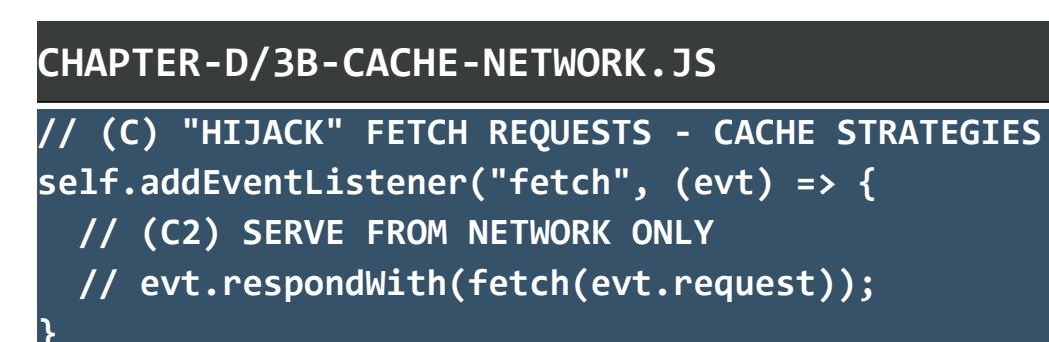

This one does not make any sense. Cache the files and don't use it!?

### CACHE STRATEGY OPTION 3 – NETWORK LOAD FIRST, THEN FALLBACK TO CACHE

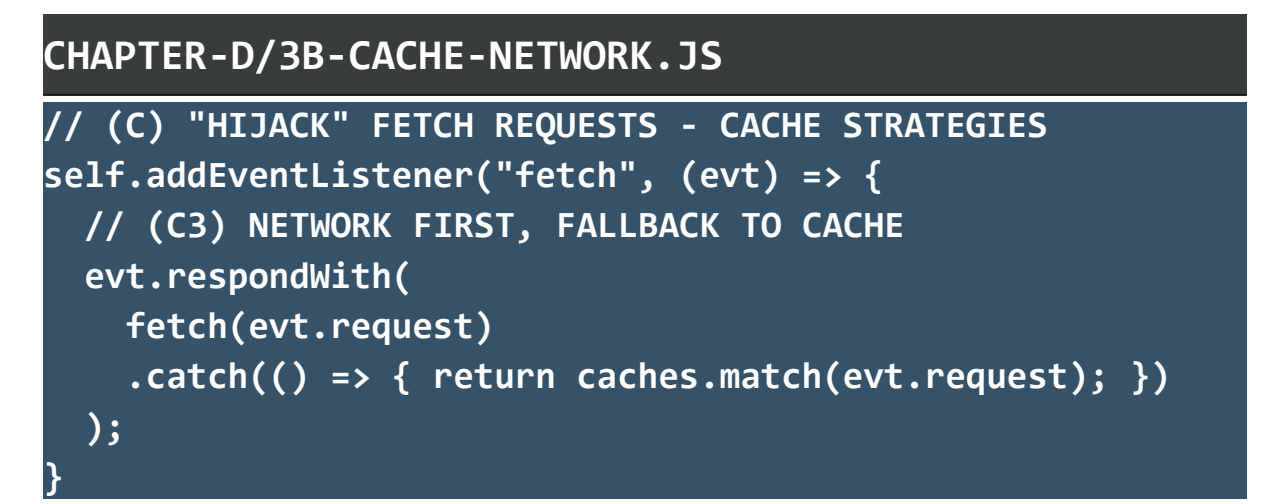

Recommended option, try to load from the network first, then fallback to use the cache if the server cannot be reached.

### CACHE STRATEGY OPTION 4 – CACHE LOAD FIRST, THEN FALLBACK TO NETWORK

#### CHAPTER-D/3B-CACHE-NETWORK.JS

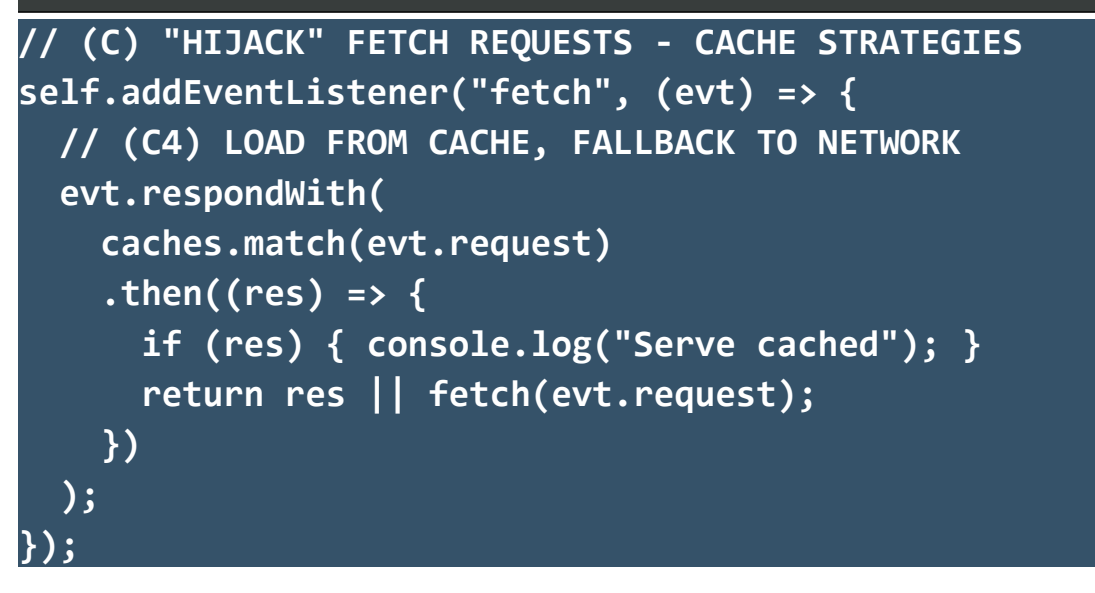

Another recommended option. Try to load from the cache first, then load from the network if the file is not in the cache.

### **STORAGE CACHE TEST**

The example script above is set to the above "cache first, network fallback". Go ahead – Load/reload this page and see the cache in action.

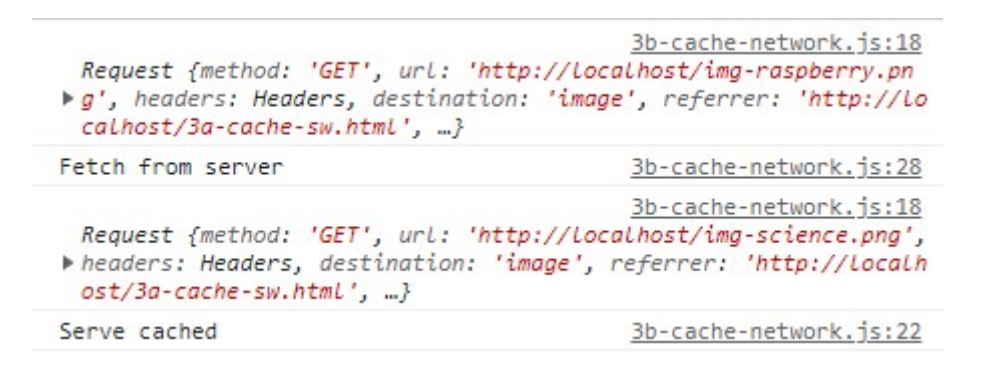

This will serve the cached copy of img-science.png, but since imgraspberry.png is not cached, it will load from the server instead.

### **ADDING MORE FILES INTO CACHE**

### CHAPTER-D/3C-CACHE-NETWORK-MORE.JS

```
// (C) "HIJACK" FETCH REQUESTS
self.addEventListener("fetch", (evt) => {
  evt.respondWith(
    caches.match(evt.request).then((res) => {
      // (B1) FILE FOUND IN CACHE - SERVE CACHED COPY
      if (res !== undefined) { return res; }
      // (B2) ELSE PROCEED WITH NETWORK LOAD
      else {
        return fetch(evt.request).then((res) => {
          // REQUESTED FILE TYPE
          let type = res.url.split(/[#?]/)[0].split('.')
                     .pop().trim().toLowerCase(),
              imgs = ["png","jpg","jpeg","webp","gif"];
          // CACHE IMAGES ONLY
          // RES CAN ONLY BE USED ONCE, THUS THE CLONE()
          if (res.status==200 && imgs.includes(type)) {
            let clone = res.clone();
            caches.open("v1").then((cache) => {
              cache.put(evt.request, clone);
            });
          }
          // NOT FOUND - SERVE STANDARD "NOT FOUND IMAGE"
          if (res.status==404 && imgs.includes(type)) {
            return caches.match("/img-not-found.png");
          }
          // RETURN WHATEVER SERVER RETURNS
          return res;
        });
```

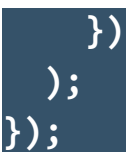

This is a "slightly improved version" of the previous example, with 2 additions:

- As you can see, it is possible to add more files into the cache.
   Simply open the cache caches.open("v1"), and push the file into the cache cache.put(evt.request, clone).
- If an image file does not exist in the cache, and cannot be loaded from the server We can serve a generic "not found" image.

Feel free to tweak this example for your future projects – We can also use the cache to store HTML, CSS, Javascript, and even JSON data to speed up loading.

But take note that this approach may not always be the best – Once cached, it will skip loading from the server, potentially missing out updated files and resources. Some form of meticulous file versioning or "expiry" need to be in place if you wish to cache things extensively.

### **DELETING & UPDATING THE CACHE**

| CHAPTER-D/3D-UPDATE-CACHE.JS                               |
|------------------------------------------------------------|
| // (A) NEW V2 CACHE                                        |
| cList = ["img-science.png", "img-raspberry.png", "img-not- |
| found.png"];                                               |
| // (B) ADD FILES INTO CACHE ON WORKER INSTALL              |
| <pre>self.addEventListener("install", (evt) =&gt; {</pre>  |

```
evt.waitUntil(
    caches.open(cName)
    .then((cache) => { return cache.addAll(cList); })
    .catch((err) => { console.log(err); })
  );
  console.log("Files cached");
});
// (C) REMOVE ALL OLD CACHES
self.addEventListener("activate", (evt) => {
  var keep = ["v2"];
  evt.waitUntil(
    caches.keys().then((allCache) => {
      return Promise.all(allCache.map((key) => {
        if (keep.indexOf(key) === -1)
        { return caches.delete(key); }
      }));
    })
  );
}):
```

If you need to overhaul the entire cache – Simply create a new cache on install, and delete all the old ones on activate.

### **SERVICE WORKER MESSAGE**

### **SIMPLE RELAY – THE JAVASCRIPT**

```
CHAPTER-D/4A-MESSAGE.HTML
<!-- (A) SERVICE WORKER & DEMO SCRIPT -->
<script>
// (A1) REGISTER SERVICE WORKER
navigator.serviceWorker.register("4b-message.js")
.then((reg) => { console.log("Ready"); });
```

```
// (A2) SEND MESSAGE TO SERVICE WORKER
function worksend () {
  var msg = document.getElementById("demoMsg").value;
  navigator.serviceWorker.controller.postMessage(msg)
  return false;
}
// (A3) ON RECEIVING MESSAGE FROM WORKER
navigator.serviceWorker.addEventListener
("message", (evt) => {
  console.log("Page received message", evt);
  document.getElementById("demoRecv")
  .innerHTML = evt.data;
});
</script>
```

Remember that we can send messages to "normal workers" and shared workers from earlier?

- We can also send messages to service workers with navigator.serviceWorker.controller.postMessage().
- Listen to messages received from service workers –
   navigator.serviceWorker.addEventListener("message"
   , (evt) => { evt.data }).

### SIMPLE RELAY – THE HTML

### CHAPTER-D/4A-MESSAGE.HTML <!-- (B) SEND MESSAGE --> <form id="demoSend" onsubmit="return worksend()"> <input type="text" id="demoMsg" value="Foo Bar" required/> <input type="submit" value="Go!"/>

```
</form>
```

```
<!-- (C) RECEIVE MESSAGE -->
<div id="demoRecv"></div>
```

In this example, we simply send a text message to the service worker, and it will relay that message to all registered clients. Open this page in two different windows (or browsers) and test this for yourself – The message should forward itself to both windows.

### **SIMPLE RELAY – SERVICE WORKER**

### CHAPTER-D/4B-MESSAGE.JS

```
// (B) HANDLE MESSAGES
self.addEventListener("message", (evt) => {
    // (B1) MESSAGE RECEIVED
    console.log("Worker received message", evt);
    // (B2) WE CAN ALSO DETERMINE WHO IS THE SENDER
    var sender = evt.source.id;
    // (B3) FORWARD MESSAGE TO ALL CLIENTS
    self.clients.matchAll().then((all) => {
      all.forEach((client) => {
        client.postMessage(evt.data);
        // IF YOU WANT TO EXCLUDE THE SENDER
        // if (client != sender) { ... }
      });
    });
});
```

Yes, it's that easy. Just get the whole list of clients and forward the message to everyone.

### **SMARTER USE OF MESSAGE**

A smarter way to use the message event is to probably turn it into a "custom background service API".

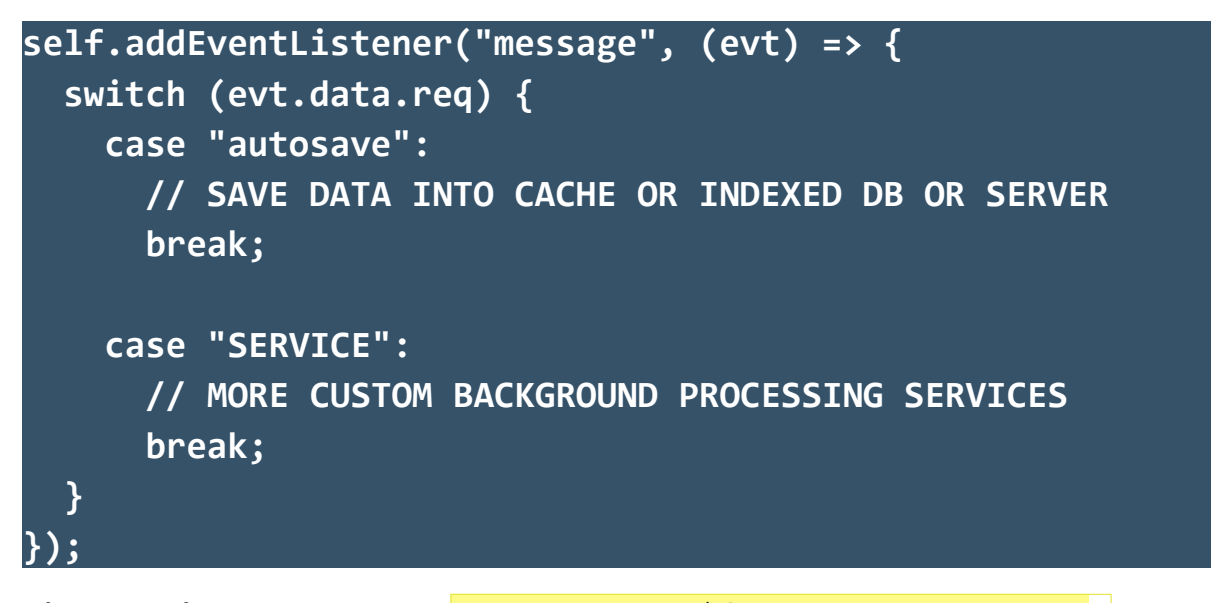

Then on the main page – postMessage({ req:"autosave",
data:"SOMETHING" }). But this is only one of the possibilities, feel
free to do whatever creative stuff with it.

### **SERVICE WORKER BACKGROUND SYNC**

### WHAT IS BACKGROUND SYNC?

To fully understand and appreciate background sync, consider this – You are inside an elevator with no network reception. Tried to submit a form, only to get a "no Internet connection" error. That is a real bummer, and you have to go back to refill the entire form again.

But with background sync – It can hold off the network request, and automatically resend when the user has a better connection. Sounds cool? But background sync can be pretty hard to understand, so follow along closely.

### **STEP 1) DUMMY SERVER SCRIPT**

### CHAPTER-D/5A-DUMMY.PHP <?php file\_put\_contents("POST.txt", date("Y-m-d H:i:s")); echo "OK";

First, create a simple dummy server script to handle "form submissions". Here is one in PHP, and all it does is create a POST.txt with the current timestamp. Feel free to create your own, using whatever language you are familiar with.

### **STEP 2) REGISTER SYNC REQUEST**

### CHAPTER-D/5B-SYNC.HTML

```
<!-- (A) TEST BUTTON -->
<input type="button" value="Go!" id="demoGo" disabled/>
<!-- (B) SERVICE WORKER -->
<script>
navigator.serviceWorker.register("5c-sync.js")
.then((reg) => { return navigator.serviceWorker.ready; })
.then((reg) = {
  var btn = document.getElementById("demoGo");
  btn.addEventListener("click", () => {
    reg.sync.register("demosend").then(() => {
      console.log("Sync registered");
    });
 });
 btn.disabled = false;
})
.catch((err) => { console.log(err); });
</script>
```

Next, open this HTML page in your browser. Take extra note, clicking on the button will not fire a fetch request to the dummy server-side script immediately, but register a sync request with the service worker.

P.S. Don't click on this button yet.

### **STEP 3) SERVER WORKER SYNC HANDLER**

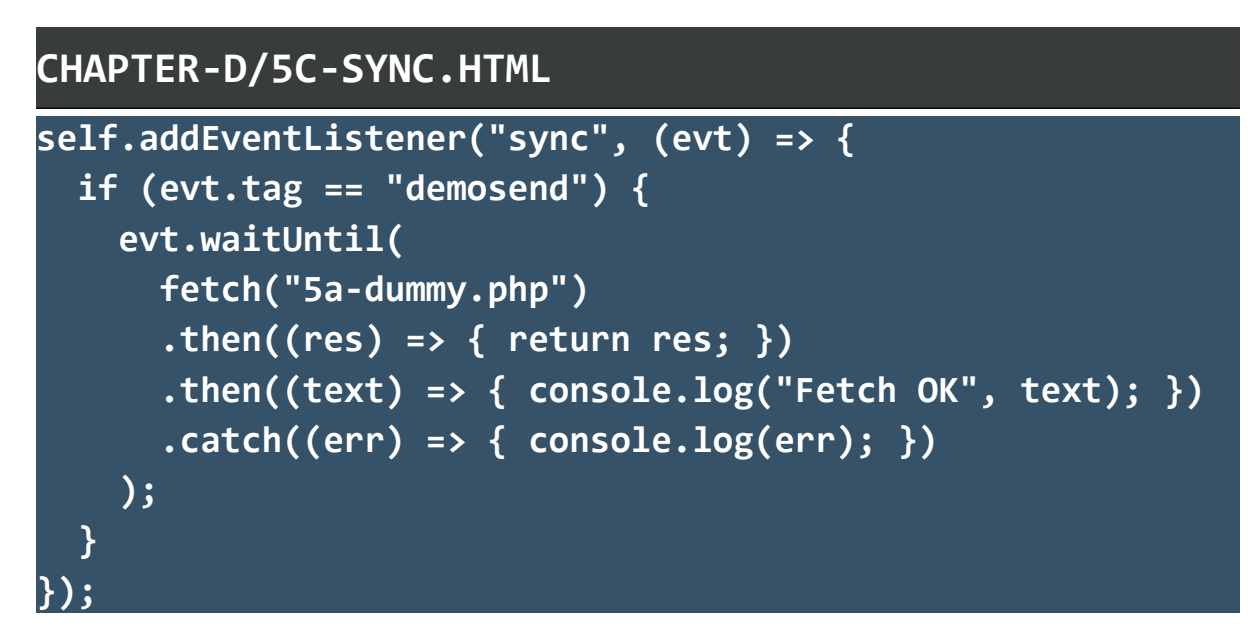

The fetch request to the server-side script is done in the service worker instead – This sync event will trigger when there is a good connection.

### **STEP 4) GO OFFLINE**

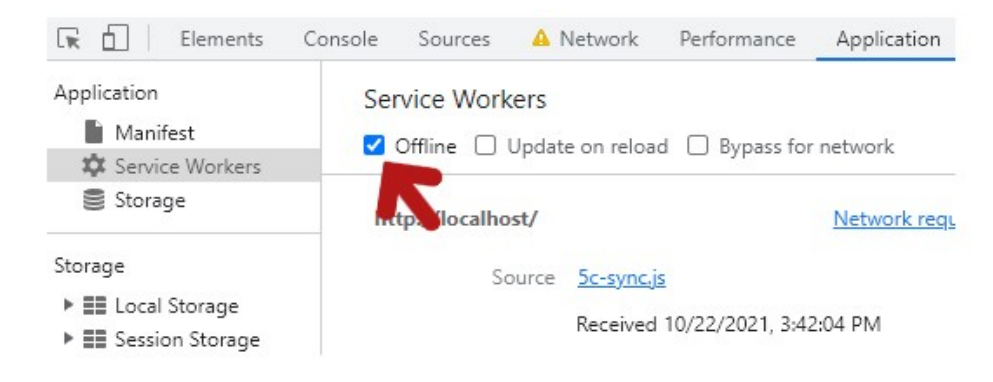

Next, go offline under the developer's console.

### **STEP 5) COMPLETE TEST**

| Sync registered                                                                                             | 5b-sync.html:18                             |
|----------------------------------------------------------------------------------------------------|---------------------------------------------|
| <pre>Fetch OK Response {type: 'basic', url: 'http://localhost/ rected: false, status: 200, ok: true,}</pre> | <u>5c-sync.js:6</u><br>/5a-dummy.php', redi |

Click on the button and watch the sync request register – The fetch request will not send out because you are currently offline.

Lastly, uncheck "offline" and watch the background sync fire the fetch request immediately. The server-side script should also generate the dummy POST.txt.

### **HOW ABOUT THE FORM DATA!?**

Some of you sharp code ninjas should have already noticed – A fetch call is made, but no form data is sent to the server. Yes, this is the sticky situation.

- Remember that workers do not have access to the DOM? That is, we cannot directly do a document.getElement(FORM-FIELD).value in the worker itself.
- At the time of writing, we cannot pass data into sync.register() either.

So in order to feed the form data:

- On the page itself, we have to first create an indexed database.
- Save the data into the indexed database on form submit.

- Register the background sync.
- Then in the worker sync process, retrieve the data from the indexed database.
- Append the data into the fetch request.
- After a successful fetch call, clean up and remove the data in the indexed database.

Yep, this is a major pain, and too much to walk through right now. So we will cover both "how to create an indexed database" and "do a POST fetch call" in later chapters instead.

### **MORE SERVICE WORKER USES**

Congratulations, you have covered most of the basics of service workers. But there's a lot more, really.

- We will hold off push notifications to a later chapter.
- Service workers can be used to push, pull, and synchronize data.
- Cache can also be used to deploy an offline version, you can use it to build a "save this to read later" feature.
- If you like, you can even build an entire offline web app with it.
- There is also a "periodic sync", but it is not really well documented and supported at the time of writing.

The list can go on, but I shall sign off this chapter for now... Or it will never end. If you are interested for more, follow up with the links below, check out the cookbook especially.

### **LINKS & REFERENCES**

- <u>Service Worker</u> MDN
- <u>Service Worker Cookbook</u> (A good collection of many service worker examples)

### **COMPATIBILITY CHECKS (WITH CANIUSE)**

<u>Service Worker</u>

# - CHAPTER E -CACHE STORAGE

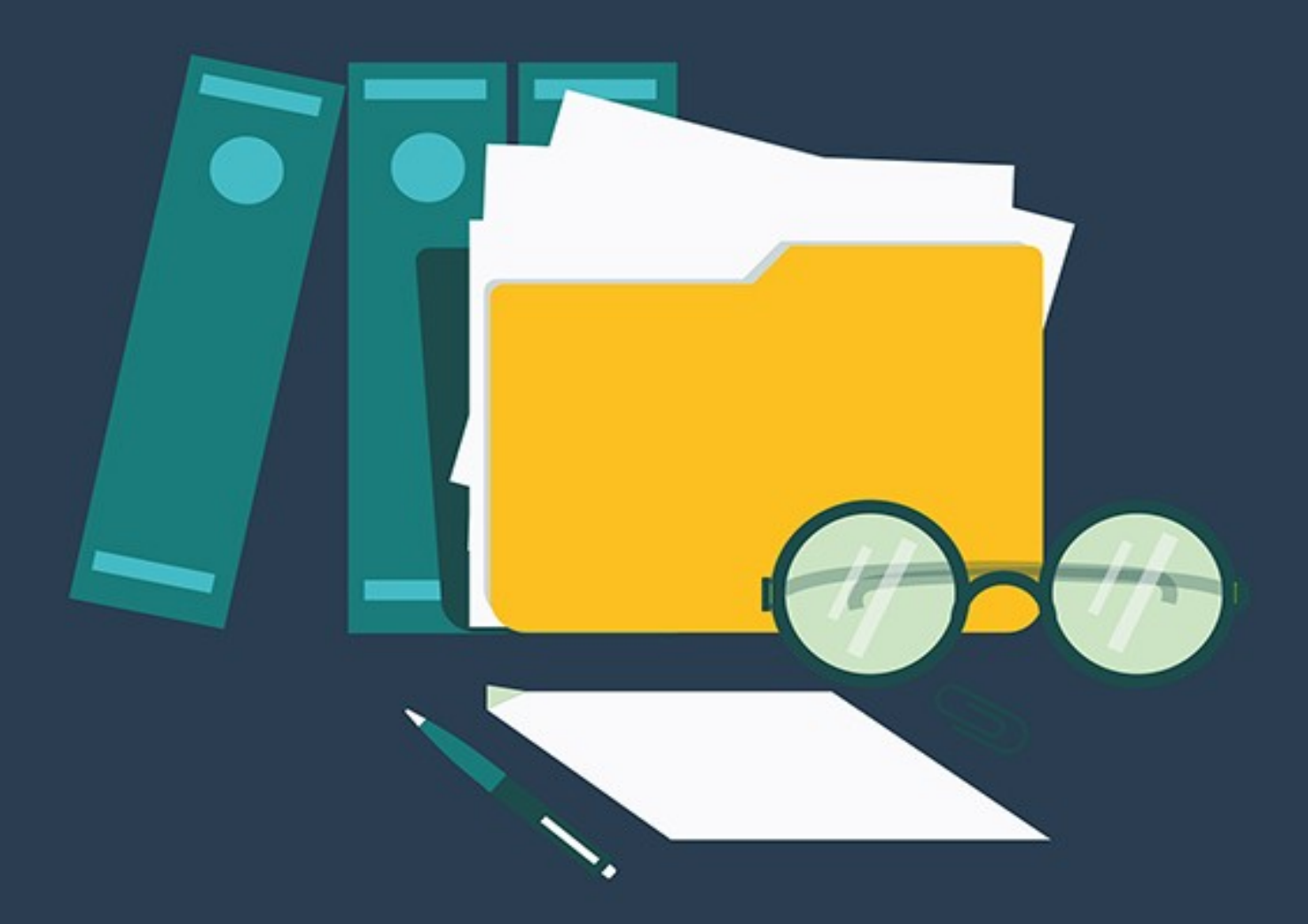

### **PERSISTENT CACHE**

If you have not skipped the previous chapter, this one should be very familiar – Yes, it's the same cache storage that we used in service workers. Captain Obvious to the rescue, they are not just a "service worker only" feature, we can also access it in "normal web pages" too. Here is a quick chapter to "officially document" the functions, and some creative uses.

### **CREATING CACHES**

#### CHAPTER-E/1-CREATE.HTML

```
// (A) CHECK IF "V1" CACHE ALREADY CREATED
caches.has("v1").then((exist) => {
    // (B) "V1" ALREADY CREATED
    if (exist) { console.log("Has V1 cache"); }
    // (C) CREATE "V1" CACHE
    else {
      caches.open("v1").then((cache) => {
        cache.addAll(["img-raspberry.png"])
        .then(() => { console.log("V1 created"); });
    });
    });
}
```

- caches.has("NAME") Check if the specified cache exists.
- caches.open("NAME") Opens the specified cache.
- cache.addAll(ARRAY) Adds the list of files into the cache.

### **ADDING FILES**

### CHAPTER-E/2-PUT.HTML

```
// (A) CREATE TEXT BLOB
var txtBlob = new Blob(
    ["Hello World!"], {type: "text/plain"}
);
// (B) BLOB OBJECT URL
var urlBlob = URL.createObjectURL(txtBlob);
// (C) FETCH BLOB & STORE
fetch(urlBlob)
.then((res) => {
    caches.open("v1").then((cache) => {
      cache.put("demo.txt", res);
      URL.revokeObjectURL(urlBlob);
    });
});
```

Right, you already know how to use <a href="cache.put()">cache.put()</a> to add a file into the cache. But how about... We twist it to create and save our custom files? This is kind of "hackish", but it works. The cache storage is persistent too, so this file is not going to disappear.

### **RETRIEVE TEXT FILES**

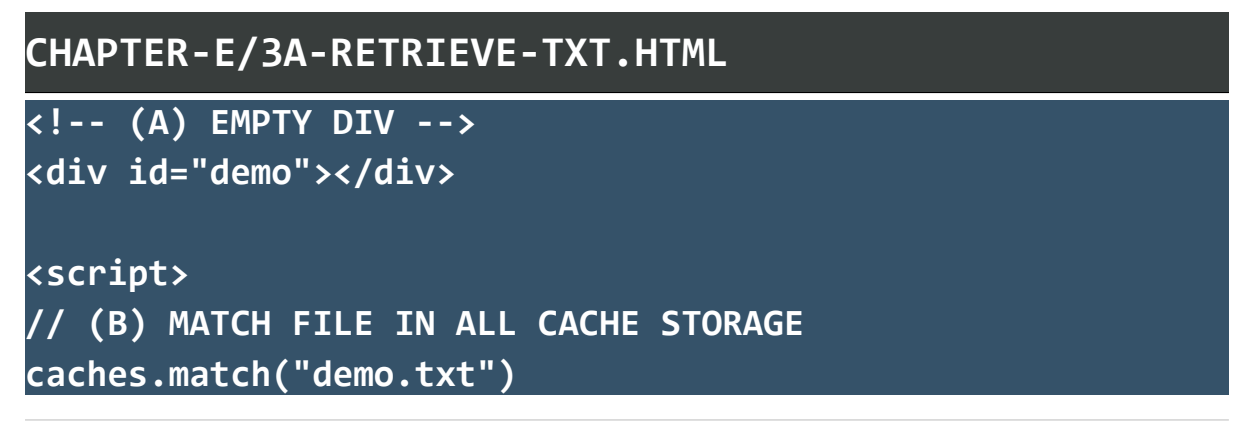

```
// (C) RETURN AS TEXT
.then((res) => { return res.text(); })
.then((txt) => {
   document.getElementById("demo").innerHTML = txt;
});
</script>
```

This should be straightforward – We can "fetch" the previous text file from the cache.

### **RETRIEVE IMAGE FILES**

```
CHAPTER-E/3B-RETRIEVE-IMG.HTML
<!-- (A) EMPTY IMAGE TAG -->
<img id="demo"/>
<script>
// (B) MATCH FILE IN ALL CACHE STORAGE
caches.match("img-raspberry.png")
// (C) RETURN AS BLOB
.then((res) => { return res.blob(); })
// (D) BLOB > BASE64 > INTO IMG TAG
.then((imgBlob) => {
 let reader = new window.FileReader();
 reader.addEventListener("load", () => {
    document.getElementById("demo").src = reader.result;
 }):
  reader.readAsDataURL(imgBlob);
});
</script>
```

Image files? No problem.

### **DELETING CACHES**

### CHAPTER-E/4-DELETE.HTML

```
// (A) GET ALL CACHE NAMES
caches.keys().then((all) => {
    // (B) LOOP & DELETE
    for (let cname of all) {
        caches.delete(cname).then(() => {
            console.log(`${cname} deleted`);
        });
    }
});
```

- caches.keys() Returns the whole list of cache names.
- **caches.delete(NAME)** Delete the specified cache.

### **LINKS & REFERENCES**

• <u>Cache Storage</u> – MDN

### **COMPATIBILITY CHECKS (WITH CANIUSE)**

<u>Cache Storage</u>

# - CHAPTER F -LOCAL STORAGE & SESSION STORAGE

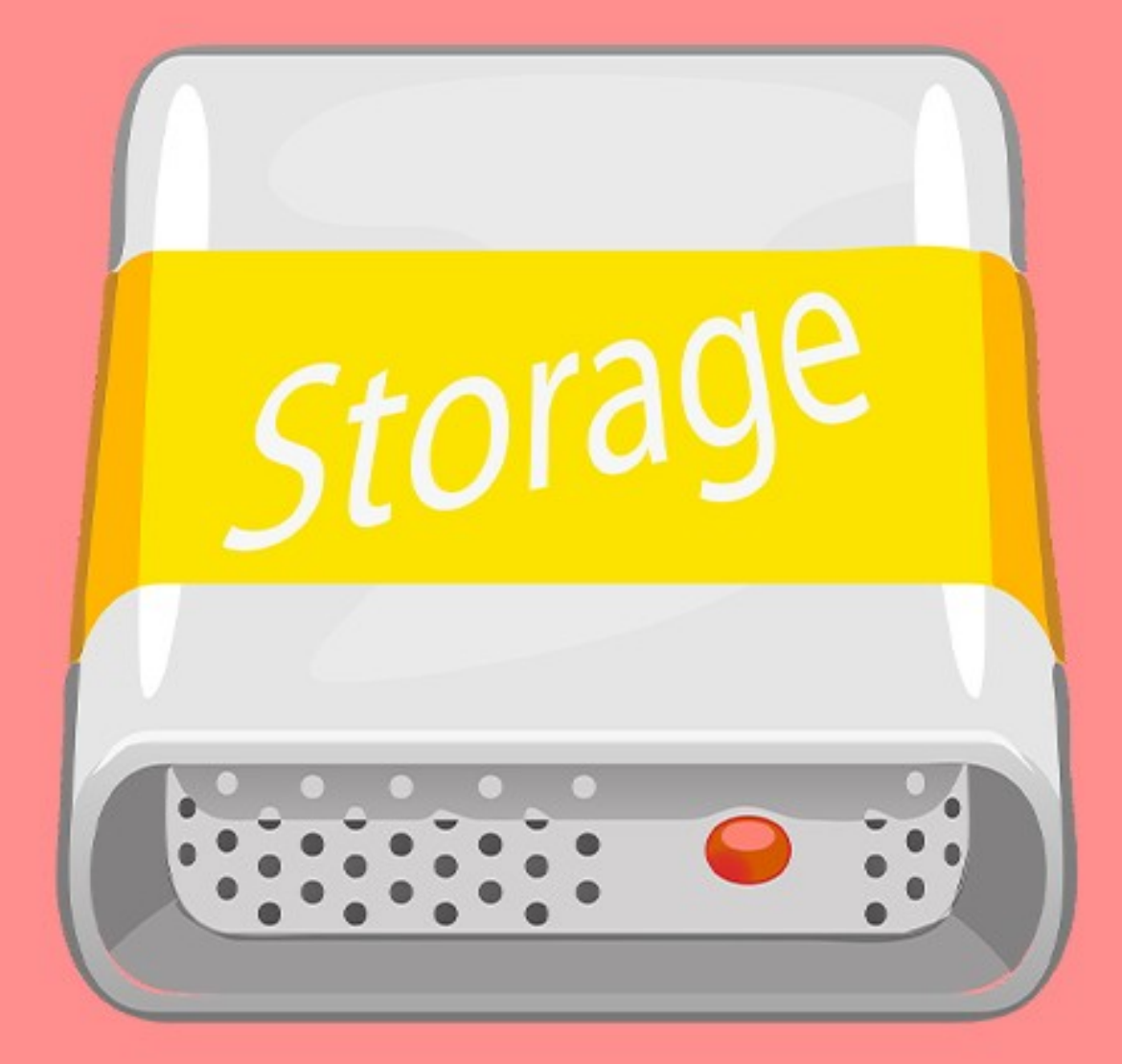

### **LOCAL STORAGE & SESSION STORAGE**

Yes, some of you guys may have already heard of it – It is possible to store and retrieve data in Javascript, the local storage/session storage is one of the most common options.

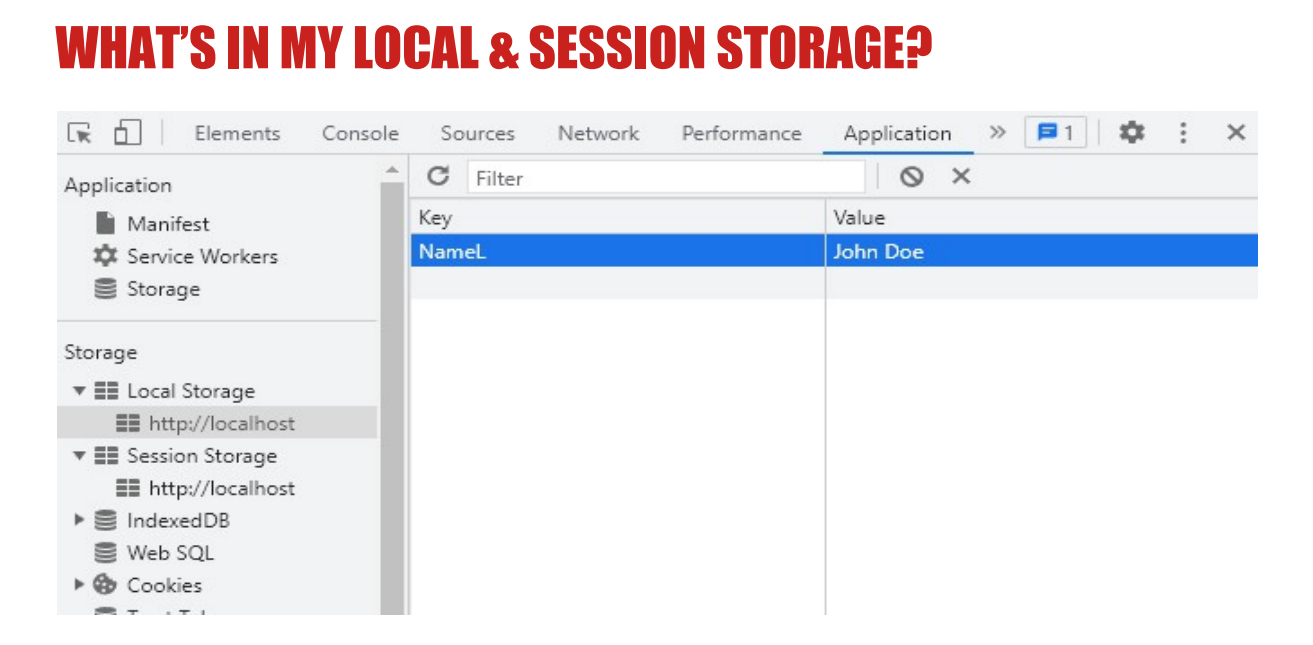

If you want to check the contents of local or session storage, simply open the developer's console.

- In Chromium-Based browsers (Chrome, Opera, Edge) Check under Application > Storage > Local Storage.
- In Firefox, it is under Storage > Local Storage.

### LOCAL STORAGE BASIC USAGE

### CHAPTER-F/1-LOCAL-STORAGE.HTML

```
// (A) SET ITEM INTO LOCAL STORAGE
localStorage.setItem("Name", "John Doe");
// (B) GET ITEM FROM LOCAL STORAGE
var name = localStorage.getItem("Name");
console.log(name); // John Doe
// (C) REMOVE ITEM FROM LOCAL STORAGE
localStorage.removeItem("Name");
// (D) TO CLEAR EVERYTHING AT ONCE
localStorage.clear();
```

That is as straightforward as it gets, there are only 4 functions to handle local storage like a pro:

- Just like defining var NAME = VALUE, we use
   localStorage.setItem("NAME", "VALUE") to save a value
   into the local storage.
- To retrieve a value from the local storage, we use localStorage.getItem("NAME").
- To delete a stored value, we use
   localStorage.removeItem("NAME").
- Lastly, to clear out everything in the local storage, we use localStorage.clear().

### **SESSION STORAGE BASIC USAGE**

### CHAPTER-F/2-SESSION-STORAGE.HTML

```
// (A) SET ITEM INTO SESSION STORAGE
sessionStorage.setItem("Name", "Jane Doe");
// (B) GET ITEM FROM SESSION STORAGE
var name = sessionStorage.getItem("Name");
console.log(name); // Jane Doe
// (C) REMOVE ITEM FROM SESSION STORAGE
sessionStorage.removeItem("Name");
// (D) TO CLEAR EVERYTHING AT ONCE
sessionStorage.clear();
```

Look no further, session storage has the exact same 4 functions as local storage.

### **LOCAL STORAGE VS SESSION STORAGE**

So what is the difference between these two?

- Local storage is persistent. The user can close the entire browser, and the local storage will still be there on the next visit/session.
- Session storage is temporary. The data is wiped out once the user closes the browser or ends the session.

Go ahead and verify this yourself. Access this page in the browser first:

#### CHAPTER-F/3A-SET-DATA.HTML

```
// (A) SET ITEM INTO LOCAL STORAGE
localStorage.setItem("NameL", "John Doe");
```

```
// (B) SET ITEM INTO LOCAL STORAGE
sessionStorage.setItem("NameS", "Jane Doe");
```

```
console.log("ALL SET! CLOSE THE BROWSER.");
```

Then, close the browser and open this page:

# CHAPTER-F/3B-GET-DATA.HTML // (A) GET ITEM FROM LOCAL STORAGE var nameL = localStorage.getItem("NameL"); console.log(nameL); // John Doe // (B) GET ITEM FROM SESSION STORAGE var nameS = sessionStorage.getItem("NameS"); console.log(nameS); // Null PUT take extra pate \_ Once the user de a %clear browser endog"

BUT take extra note – Once the user do a "clear browser cache", everything will still be lost regardless.

### **THE BITS & PIECES**

### CHAPTER-F/4-MORE.HTML

```
// (A) DATA ARRAY
var data = ["John", "Jane"];
// (B) LOCAL/SESSION STORAGE ONLY ACCEPTS FLAT STRINGS &
// NUMBERS. JSON ENCODE ARRAYS & OBJECTS BEFORE STORING
localStorage.setItem("Names", JSON.stringify(data));
// (C) RETRIEVE ARRAY FROM LOCAL/SESSION STORAGE
// SIMPLE JSON DECODE TO GET IT BACK
var retrieved = localStorage.getItem("Names");
```

```
console.log(retrieved); // STRING
```

```
retrieved = JSON.parse(retrieved);
```

```
console.log(retrieved); // ARRAY
```

```
// (D) NAMES ARE CASE SENSITIVE
var retrieved = localStorage.getItem("names");
console.log(retrieved); // NULL
```

- Local/session storage cannot store arrays and objects. JSON encode/decode if you want to store them.
- Just like "normal variables", the names are also case-sensitive. I.E.
   "name" is different from "Name".
- Both local storage and session storage have very limited storage space... Don't even bother to store anything large with it.

### **LINKS & REFERENCES**

- Local Storage MDN
- <u>Session Storage</u> MDN

### **COMPATIBILITY CHECKS (WITH CANIUSE)**

- Local Storage
- <u>Session Storage</u>

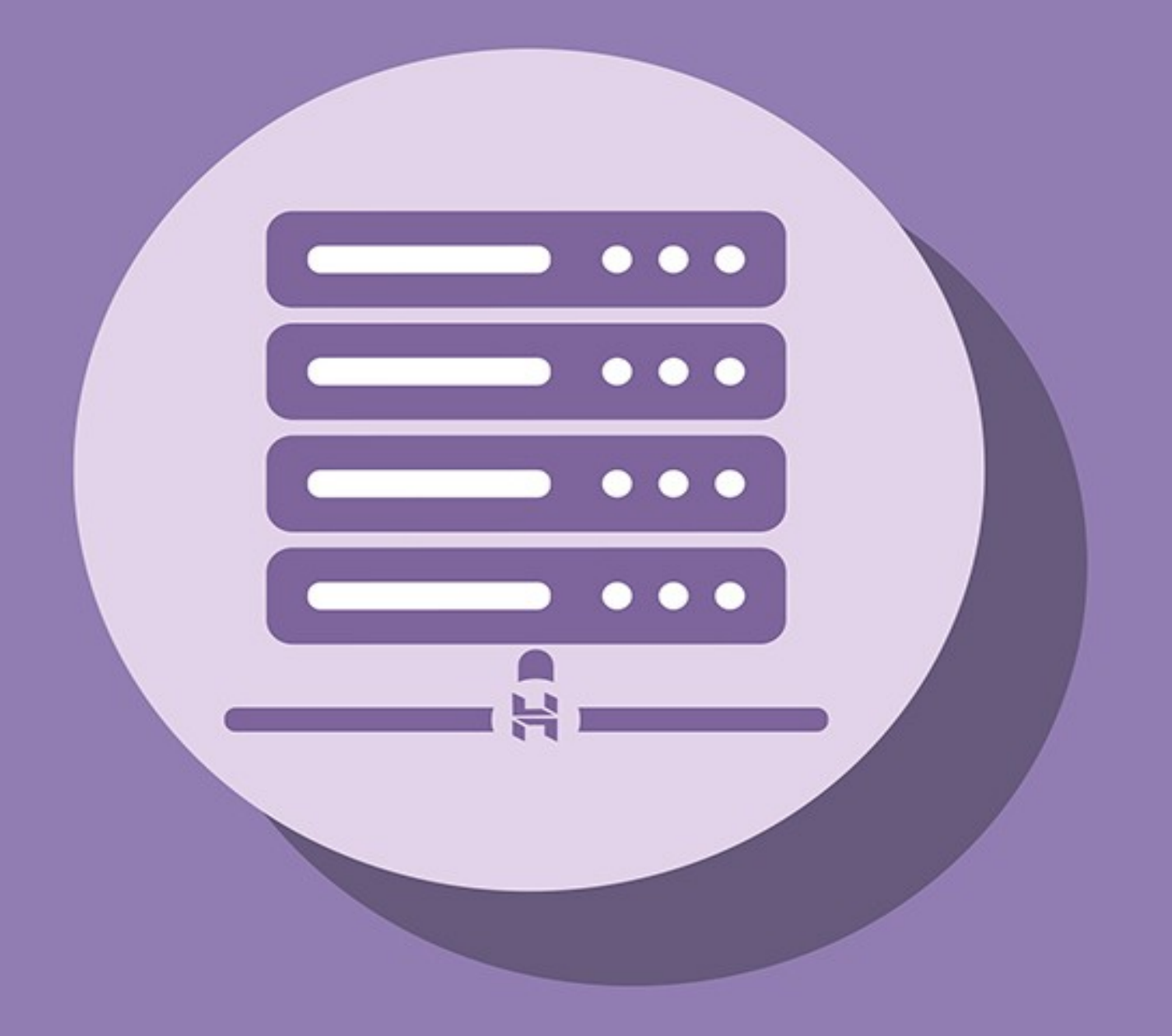

### - GHAPTER G -INDEXED DATABASE

### **JAVASCRIPT DATABASE**

You read that right. We can create a database in client-side Javascript, save a large amount of data in the user's browser for the long term. Indexed databases have actually been around for some time, but it was never too popular due to its "unstable changing procedures"... Still, things seem to be slowly finalizing, and this is a good alternative if you need to store data on a substantial level.

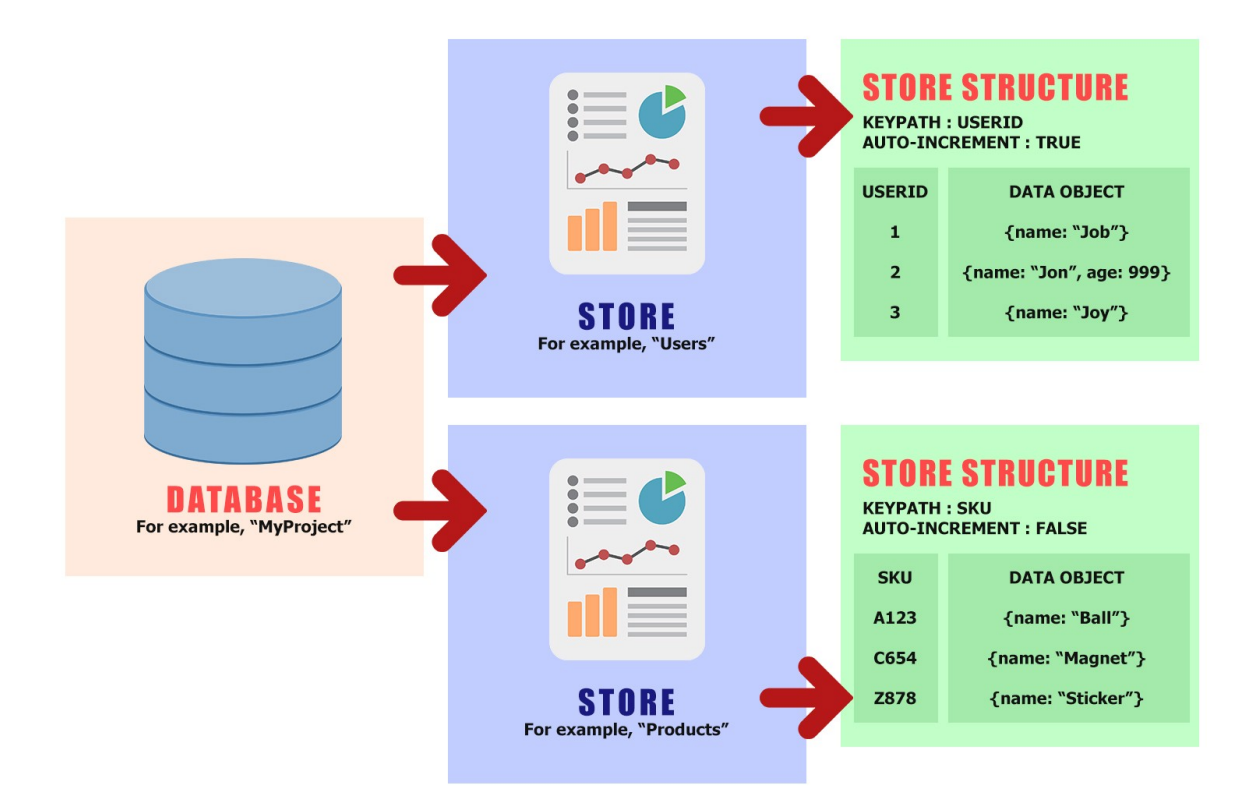

### **INDEXED DB STRUCTURE IN A NUTSHELL**

Before we go into the actual code, let us start with the structure of an indexed database (IDB). Some of you who have used relational databases (RDB) before are probably going to brain freeze for a while – IDB shares a few similarities with RDB, but they are totally different.

- At the "top level", we have the database. For example, we create a test database called "MyProject".
- A database can contain a number of object stores. For example, Users and Products. You guys who have used a RDB before, these are the so-called "tables".
- How an object store work is very simple. We only need to define a
   KEY for the object store, and save OBJECTS into the store.
- Easy example (see above illustration):
  - We create a Users store. Define USERID as the KEY, set it as an auto-increment running number.
  - When we save an object into Users, a USERID will automatically be assigned to the newly added object.
  - To retrieve an object, we simply have to refer it by the KEY, the USERID. For example, USERID 3 will refer to Joy.
  - RDB users An object store simply keeps objects and assigns a
     KEY to it. Period. There are no restrictions on what properties
     the object must have, there is no such thing as "table structure".
- Next example, we have a **Products** store.
  - This time, the KEY is the item SKU (stock-keeping unit). Not a running number.
  - Very simply, we have to supply the SKU when adding objects to the Products store. Retrieve products by referencing the SKU.

### WHAT'S IN MY INDEXED DB?

| 🕞 🚹 🛛 Elements Console | So    | urces      | Network   | Appli    | ication | >>     | <b>P</b> 1     | <b>x</b> | :  | × |
|------------------------|-------|------------|-----------|----------|---------|--------|----------------|----------|----|---|
| Storage                | C     |            | Start fro | om key   |         |        | ⊗ ×            |          |    |   |
| Local Storage          | Total | entries: 5 | Key gen   | erator v | alue: 7 |        |                |          |    |   |
| Session Storage        | #     | Key (K     | Value     |          |         |        |                |          |    | * |
| ▼ 🛢 IndexedDB          | 0     | 2          | ▶ {name:  | 'Joa     | Doe',   | email: | 'joa@doe.com', | id:      | 2} |   |
| ▼                      | 1     | 3          | ▶ {name:  | 'Job     | Doe',   | email: | 'job@doe.com', | id:      | 3} |   |
| V EE Users             | 2     | 4          | ▶ {name:  | 'Joc     | Doe',   | email: | 'joc@doe.com', | id:      | 4} |   |
| email                  | 3     | 5          | ▶ {name:  | 'Joe     | Doe',   | email: | 'joe@doe.com', | id:      | 5} |   |
| SQL                    | 4     | 6          | ▶ {name:  | 'Jon     | Doe',   | email: | 'jon@doe.com', | id:      | 6} |   |

To check the contents of your indexed DB, open the developer's console:

- In Chromium-Based browsers (Chrome, Opera, Edge) Check under Application > Storage > IndexedDB.
- In Firefox, it is under Storage > IndexedDB.

Don't forget to hit the "refresh" button, the developer's console does not update the contents on-the-fly.

### **INITIALIZING & CREATING A DATABASE**

| CHAPTER-G/1-OPEN-INIT.JS                                                                 |  |
|------------------------------------------------------------------------------------------|--|
| // (A) OPEN "MYPROJECT" DATABASE<br>var idb = window.indexedDB.                          |  |
| <pre>req = idb.open("MyProject");</pre>                                                  |  |
| // (B) ON DATABASE ERROR<br>req.onerror = (evt) => {    console.log(evt);  };            |  |
| // (C) ON UPGRADE NEEDED (CREATE OR UPDATE DATABASE)<br>req.onupgradeneeded = (evt) => { |  |

```
// (C1) GET DATABASE
idb = evt.target.result;
idb.onerror = (evt) => { console.log(evt); };
// (C2) CREATE STORE
var store = idb.createObjectStore("Users", {
    keyPath: "id",
    autoIncrement: true
});
console.log("Database Created");
};
// (D) OPEN DATABASE OK
req.onsuccess = (evt) => {
    idb = evt.target.result;
    console.log("READY!");
};
```

A) Captain Obvious, we open a database using

window.indexedDB.open("DATABASE").

- **B)** Handle any database errors. This is optional.
- C) Create the object stores and structure in the user's browser.
- D)What to do on a successful database connection. Here, we will just

reference var idb back to the MyProject database.

### **BASIC TRANSACTIONS**

### **BASIC TRANSACTION (HELPER FUNCTION)**

### CHAPTER-G/2-TRANSACTIONS.JS

// (A) TRANSACTION HELPER FUNCTION

function tx () {

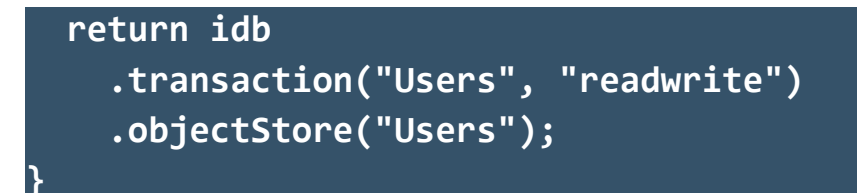

To process a database transaction – We need to start with the access permission transaction("STORE", "PERMISSION"), then select the store objectStore("STORE"). Annoying, but that is how it works.

### ADD ENTRY (SAVE)

| CHAPTER-G/2-TRANSACTIONS.JS       |  |
|-----------------------------------|--|
| // (B) ADD NEW ENTRY              |  |
| function add () {                 |  |
| tx().add({                        |  |
| name: "John Doe",                 |  |
| email: "john@doe.com"             |  |
| });                               |  |
| <pre>console.log("Added!");</pre> |  |
| }                                 |  |

Self-explanatory. Use add(OBJECT) to save an object into the object store.

### **UPDATE ENTRY (PUT)**

| CHAPTER-G/2-TRANSACTIONS.JS  |
|------------------------------|
| // (C) PUT (UPDATE) AN ENTRY |
| function put () {            |
| <pre>tx().put({</pre>        |
| id: 1,                       |
| name: "John Doezzz",         |

```
email: "john@doe.com",
   gender : "male"
});
console.log("Updated");
```

Use put(OBJECT) and define the KEY to update an object in the store.

Quick reminder -

- The KEY for the Users store is id.
- If the provided **id** already exists, the entry will be replaced. If not, a new entry will be created.
- Special service for RDB users, take note of the extra gender. An object store does not have "fixed columns", it does not care what properties the object has; It simply saves as long as it is an object.

### **GET ENTRY**

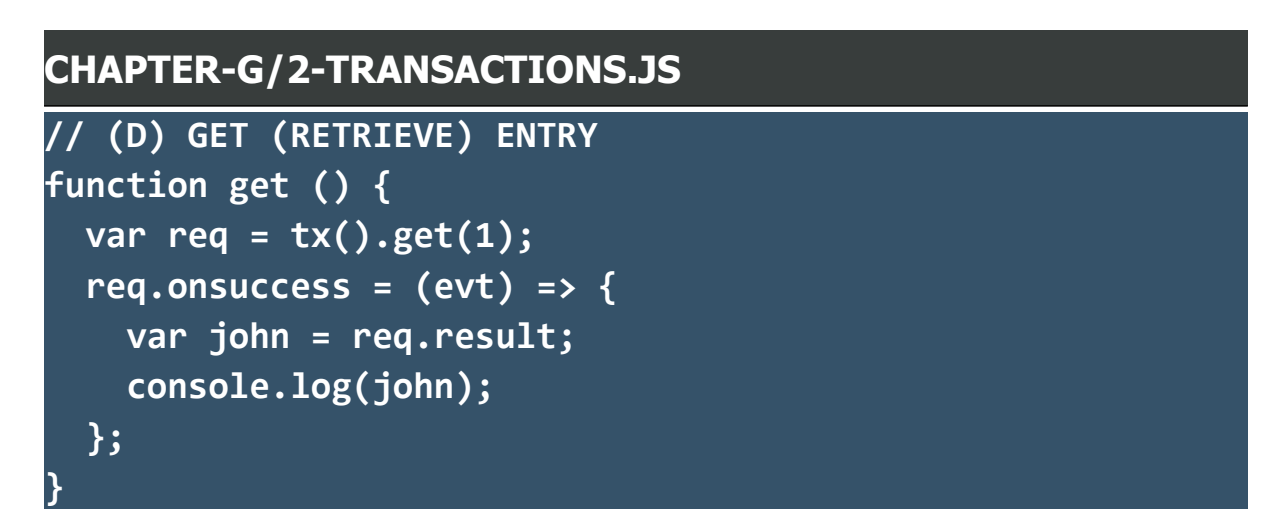

Self-explanatory again – Use get(ID) to retrieve an entry from the store.

### **DELETE ENTRY**

### CHAPTER-G/2-TRANSACTIONS.JS

```
// (E) DELETE ENTRY
function del () {
  var req = tx().delete(1);
  req.onsuccess = (evt) => {
    console.log("Deleted");
  };
}
```

Self-explanatory yet again – Use delete(ID) to remove an entry.

### **UPGRADING A DATABASE**

```
CHAPTER-G/3-UPGRADE.JS
// (A) OPEN "MYPROJECT" DATABASE - NOTE : VERSION 2
var idb = window.indexedDB,
    req = idb.open("MyProject", 2);
// (B) ON DATABASE ERROR
req.onerror = (evt) => { console.log(evt); };
// (C) UPGRADE NEEDED (CREATE OR UPDATE DATABASE)
req.onupgradeneeded = (evt) => {
 // (C1) GET DATABASE
 idb = evt.target.result;
 idb.onerror = (evt) => { console.log(evt); };
 // (C2) VERSION 1 - CREATE "USER" STORE
  if (evt.oldVersion < 1) {</pre>
   var store = idb.createObjectStore("Users", {
      keyPath: "id",
      autoIncrement: true
```

```
});
    console.log("Database Created");
  }
  // (C3) VERSION 2 - ADD INDEX "NAME", UNIQUE "EMAIL"
  if (evt.oldVersion < 2) {</pre>
    var store = req.transaction.objectStore("Users");
    store.createIndex("name", "name", { unique: false });
    store.createIndex("email", "email", { unique: true });
    // deleteIndex("NAME")
    // deleteObjectStore("NAME")
    console.log("Upgraded To V2");
  }
};
// (D) OPEN DATABASE OK
req.onsuccess = (evt) => {
  idb = evt.target.result;
  console.log("READY!");
```

Sometimes, it is just inevitable. We need to add or remove stores, change the indexes. This example is a slightly modified <a href="https://www.upgrades.com">1-open-</a> init.js to deal with database upgrades:

- (A) The open() function actually takes in 2 parameters, the database name and version number. The version number is an integer, please do not enter decimals (such as 1.234), it will be rounded off...
- (C) Take note of the changes in this section. We can use evt.oldVersion to determine the current database version on the user's device, and update accordingly. Also, keep a note on how we add an index to the store with createIndex().

### **INDEXES**

### **HELPER FUNCTION & DUMMY DATA**

### CHAPTER-G/4-INDEX.JS

```
// (A) TRANSACTION HELPER FUNCTION
function tx () {
  return idb
    .transaction("Users", "readwrite")
    .objectStore("Users");
}
// (B) GENERATE DUMMY DATA
function dummy () {
  // (B1) DUMMY USERS
  var users = [
   {name: "Joa Doe", email: "joa@doe.com"},
    {name: "Job Doe", email: "job@doe.com"},
   {name: "Joc Doe", email: "joc@doe.com"},
   {name: "Joe Doe", email: "joe@doe.com"},
   {name: "Jon Doe", email: "jon@doe.com"}
  ];
 // (B2) ADD TO STORE
  var store = tx();
 for (let u of users) {
    store.add(u);
   console.log(u);
  }
```

What are indexes used for? Let us add some dummy users first.

### **GET BY INDEX**

### CHAPTER-G/4-INDEX.JS

```
// (C) GET BY <u>NAME</u>
function getName () {
  // (C1) GET "JON DOE"
  var req = tx().index("name").get("Jon Doe");
  // (C2) RESULT
  req.onsuccess = () => {
    console.log(req.result);
  };
}
// (D) GET BY <u>EMAIL</u>
function getEmail () {
  // (D1) GET "JOB@DOE.COM"
  var req = tx().index("email").get("job@doe.com");
  // (D2) RESULT
  req.onsuccess = () => {
    console.log(req.result);
  };
```

Now that the users store has some dummy data, indexes should be pretty self-explanatory. In the first version, we can only get users by the id. But when we add indexes to the store, it is also possible to get users by their name and email address.

### **GET ALL & CURSORS**

**GET ALL ENTRIES** 

```
CHAPTER-G/5-ALL-CURSOR.JS
```

```
// (A) GET ALL
function getAll () {
    // (A1) GET ALL
    var req = idb
        .transaction("Users", "readwrite")
        .objectStore("Users")
        .getAll();
    // (A2) FETCH RESULTS
    req.onsuccess = (evt) => {
        var users = evt.target.result;
        console.log(users);
    };
}
```

So far so good? Let us move into the next stage, getting all entries in one go. Don't think this needs any explanation, just use getAll().

### **GET CURSOR**

```
CHAPTER-G/5-ALL-CURSOR.JS
// (B) GET CURSOR
function getCursor () {
   // (B1) OPEN CURSOR
   var req = idb
    .transaction("Users", "readwrite")
   .objectStore("Users")
   .openCursor();
```
```
// (B) "CURSOR RUN"
req.onsuccess = (evt) => {
   let cursor = evt.target.result;
   if (cursor) {
     var user = cursor.value;
     console.log(user);
     cursor.continue();
   } else {
     console.log("DONE!");
   }
};
```

Does this not do the same as getAll()? Fetch all users? What's the point of a cursor then? For the uninitiated:

- getAll() will get everything in one shot. If the store has thousands of entries, the system will probably run into a performance or "out-of-memory" problem.
- openCursor() will get one-by-one instead, this is the safer way to deal with large datasets.

### KEY RANGE (LIMIT)

### CHAPTER-G/6-RANGE.JS

```
const irange = window.IDBKeyRange;
function getRange () {
    // (A) RANGE LIMIT
    // GET FROM ID 2 TO ID 4
    var limit = irange.bound(2, 4);
    // GET ALL IDS ABOVE 4 (INCLUSIVE OF 4)
    // var limit = irange.lowerBound(4);
```

```
// GET ALL IDS BELOW 4 (INCLUSIVE OF 4)
// var limit = irange.upperBound(4);
// GET ONLY ID 3
// var limit = irange.only(3);
// (B) LIMITED GET
var req = idb
.transaction("Users", "readonly")
.objectStore("Users")
.getAll(limit);
// (C) RESULTS
req.onsuccess = (evt) => {
var users = evt.target.result;
console.log(users);
};
```

By default, getAll() and openCursor() will get all entries from the object store. To limit the results, we need to specify a range.

- bound(X, Y) will limit the results to >=X and <=Y.</li>
- **lowerBound(X)** will limit the results to **>=X**.
- upperBound(X) will limit the results to <=X.</li>
- only(X) is the funky one... It is as good as using get(ID).

### **SEARCH**

### CHAPTER-G/7-SEARCH.JS

```
function getSearch () {
    // (A) OPEN CURSOR
```

```
var req = idb
  .transaction("Users", "readwrite")
  .objectStore("Users")
  .openCursor();
// (B) SEARCH TERM & RESULTS HOLDER
var search = "Job", results = [];
// (C) COLLECT INTO RESULTS IF SEARCH TERM MATCHES
req.onsuccess = (evt) => {
  let cursor = evt.target.result;
  if (cursor) {
    let user = cursor.value;
    if (user.name.indexOf(search) !== -1) {
      results.push(cursor.value);
    } else if (user.email.indexOf(search) !== -1) {
      results.push(cursor.value);
    }
    cursor.continue();
  } else {
    console.log("DONE!");
    console.log(results);
  }
};
```

Sadly, there is no such thing as a search feature or SELECT \* FROM TABLE` WHERE XYZ in IDB at the time of writing. The only way to do a search is to manually run through all the entries and match your desired search term. By the way, it's a case sensitive search.

### **PERSISTENT STORAGE**

### CHAPTER-G/7-SEARCH.JS

```
if (navigator.storage && navigator.storage.persist) {
   navigator.storage.persist()
   .then((persisted) => {
      if (persisted) { console.log("Storage will only be
      cleared when the user manually does it."); }
   else { console.log("Storage can be automatically
      cleared by the browser."); }
});
```

One final bit on the IDB, it works just like the browser cache by default. Whenever there is a storage space crunch, or whenever the browser deems it is appropriate to delete old data – The IDB will be cleared off automatically.

To prevent that from happening, we can ask for persistent storage – navigator.storage.persist(). Take note, this requires HTTPS.

### **LINKS & REFERENCES**

- <u>Using Indexed DB</u> MDN
- <u>Working with IndexedDB</u> Google Developers
- Indexed DB API MDN
- <u>IDB Key Range</u> MDN
- <u>Persistent Storage</u> MDN

### **COMPATIBILITY CHECKS (WITH CANIUSE)**

- Indexed DB
- Persistent Storage

## - CHAPTER II -READ FILES

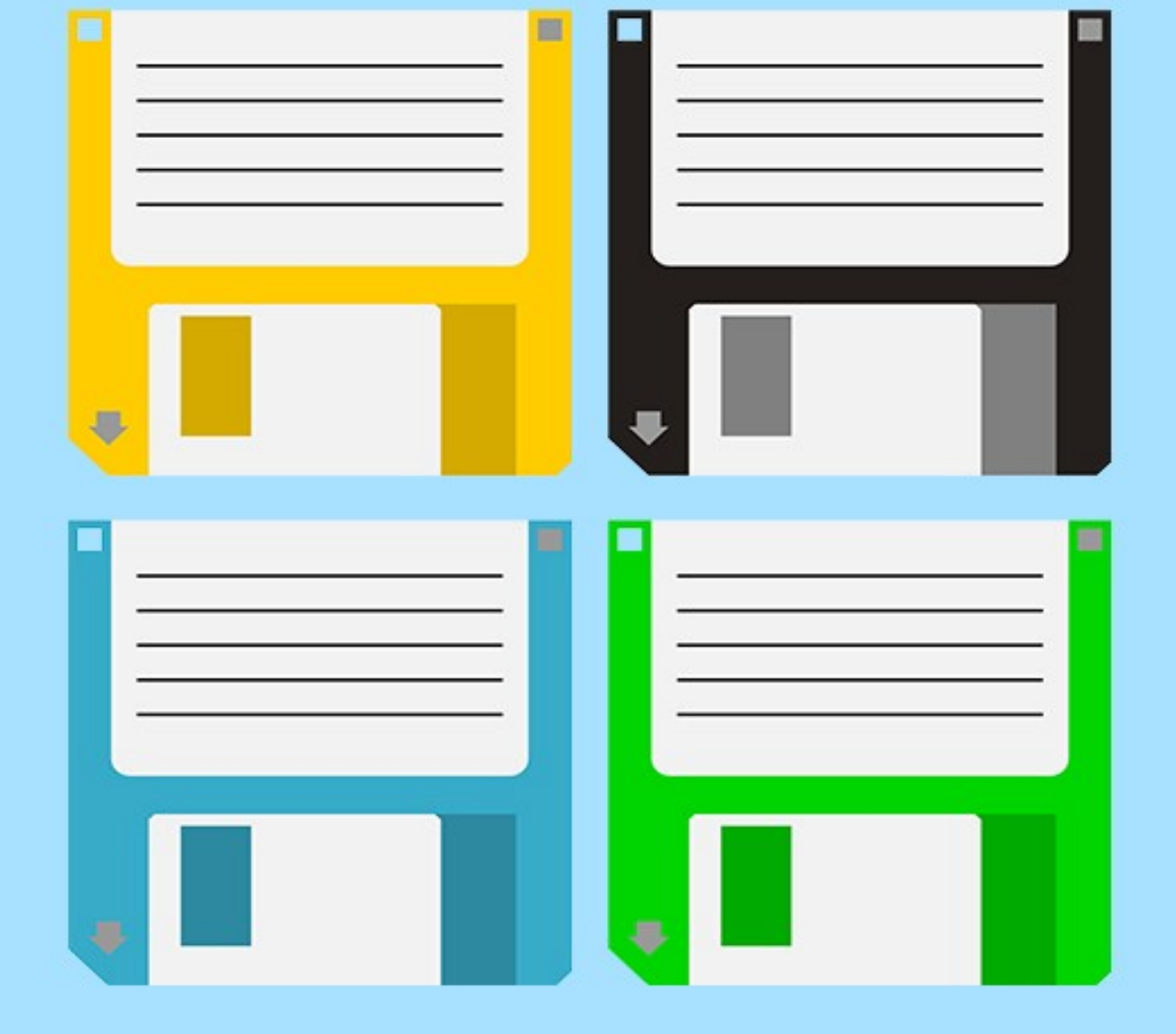

### **READING FILES IN NODEJS**

### CHAPTER-H/1-NODE-READ-FILE.JS

```
// (A) REQUIRE MODULES
const fs = require("fs"), // FILE SYSTEM
      rl = require("readline"), // READ LINE
      https = require("https");
// (B) READ FILE (SYNC)
var data = fs.readFileSync("dummy.txt", "utf8");
console.log(data);
// (C) READ FILE (ASYNC)
fs.readFile("dummy.txt", "utf8", (err, data) => {
  console.log(data);
});
// (D) READ LINE-BY-LINE
const reader = rl.createInterface({
 input: fs.createReadStream("dummy.txt")
});
reader.on("line", (row) => {
 console.log(row);
});
// (E) GET FROM REMOTE SERVER
https.get("https://code-boxx.com", (res) => {
  res.on("data", (d) => {
   process.stdout.write(d);
 });
});
```

Reading files in NodeJS? Piece of cake. No sweat.

### **READ FILE AS TEXT**

### CHAPTER-H/2-READ-TEXT.HTML

```
<script>
function readFile () {
  // (A) GET SELECTED FILE
  let selected = document.getElementById("demoPick")
                  .files[0];
  // (B) READ SELECTED FILE
  let reader = new FileReader();
  reader.addEventListener("loadend", () => {
    document.getElementById("demoShow").innerHTML =
    reader.result;
  });
  reader.readAsText(selected);
</script>
<div id="demoShow"></div></div>
<input type="file" value="Choose TXT File" id="demoPick"</pre>
       accept="text/plain" onchange="readFile()"/>
```

That's right, your eyes did not deceive you. This is client-side Javascript and HTML, it is possible to read files on the user's device without uploading anything to the server-side.

- Start by creating an <input type="file"/>.
- In the Javascript, we can get the selected file(s) with document.getElementById(FIELD).files.
- Lastly, we only need to create a FileReader() object and use readAsText() to read the selected file.

### **READ FILE AS DATA URL (BASE 64 ENCODED)**

### CHAPTER-H/3-READ-IMG.HTML

```
<script>
function readFile () {
  // (A) GET SELECTED FILE
  let selected = document.getElementById("demoPick")
                  .files[0];
  // (B) READ SELECTED FILE
  let reader = new FileReader();
  reader.addEventListener("load", () => {
    document.getElementById("demoShow").src =
    reader.result;
  });
  reader.readAsDataURL(selected);
</script>
<img id="demoShow"/>
<input type="file" value="Choose JPG File" id="demoPick"</pre>
       accept="image/*" onchange="readFile()"/>
```

We can also directly read a file, represented in the base 64 encoding -

Just use readAsDataURL() instead of readAsText().

### **READ FILE AS BINARY DATA**

# CHAPTER-H/4-READ-BIN.HTML <script> function readFile (mode) { // (A) GET SELECTED FILE let selected = document.getElementById("demoPick") .files[0];

```
// (B) READ SELECTED FILE
let reader = new FileReader();
reader.addEventListener("load", () => {
   console.log(reader.result);
});
if (mode == 1) { reader.readAsBinaryString(selected); }
else { reader.readAsArrayBuffer(selected); }
}
</script>
<input type="file" value="Choose File" id="demoPick"/>
<input type="button" value="Read As BIN"
   onclick="readFile(1)"/>
<input type="button" value="Read As Array Buffer"
   onclick="readFile(2)"/>
```

Lastly, we have readAsBinaryString() and

readAsArrayBuffer()
if you need to read a file in its "raw binary

form".

### CALLING THE FILE PICKER PROGRAMMATICALLY

### CHAPTER-H/5-CALL-PICKER.HTML

```
<script>
async function readFile() {
    // (A) OPEN FILE PICKER
    [handler] = await window.showOpenFilePicker({
        excludeAcceptAllOption: true,
        types: [{
            description: "Text",
            accept: { "text/plain": [".txt", ".text"] }
        }]
    }]
__});
```

```
// (B) GET SELECTED FILE
let selected = await handler.getFile();
// (C) READ SELECTED FILE
let reader = new FileReader();
reader.addEventListener("loadend", () => {
    document.getElementById("demoShow").innerHTML =
    reader.result;
});
reader.readAsText(selected);
}
</script>
<div id="demoShow"></div>
<input type="button" value="Choose TXT File"
    onclick="readFile()"/>
```

Traditionally, the only way to bring up the "choose a file" dialog box is from the <input type="file"/> itself. But now, we can also use window.showOpenFilePicker() to open up the file picker dialog box. Take note though, this will only work on Chrome, Edge, and Opera at the time of writing.

### **CLIENT-SIDE RESTRICTION – EXPLICIT PERMISSION**

Noticed how the user must always choose and open a file before we can read it? Yep, that's the restriction in client-side Javascript. We don't have direct access to any of the user's files.

### LINKS & REFERENCES

- <u>File System Access API</u> MDN
- File Reader MDN
- <u>Show Open File Picker</u> MDN

### **COMPATIBILITY CHECKS (WITH CANIUSE)**

- File Reader
- Show Open File Picker

### - GEIAPTER I -WRITE FILES

### **WRITING FILES IN NODEJS**

### CHAPTER-I/1-NODE-WRITE-FILE.JS

```
// (A) FILE SYSTEM MODULE
const fs = require("fs");
// (B) WRITE TO FILE (ASYNC)
fs.writeFile("demoA.txt", "Hello World", (err) => {});
// (C) APPEND TO FILE (ASYNC)
fs.appendFile("demoA.txt", "Goodbye World", (err) => {});
// (D) WRITE FILE (SYNC)
fs.writeFileSync("demoB.txt", "Hello World");
// (E) APPEND FILE (SYNC)
fs.appendFileSync("demoB.txt", "Goodbye World");
// (F) WRITE FILE STREAM
var data = ["Apple", "Banana", "Cherry", "Durian"];
    stream = fs.createWriteStream("demoC.txt");
// stream = fs.createWriteStream("demoC.txt",
           {"flags": "a"});
//
for (let i of data) { stream.write(i + "\r\n"); }
stream.end();
```

Writing files in NodeJS? Piece of cake. No sweat.

### **BLOB DOWNLOAD**

| CHAPTER-I/2-BLOB-DOWNLOAD.HTML |  |
|--------------------------------|--|
| <script></script>              |  |

```
{type: "text/plain"});
// (B) CREATE DOWNLOAD LINK
var url = window.URL.createObjectURL(myBlob);
var anchor = document.createElement("a");
anchor.href = url;
anchor.download = "demo.txt";
// (C) "FORCE DOWNLOAD"
// NOTE: MAY NOT ALWAYS WORK DUE TO BROWSER SECURITY
// BETTER TO LET USERS CLICK ON THEIR OWN
anchor.click();
window.URL.revokeObjectURL(url);
document.removeChild(anchor);
}
</script>
<input type="button" value="Write File"
onclick="writeFile()"/>
```

You guys who are looking to "directly save a file" into the system – That cannot be done with client-side Javascript due to security restrictions. This is one of the better cross-browser solutions, we create a blob object, and offer it as a download via a hidden HTML anchor tag.

### **WRITABLE FILE STREAM**

### CHAPTER-I/3-WRITABLE-STREAM.HTML

```
<script>
async function writeFile () {
// (A) CREATE BLOB OBJECT
var myBlob = new Blob(["CONTENT"],
{type: "text/plain"});
```

```
// (B) FILE HANDLER & FILE STREAM
const fileHandle = await window.showSaveFilePicker({
   types: [{
      description: "Text file",
      accept: {"text/plain": [".txt"]}
   }]
  });
  const fileStream = await fileHandle.createWritable();
  // (C) WRITE FILE
  await fileStream.write(myBlob);
  await fileStream.close();
  }
  </script>
  <input type="button" value="Write File"
      onclick="writeFile()"/>
```

Alternatively, this is a more modern approach.

- Start by creating the blob object.
- Open a "save file as" dialog with fileHandle =
   window.showSaveFilePicker(). Take note though, this will only work on Chrome, Edge, and Opera at the time of writing.
- Create a writable file stream fileStream =
   fileHandle.createWritable() to the file that the user chose.
- Write to the file and close it fileStream.write(BLOB),
   fileStream.close().

### **LOCAL STORAGE BASE 64 ENCODED STRING**

### CHAPTER-I/4-BLOB-LOCAL-STORAGE.HTML

```
// (A) CREATE BLOB OBJECT
var myBlob = new Blob(["CONTENT"], {type: "text/plain"});
// (B) BLOB TO BASE 64 ENCODED
var reader = new FileReader();
reader.readAsDataURL(myBlob);
reader.onloadend = function() {
 var encoded = reader.result;
 // (C) STORE INTO LOCAL STORAGE
 localStorage.setItem("myBlob", encoded);
 console.log("OK");
};
```

Remember localStorage? Yep, here is the last alternative where we turn a blob object into a base 64 encoded string, and store it into the localStorage... It may not offer a lot of storage space, but at least this is the most "silent" method – We can just directly save without having to nag "save as" at the user.

### **BASE 64 TO BLOB**

```
CHAPTER-I/5-BASE64-BLOB.HTML
async function decode () {
   // (A) GET BASE 64 ENCODED STRING
   var encoded = localStorage.getItem("myBlob");
   // (B) PARSE BACK INTO BLOB
   const res = await fetch(encoded);
   var myBlob = await res.blob();
```

### console.log(myBlob);

}

Credits to <u>Ionic Framework</u> for this snippet, the base 64 encoded string can pretty much be used "as it is". But if you need to parse it back into a blob object – Simply pass the encoded string into <u>fetch()</u> and call <u>blob()</u>.

### **LINKS & REFERENCES**

- File System Access API MDN
- <u>Writable Streams</u> MDN
- Show Save File Picker MDN

### **COMPATIBILITY CHECKS (WITH CANIUSE)**

- <u>Create Writable</u>
- Show Save File Picker

### - CHAPTER J -FETCH

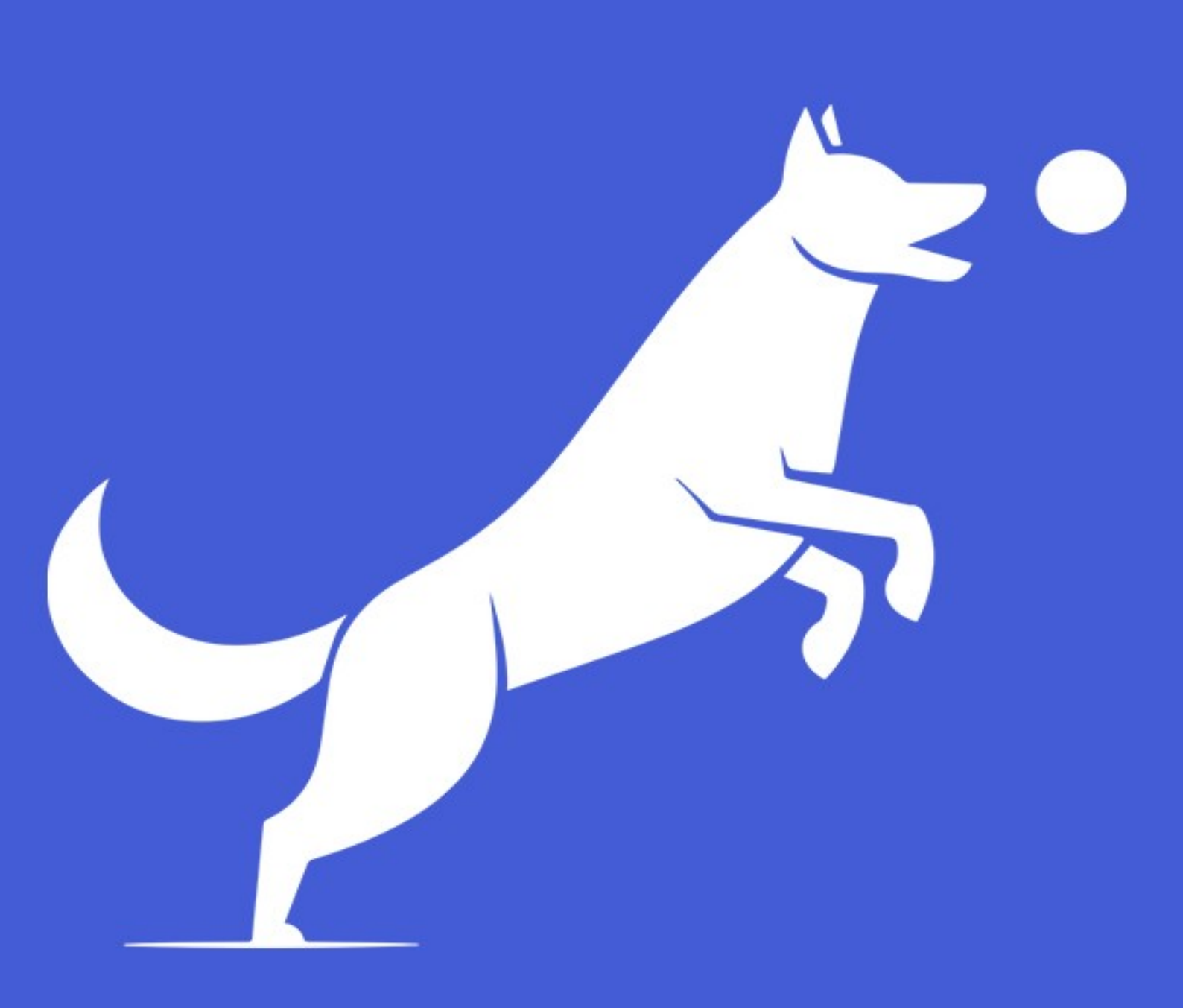

### **MODERN HTTP COMMUNICATIONS**

Once upon a time, there was XMLHttpRequest. It still works great, but it became limited in some ways as the Cyber world moved forward with crazy security and processes. To address the needs of modern asynchronous HTTP calls, the Fetch API was introduced – Yes, this is the same fetch() that we used in the earlier service worker chapter.

### **BASIC FETCH CONTENT**

### CHAPTER-J/1A-FETCH-CONTENT.HTML <script> function fetchHTML () { // (A) FETCH HTML FILE fetch("1b-dummy.html") // (B) RETURN RESPONSE AS TEXT .then((response) => { if (response.status!=200) { throw new Error("Bad server response"); } return response.text(); }) // (C) PUT FETCHED CONTENT INTO <DIV> .then((result) => { document.getElementById("demoShow") .innerHTML = result; }); </script> <!-- (D) TEST DIV & BUTTON --> <div id="demoShow"></div>

<input type="button" value="Fetch" onclick="fetchHTML()"/>

### CHAPTER-J/1B-DUMMY.HTML

This is loaded via Fetch!

For a start, this is how a "general" fetch request looks like – Typically a three steps process.

- A) Fire the fetch request itself. Specify the target URL, set the options (more on that later).
- **B)** Parse and return the server response As text, as JSON, or as binary data.
- **C)** Do something with the parsed result.

### **FETCH SEND DATA**

### **FETCH POST**

### CHAPTER-J/2A-FETCH-POST.HTML

```
fetch("YOUR-SERVER-SCRIPT", {
    method: "POST",
    body: new FormData(document.getElementById("form"))
})
// (C) SERVER RESPONSE
.then((result) => {
    if (result.status != 200)
        { throw new Error("Bad Server Response"); }
    return result.text();
})
.then((response) => { console.log(response); })
.catch((error) => { console.log(error); });
return false;
}
</script>
```

Remember from 1 minute ago that we mentioned "pass options into fetch()"? Yes, just like the good old XMLHttpRequest, we can set options to let fetch() submit as a POST request and append FormData along with it.

### **FETCH GET**

| CHAPTER-J/2B-FETCH-GET.HTML                                              |
|--------------------------------------------------------------------------|
| (A) HTML FORM                                                            |
| <form id="form" onsubmit="return fetchGET()"></form>                     |
| <input <br="" name="name" type="text" value="Jon Doe"/> required/>       |
| <input <br="" name="email" type="email" value="jon@doe.com"/> required/> |
| <input type="submit" value="Go!"/><br>                                   |

<script>

```
function fetchGET () {
    // (B) INIT FETCH GET
    fetch("YOUR-SERVER-SCRIPT?" + new URLSearchParams(
        new FormData(document.getElementById("form"))
    ).toString())
    // (C) SERVER RESPONSE
    .then((result) => {
        if (result.status != 200)
            { throw new Error("Bad Server Response"); }
        return result.text();
    })
    .then((response) => { console.log(response); })
    .catch((error) => { console.log(error); });
    return false;
}
</script>
```

If you are wondering how to do the "GET" counterpart – Just append a query string to the URL.

### **FETCH JSON**

### **FETCH SEND JSON DATA**

| CHAPTER-J/3A-FETCH-SEND-JSON.HTML |  |  |
|-----------------------------------|--|--|
| <script></script>                 |  |  |

```
// (B) FETCH POST JSON
  fetch("YOUR-SERVER-SCRIPT", {
    method: "POST",
   headers: { "Content-Type": "application/json" },
   body: JSON.stringify(data)
  })
  // (C) SERVER RESPONSE
  .then((result) => {
   console.log(result);
    if (result.status != 200)
      { throw new Error("Bad Server Response"); }
    return result.text();
  })
  .then((response) => { console.log(response); })
  .catch((error) => { console.log(error); });
</script>
<input type="button" value="JSON Send"
       onclick="fetchSendJSON()"/>
```

If you need to work with arrays and objects – We can also directly send as JSON using fetch().

### **FETCH RECEIVE JSON DATA**

| CHAPTER-J/3B-FETCH-GET-JSON.HTML |
|----------------------------------|
| <script></script>                |

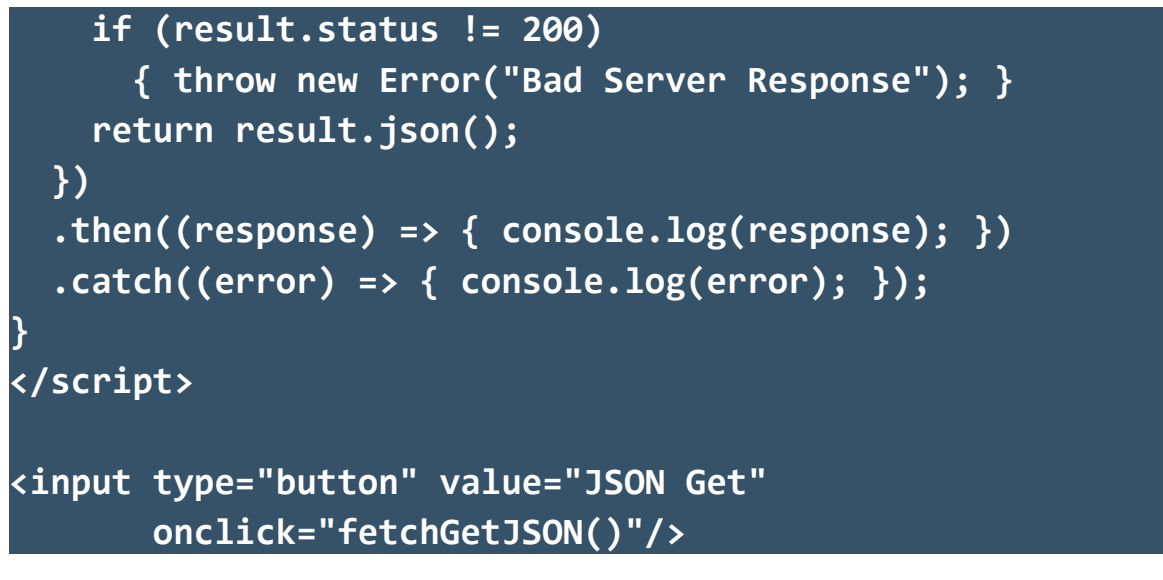

Remember from the first example that we can parse the server response as text, JSON, or binary? Yes, this is a small improvement over the traditional XMLHttpRequest, we do not need to manually JSON parse the results.

### **FETCH HTTP BASIC AUTH**

```
CHAPTER-J/4-FETCH-AUTH.HTML
<script>
function fetchAuth () {
    // (A) URL & CREDENTIALS
    var url = "protected/secret.html",
        credentials = btoa("USER:PASS");
    // (B) FETCH WITH HTTP AUTH
    fetch (url, {
        headers: {"Authorization": `Basic ${credentials}`}
    })
    // (C) SERVER RESPONSE
    .then((result) => {
        if (result.status != 200)
    }
}
```

```
{ throw new Error("Bad Server Response"); }
  return result.text();
 })
 .then((response) => { console.log(response); })
 .catch((error) => { console.log(error); });
}
</script>
<input type="button" value="Fetch Auth"
        onclick="fetchAuth()"/>
```

So far so good? The previous examples have been rather "basic". Let us move the level up a little – Yes, we can also send an Authorization header to challenge HTTP basic authentication with fetch().

### **FETCH AS BINARY**

### CHAPTER-J/5-FETCH-BINARY.HTML

```
<script>
function fetchToCanvas () {
    // (A) FETCH IMAGE & RETURN AS BINARY
    fetch ("orange.jpg")
    .then((result) => {
        if (result.status != 200)
            { throw new Error("Bad Server Response"); }
        return result.blob();
    })
    // (B) BLOB TO BASE64 ENCODE TO IMAGE TAG
    .then((blob) => {
        var reader = new FileReader() ;
        reader.onload = function () {
        var img = new Image();
        img.src = this.result;
    }
}
```

```
document.getElementById("demoShow")
        .appendChild(img);
   };
   reader.readAsDataURL(blob);
  })
  .catch((error) => { console.log(error); });
}
</script>
</div id="demoShow"></div>
<input type="button" value="Fetch Canvas"
        onclick="fetchToCanvas()"/>
```

I know, this is not the smartest example, but it serves its purpose well enough – We can fetch a file as binary data, encode it, and directly embed into an HTML page.

### **LINKS & REFERENCES**

• Fetch API – MDN

### **COMPATIBILITY CHECKS (WITH CANIUSE)**

• Fetch API

### - GHAPTER K -WEB SOCKET

### WHAT IS A SOCKET?

If you do not already know, HTTP is stateless and non-persistent.

- Connect to the server, request for resource (page, document, image, video, audio, etc...)
- Download the requested resource and close the connection. The end, case closed.

HTTP works great for short, simple, anonymous requests. But it sucks when it comes to live applications (live chat, live updates, live stream, online games) – How is it going to communicate with the server continuously? Spam reload every microsecond to check for updates?

So for live applications, it is smarter to use a persistent "will not disconnect until you say so" connection – This is called a "socket".

### **BASIC WEB SOCKET**

### **NODEJS WEB SOCKET SERVER**

### CHAPTER-K/1A-SERVER.JS

```
// (A) CREATE WEBSOCKET SERVER AT PORT 8080
const ws = require("ws"),
    wss = new ws.Server({ port: 8080 });
// (B) ON CLIENT CONNECT
wss.on("connection", (socket, req) => {
    // (B1) SEND MESSAGE TO CLIENT
    socket.send("Welcome!");
    // (B2) ON RECEIVING MESSAGE FROM CLIENT
    socket.on("message", (msg) => {
```

```
let message = msg.toString(); // MSG IS BUFFER OBJECT
    console.log(message);
});
// (B3) ON CLIENT DISCONNECT
    socket.on("close", (code, reason) => {
        console.log(code);
        console.log(reason);
    });
});
});
// (C) NOT-SO-CRITICAL EVENTS
wss.on("listening", () => { console.log("READY"); });
wss.on("close", () => { console.log("STOPPED"); });
wss.on("error", (err) => { console.log(err); });
```

To get started with this "socket" thing, let us create a simple web socket server using NodeJS.

- The ws module is required. Simply navigate to your project folder in the command line and run npm install ws.
- (A) We create a new ws.Server({ port: 8080 }), that will open the socket at localhost:8080.
- (B & C) Listen and manage the socket server.
  - **connection** When a client connects to the server.
  - **listening** The socket server is ready and listening.
  - close When the server is closed.
  - error An error has occurred.
- (B) This dummy script pretty much just sends a "welcome" message to the client on connect, and show all messages received

from the client.

When you are ready, run this script in the command line – node
 1a-server.js. Press ctrl-c (cmd-c on Mac) to stop running.

### **WEB SOCKET CLIENT**

```
CHAPTER-K/1B-CLIENT.HTML
// (A) CONNECT TO WEB SOCKET SERVER
const socket = new WebSocket("ws://localhost:8080");
// (B) ON CONNECTING TO THE SERVER
socket.addEventListener("open", () => {
  socket.send("Hello Server!"); // SEND MESSAGE TO SERVER
});
// (C) ON RECEIVING MESSAGE FROM SERVER
socket.addEventListener("message", (evt) => {
  console.log(evt.data);
});
// (D) ON CONNECTION CLOSE
socket.addEventListener("close", () => {
 console.log("Connection Closed");
});
// (E) ON ERROR
socket.addEventListener("error", (err) => {
  console.log(err);
});
```

Don't think this needs a lot of explanation.

• (A) new WebSocket("ws://localhost:8080") connects to

the NodeJS socket server we created earlier.

- (B to E) Listen to the socket and manage the connection.
  - open On connecting to the server. In this example, we just send "Hello Server" to the server.
  - message On receiving a message from the server.
  - **close** When the connection is closed.
  - error Handle errors here.

That covers the basics of a web socket connection. But of course, this dummy example does nothing productive... Let's go through a live chat application next.

### LIVE CHAT WITH WEB SOCKET

### **NODEJS LIVE CHAT SERVER**

### CHAPTER-K/2A-CHAT-SERVER.JS

```
// (A) INIT + CREATE WEBSOCKET SERVER AT PORT 8080
var ws = require("ws"),
    wss = new ws.Server({ port: 8080 }),
    users = {};
// (B) ON CLIENT CONNECT
wss.on("connection", (socket, req) => {
    // (B1) REGISTER CLIENT
    let id = 0;
    while (true) {
        if (!users.hasOwnProperty(id))
           { users[id] = socket; break; }
        id++;
    }
}
```

```
// (B2) DEREGISTER CLIENT ON DISCONNECT
socket.on("close", () => { delete users[id]; });
// (B3) FORWARD MESSAGE TO ALL ON RECEIVING MESSAGE
socket.on("message", (msg) => {
   let message = msg.toString();
   for (let u in users) { users[u].send(message); }
  });
});
```

This is pretty much a "modified example" of the basic web socket server.

- When a client connects to the socket server, we store the connection in users.
- On receiving a message from any client, we simply forward it to all connected users.

Yep, that's all it takes to create a simple live chat server.

### **LIVE CHAT HTML PAGE**

- We show the chat messages in <div id="chatShow">.
- Use <form id="chatForm"> to send a message.

### **LIVE CHAT CLIENT JAVASCRIPT**

#### CHAPTER-K/2B-CHAT-CLIENT.JS

```
var chat = {
 // (A) INIT CHAT
 name : null, // USER'S NAME
 socket : null, // CHAT WEBSOCKET
 ewrap : null, // HTML CHAT HISTORY
 emsg : null, // HTML CHAT MESSAGE
 ego : null, // HTML CHAT GO BUTTON
 init : () => {
   // (A1) GET HTML ELEMENTS
    chat.ewrap = document.getElementById("chatShow");
   chat.emsg = document.getElementById("chatMsg");
   chat.ego = document.getElementById("chatGo");
   // (A2) USER'S NAME
   chat.name = prompt("What is your name?", "John");
    if (chat.name == null || chat.name=="")
     { chat.name = "Mysterious"; }
   // (A3) CONNECT TO CHAT SERVER
   chat.socket = new WebSocket("ws://localhost:8080");
   // (A4) ON CONNECT - ANNOUNCE "I AM HERE" TO THE WORLD
    chat.socket.addEventListener("open", () => {
     chat.controls(1);
     chat.send("Joined the chat room.");
   });
   // (A5) ON RECEIVE MESSAGE - DRAW IN HTML
    chat.socket.addEventListener("message", (evt) => {
     chat.draw(evt.data);
   });
    // (A6) ON ERROR & CONNECTION LOST
```

```
chat.socket.addEventListener("close", () => {
    chat.controls();
    alert("Websocket connection lost!");
  });
  chat.socket.addEventListener("error", (err) => {
    chat.controls();
    console.log(err);
    alert("Websocket connection error!");
 });
},
// (B) TOGGLE HTML CONTROLS
controls : (enable) => {
  if (enable) {
    chat.emsg.disabled = false;
    chat.ego.disabled = false;
  } else {
    chat.emsg.disabled = true;
    chat.ego.disabled = true;
 }
},
// (C) SEND MESSAGE TO CHAT SERVER
send : (msg) => {
  if (msg == undefined) {
    msg = chat.emsg.value;
   chat.emsg.value = "";
  }
  chat.socket.send(JSON.stringify({
    name: chat.name,
    msg: msg
  }));
 return false;
},
// (D) DRAW MESSAGE IN HTML
draw : (msg) => {
```

```
// (D1) PARSE JSON
msg = JSON.parse(msg);
console.log(msg);
// (D2) CREATE NEW ROW
let row = document.createElement("div");
row.className = "chatRow";
row.innerHTML = `<div class="chatName">
    ${msg["name"]}</div> <div class="chatMsg">
    ${msg["name"]}</div> <div class="chatMsg">
    ${msg["msg"]}</div>`;
chat.ewrap.appendChild(row);
// AUTO SCROLL TO BOTTOM MAY NOT BE THE BEST...
window.scrollTo(0, document.body.scrollHeight);
};
window.addEventListener("DOMContentLoaded", chat.init);
```

What the heck is this!? Keep calm and study slowly:

- (A & B) On page load, chat.init() will run. Pretty straightforward, get the user's name, connect to the chat server, and enable the HTML "send message" form.
- **(C)** Send a message to the chat server. Duh.
- (A5 & D) Remember that the chat server simply forwards a message to all connected clients? All we need to do here, is to draw any received message into <div id="chatShow">.

The end. It's not really that difficult... Just long-winded.
# **MORE USES**

So what other uses do web sockets have? There's plenty I can think of:

- Live scoreboard.
- Live bidding.
- Live streaming Yes, web socket can stream raw binary data... It's a persistent connection to begin with.
- File exchange.
- Group meeting.
- Live support.
- Live restaurant orders management.
- Live tracking.

This list can go on forever, but I am going to end here...

# **LINKS & REFERENCES**

- <u>WebSocket API</u> MDN
- <u>ws Module Documentation</u> GitHub

# **COMPATIBILITY CHECKS (WITH CANIUSE)**

<u>WebSocket</u>

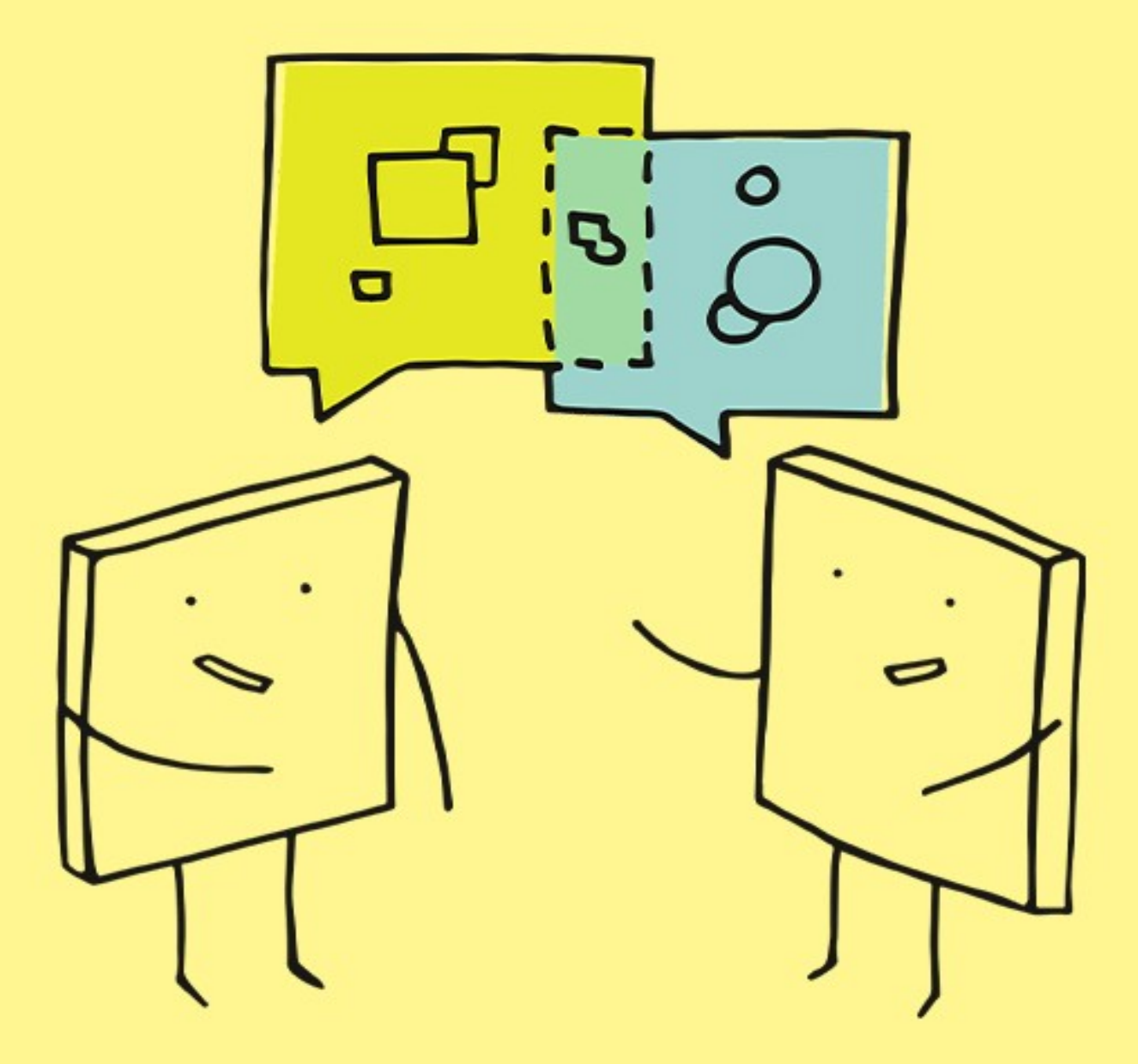

# - GHAPTER L -WEBRTG (PER TO PER)

# **DIRECT EXCHANGE**

RTC stands for "real time communication", and yes, this refers to a realtime peer-to-peer connection with web technologies. However, a peer server is still required to facilitate the handshaking – Thereafter, data exchange between the peers are done without going through the server.

# **VERY SIMPLE PEER-TO-PEER**

#### **STEP 1) PEER LIBRARIES**

Working with the "native" WebRTC is... raw and painful. To speed things up, we will be using the <u>PeerJS</u> and <u>PeerServer</u> libraries.

- The client-side PeerJS can be easily loaded from <u>CDNJS</u>.
- The Peer Server can be downloaded with npm install peer.

# **STEP 2) NODEJS PEER SERVER**

# CHAPTER-L/1A-SERVER.JS

```
const { PeerServer } = require("peer");
const peerServer = PeerServer({
    port: 9000,
    path: "/myapp"
});
```

A basic peer server is as simple as that. Running this will deploy it at <a href="http://localhost:9000/myapp">http://localhost:9000/myapp</a>.

# **STEP 3) PEER CLIENT A**

#### CHAPTER-L/1B-PEER-A.HTML

```
// (B1) HANDSHAKE WITH PEER SERVER
const peer = new Peer("PEER-A", {
    host: "localhost",
    port: 9000,
    path: "/myapp"
});
// (B2) ON RECEIVING MESSAGE FROM OTHER PEERS
peer.on("connection", (conn) => {
    conn.on("data", (data) => { console.log(data); });
});
```

Go ahead, access <a href="http://localhost/1b-peer-a.html">http://localhost/1b-peer-a.html</a> in your browser. This should be self-explanatory.

- (B1) new Peer(ID, OPTIONS) will do a handshake with the peer server. Take note of the ID here, we manually set it to PEER-A, and this must be a unique user ID. More on that later.
- **(B2)** When another peer connects, we show the message that is sent over.

#### **STEP 4) PEER CLIENT B**

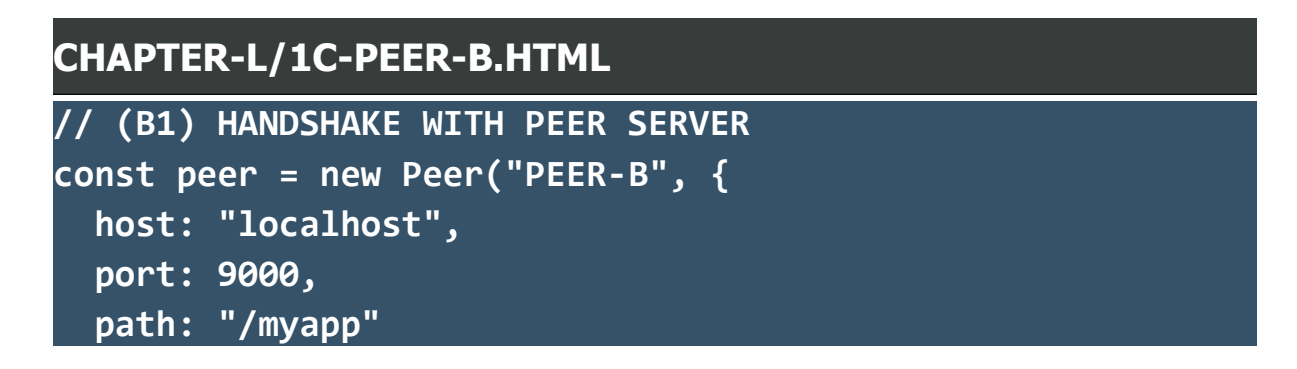

```
});
// (B2) READY - CONNECT & SEND MESSAGE TO PEER A
peer.on("open", (id) => {
  var conn = peer.connect("PEER-A");
  conn.on("open", () => {
    conn.send("Hi from PEER-B!");
  });
});
```

- **(B1)** This is the very same "handshake with peer server", but take note that we are assigning PEER-B as the user ID this time.
- (B2) On successful handshake with the server, we open a connection to PEER-A and send a "hi" message.

Now, open a new window or use a different browser. Access http://localhost/lc-peer-b.html and see the "hi" message appear in the console panel of PEER-A. Yes, the message is sent directly from peer-to-peer. The server is not involved.

# **SIMPLE PEER-TO-PEER CHAT**

Next, let us upgrade the very simple P2P exchange into a simple P2P chat app. Yes, a reminder that this is peer-to-peer (one to one). This is different from the previous WebSocket chat that is broadcast (one to many).

#### **P2P CHAT HTML**

#### CHAPTER-L/2A-CHAT.HTML

```
<!-- (B) HTML INTERFACE -->
<form id="chatForm">
        <input type="text" id="chatTxt" disabled required/>
        <input type="submit" id="chatGo" disabled value="Send"/>
        <input type="button" id="chatCx" disabled
            value="Disconnect"/>
</form>
<div id="chatView"></div>
```

For this simple chat, we have a simple HTML interface.

- chatForm Chat form on top. With a text box, send and disconnect buttons.
- **chatView** Chat messages below.

### **P2P CHAT JAVASCRIPT – THE PROPERTIES**

#### CHAPTER-L/2C-CHAT.JS

```
var chat = {
   // (A) PROPERTIES
   // (A1) CHAT SERVER
   peer : null, conn : null,
   opt : { host: "localhost", port: 9000, path: "/myapp" },
   // (A2) HTML ELEMENTS
   hView : null, hForm : null, hTxt : null,
   hGo : null, hCx : null,
}
```

First, we begin by defining a chat object and some properties. All of these should be self-explanatory.

# P2P CHAT JAVASCRIPT – INITIALIZE

#### CHAPTER-L/2C-CHAT.JS

```
// (B) INIT
init : (id, after) => {
 // (B1) GET + SET HTML ELEMENTS
  chat.hView = document.getElementById("chatView");
  chat.hForm = document.getElementById("chatForm");
  chat.hTxt = document.getElementById("chatTxt");
  chat.hGo = document.getElementById("chatGo");
  chat.hCx = document.getElementById("chatCx");
  chat.hForm.onsubmit = chat.send:
  chat.hCx.onclick = chat.disconnect;
 // (B2) HANDSHAKE WITH PEER SERVER
  chat.peer = new Peer(id, chat.opt);
  // (B3) READY
  chat.peer.on("open", (id) => {
   if (after) { after(); }
 });
  // (B4) ON PEER CONNECT
  chat.peer.on("connection", (conn) => {
    chat.conn = conn;
   chat.connector();
 });
  // (B5) ALL OTHER PEER EVENTS
  chat.peer.on("close", () => { console.log("close"); });
  chat.peer.on("disconnected", () =>
 { console.log("dc"); });
 chat.peer.on("error", (err) => { console.log(err); });
 // chat.peer.on("call", () => { console.log("call"); });
```

We run the **init()** function on page load to start the chat. This is just long-winded, not complicated.

- **(B1)** Get the HTML elements, set the "chat actions".
- (B2 To B4) Do the peer server handshake as usual. But keep the peer object in chat.peer and connection in chat.conn to better manage the chat app.
- **(B5)** Do take some time to go through the peer events. <u>Read their</u> <u>official documentation</u> if you want.

# P2P CHAT JAVASCRIPT – PEER CONNECT & DISCONNECT

#### CHAPTER-L/2C-CHAT.JS

```
// (C) CONNECT TO PEER
connect : (id) => {
   chat.conn = chat.peer.connect(id);
   chat.connector();
},
// (D) ATTACH PEER LISTENERS
connector : () => {
   chat.conn.on("open", () => { chat.tog(); });
   chat.conn.on("close", () => { chat.tog(true); });
   chat.conn.on("data", chat.recv);
   chat.conn.on("error", (err) => { console.log(err); });
},
// (D) DISCONNECT PEER
disconnect : () => { chat.conn.close(); }
```

These are the same with the previous very simple example once again, but broken into different functions to better manage the connection.

# P2P CHAT JAVASCRIPT – DRAW MESSAGE

#### CHAPTER-L/2C-CHAT.JS

```
// (E) HELPER - DRAW MESSAGE
draw : (txt, css) => {
 let row = document.createElement("div");
 row.innerHTML = txt;
 row.className = css;
 chat.hView.appendChild(row);
},
// (F) SEND MESSAGE
send : () => {
  chat.conn.send(chat.hTxt.value);
  chat.draw(chat.hTxt.value, "send");
  chat.hTxt.value = "";
  return false;
},
// (G) RECEIVE MESSAGE
recv : (txt) => {
  chat.draw(txt, "recv");
}
```

Self-explanatory. Draw the sent/received messages in HTML.

# **P2P CHAT JAVASCRIPT – LOCK/UNLOCK INTERFACE**

#### CHAPTER-L/2C-CHAT.JS

```
// (H) TOGGLE INTERFACE
tog : (lock) => {
    if (lock) {
        chat.hForm.disabled = true;
        chat.hTxt.disabled = true;
    }
}
```

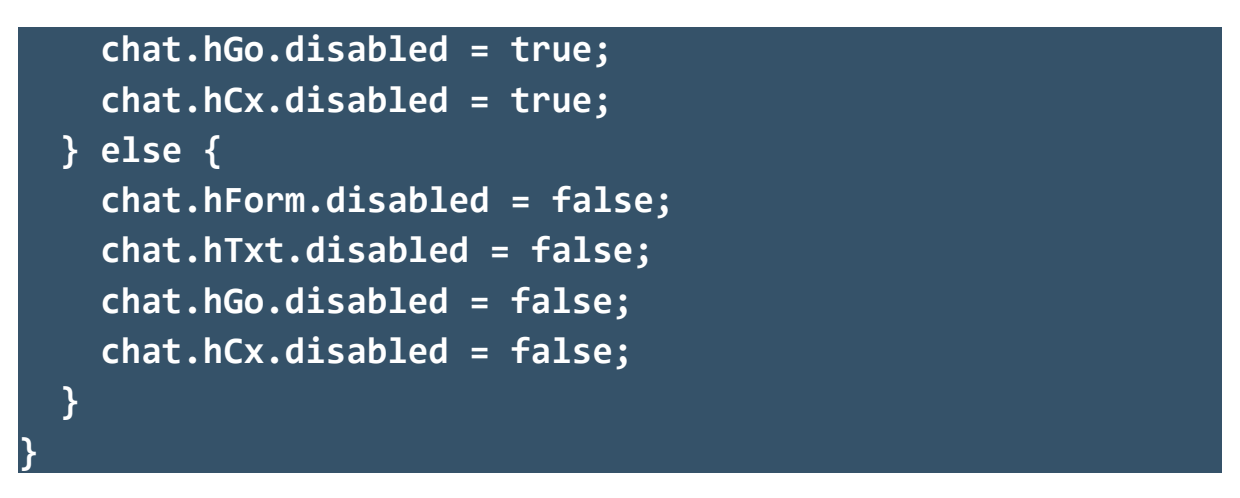

This final bit is used to lock the HTML interface when no peers are connected, enable the chat when a peer is connected.

# LAUNCH P2P CHAT JAVASCRIPT

# CHAPTER-L/2A-CHAT.HTML window.addEventListener("load", () => { chat.init("PEER-A"); });

Now that things are ready, launch <a href="http://localhost/2a-">http://localhost/2a-</a>

chat.html in your browser. This will wait for a peer connection just

like the previous example.

#### CHAPTER-L/2B-CHAT.HTML

```
window.addEventListener("load", () => {
    chat.init("PEER-B", () => {
        chat.connect("PEER-A");
    });
});
```

Next, open <a href="http://localhost/2b-chat.html">http://localhost/2b-chat.html</a> in another browser or window. This will connect to <a href="http://pressurement/perserver">PEER-A</a> and the chat example is ready.

# **MYSTERY OF THE USER ID**

Must we always manually assign **PEER-A** and **PEER-B**? How does that even work? This is a difficult question to answer, as every app development is different. Here are a few examples to better illustrate:

- If you already have a user database, it makes sense to tie in and use it – new Peer(USER-ID-IN-DATABASE, OPTIONS).
- new Peer(null, OPTIONS) will automatically generate a random ID that you can obtain in peer.on("open", (id) =>
   { ... }). Maybe use it to create a URL for the user to share http://site.com/chatwith/?u=ID
- If not, you can create your own concept of a "private room" or sorts, generate and set your own unique ID.

# **WEBRTC AUDIO VIDEO STREAM**

If you have noticed that peer.on("call") event, yes, we can do audio and video calls with WebRTC. But we will hold on and cover that in the later chapter on screen sharing and webcams.

# **LINKS & REFERENCES**

• <u>WebRTC API</u> – MDN

# **COMPATIBILITY CHECKS (WITH CANIUSE)**

• <u>WebRTC Compatibility</u> – CanIUse

# - CHAPTER M -PUSH NOTIFICATIONS

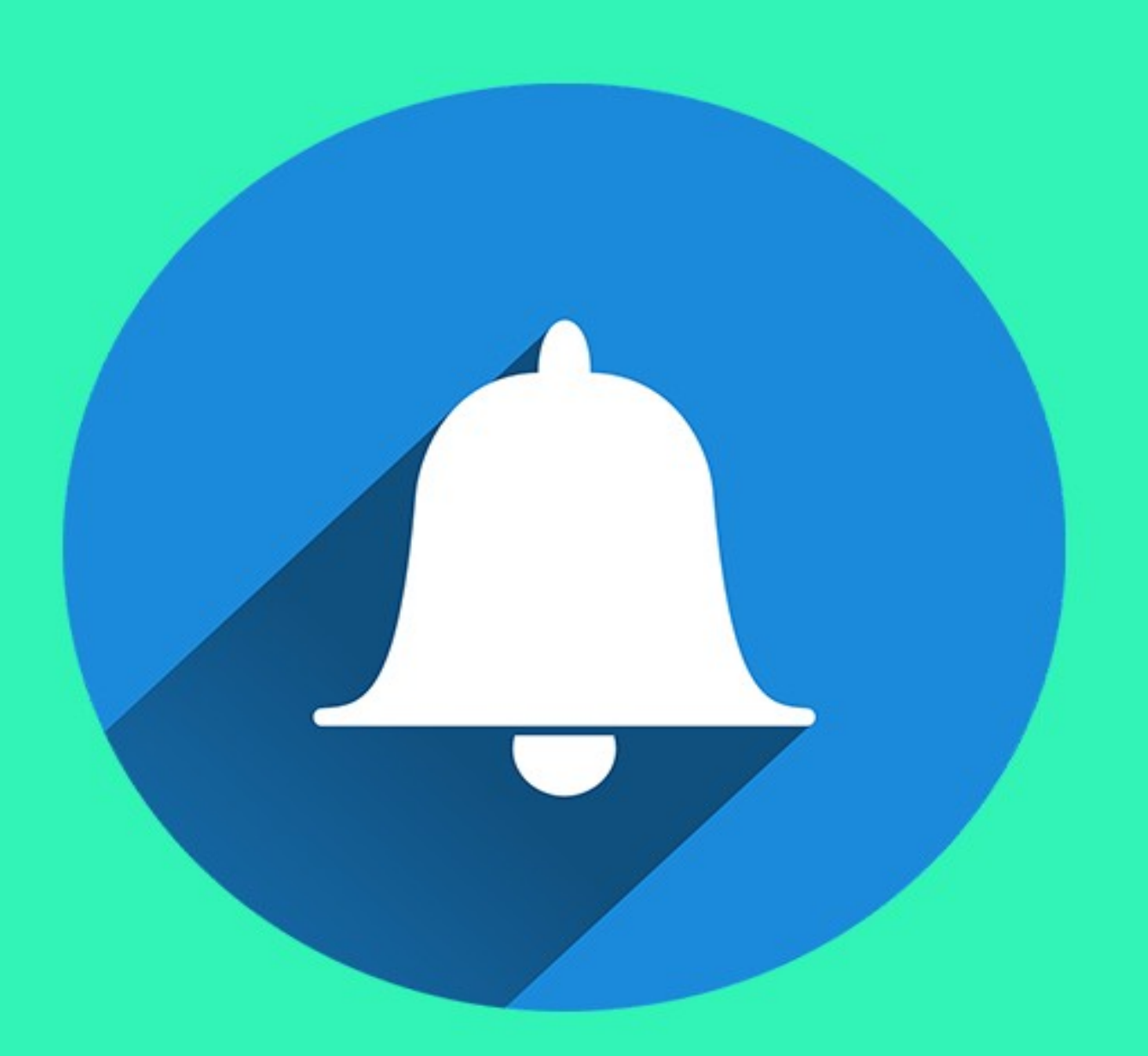

# **STEP-BY-STEP PUSH**

It is no secret that we can do push notifications in browsers. But the actual implementation is not the easiest, as it involves multiple different technologies. So instead of throwing out "one massive and confusing example", let us take a step-by-step approach instead.

# **STEP 1) DOWNLOAD NODE MODULES**

First, let us get all the required Node modules first. Open the command line, navigate to your project folder, and run npm install express body-parser web-push.

# **STEP 2) GENERATE VAPID KEYS**

CHAPTER-M/2-VAPID-KEYS.JS

const vapidKeys = require("web-push").generateVAPIDKeys(); console.log(vapidKeys);

Next, run this snippet to get your own pair of public/private keys – node 2-vapid-keys.js. VAPID stands for Voluntary Application Server Identification. Basically security and authentication stuff, so people don't hijack your push notifications to send funky stuff.

Just hold on to the keys first, we will use it later. But a quick reminder, always use the private key on the server-side only. Do not expose it publicly.

# **STEP 3) CLIENT-SIDE**

#### **GET PERMISSION TO SHOW NOTIFICATIONS**

#### CHAPTER-M/3-CLIENT.HTML

```
// (A) OBTAIN USER PERMISSION
// (A1) ASK FOR PERMISSION
if (Notification.permission === "default") {
  Notification.requestPermission().then((perm) => {
    if (Notification.permission === "granted") {
      regWorker().catch((err) =>
      { console.error(err); } );
    } else { alert("Please allow notifications."); }
 });
}
// (A2) GRANTED
else if (Notification.permission === "granted") {
  regWorker().catch((err) => { console.error(err); } );
}
// (A3) DENIED
else { alert("Please allow notifications."); }
```

The first thing we do on the HTML page is to get the user's permission to display notifications. Very simple, just a couple of things to take note:

- **Notification.permission** contains the status.
  - **default** The user has not allowed nor denied permission.
  - granted The user allowed notifications to be shown.
  - **denied** The user has denied permission.
- If the user has not given permission, we use

**Notification.requestPermission()** to ask for it.

• We proceed to register the service worker when the user has given permission to display push notifications.

#### **PERMISSIONS & RESTRICTIONS**

The Notification API requires a valid <a href="https://">http://</a> website to work, but as always, <a href="http://localhost">http://localhost</a> is an exception. Also, once the user denied permission, <a href="https://localion.requestPermission">Notification.requestPermission()</a> will not show the "grant permission" dialog box again. You will have to show your own "manual remedy instructions", or just live with it.

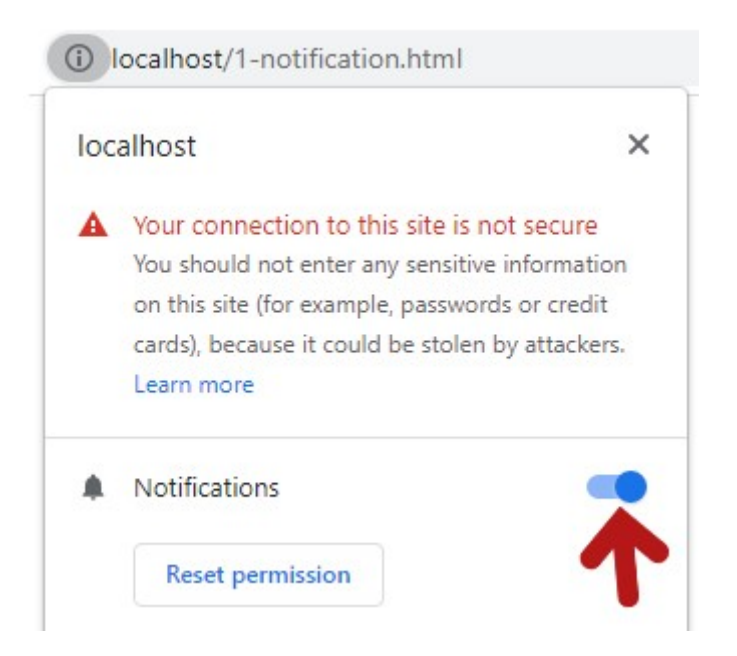

P.S. If you do not already know, click on the website icon in the URL bar to bring up the permissions.

### **REGISTER SERVICE WORKER**

#### CHAPTER-M/3-CLIENT.HTML

// (B) REGISTER SERVICE WORKER

```
async function regWorker () {
  // (B1) YOUR PUBLIC KEY - CHANGE TO YOUR OWN!
  const publicKey = "YOUR-PUBLIC-KEY";
  // (B2) REGISTER SERVICE WORKER
  const reg = await navigator.serviceWorker.
    register("4-sw.js", { scope: "/" });
  // (B3) SUBSCRIBE TO PUSH SERVER
  const sub = await reg.pushManager.subscribe({
    userVisibleOnly: true,
   applicationServerKey: publicKey
  });
  // (B4) TEST PUSH
  await fetch("/mypush", {
   method: "POST",
   body: JSON.stringify(sub),
   headers: { "content-type": "application/json" }
  });
```

- (B1) Insert your public key here.
- (B2) Looks familiar? Yes, it's the same old register service worker.
- (B3) After registering the service worker, we also subscribe to the push server – Pass in the options and public key. Take note that this returns a subscription object into const sub.
- (B4) After a complete client-side setup, we immediately fire a fetch request to /mypush. This is an endpoint that we will build later on the server, to send out a dummy push notification. Take note, we pass the subscription object sub to the server.

# **STEP 4) SERVICE WORKER**

#### CHAPTER-M/4-SW.JS

```
self.addEventListener("push", (evt) => {
  const data = evt.data.json();
  self.registration.showNotification(data.title, {
    body: data.body,
    icon: data.icon,
    image: data.image
  });
});
```

Simply listen to the push event and use

registration.showNotification() to show push messages.

# **STEP 5) SERVER-SIDE**

#### **TURN OFF YOUR WEB SERVER!**

Hold your horses, things get complicated here. Now, most hosts in the real world should already be running an HTTP web server (Apache, Nginx, IIS, etc...). Here's the sticky situation:

- If we also deploy the Node push server on port 80, it will clash with the existing web server.
- We can avert this by deploying it on another port (8080 for example), but same origin restriction kicks in and this still fails.
- There are 2 possible solutions to further remedy this situation.
  - Run the push server on port 8080, then set an HTTP proxy in the web server. I.E. "Map" https://site.com/mypush to https://site.com:8080/mypush.

 Turn off the existing web server, set the Node server to cover both HTTP and push services.

Since setting up a proxy is grossly out of topic for this book, we will go with the simpler "hostile take over" method. Remember to turn off your web server... But in your live application, you will want to set up a proper proxy instead. Or use a server-side language supported on your server to rebuild the entire push server below.

### **NODE HTTP & PUSH SERVER**

#### CHAPTER-M/5-SERVER.JS

```
// (A) MODULES & SETTINGS
const express = require("express"),
      bodyParser = require("body-parser"),
      webpush = require("web-push"),
      mail = "your@email.com",
      port = 80,
      publicKey = "YOUR-PUBLIC-KEY",
      privateKey = "YOUR-PRIVATE-KEY";
// (B) SETUP SERVER
webpush.setVapidDetails("mailto:" + mail, publicKey,
privateKey);
const app = express();
app.use(express.static(__dirname)); // SERVE STATIC FILES
app.use(bodyParser.json()); // JSON PARSER
// (C) SEND TEST PUSH NOTIFICATION
app.post("/mypush", (req, res) => {
  res.status(201).json({}); // REPLY WITH 201 (CREATED)
 webpush.sendNotification(req.body, JSON.stringify({
    title: "YES!",
```

```
body: "It works!",
icon: "note-potato.png",
image: "note-banner.png"
}))
.catch((err) => { console.log(err); });
});
// (D) START!
app.listen(port, () => {
console.log(`Server deployed at ${port}`)
});
```

**A)** Insert your public and private keys.

- **B)** Setup the push server, set Express to use the JSON parser and serve static files from your project folder.
- C) The dummy /mypush endpoint mentioned earlier. Notice how we "reuse and forward" the subscription object – webpush.sendNotification(req.body, NOTIFICATION).

D)Start the server. What else?

# **STEP 6) LAUNCH!**

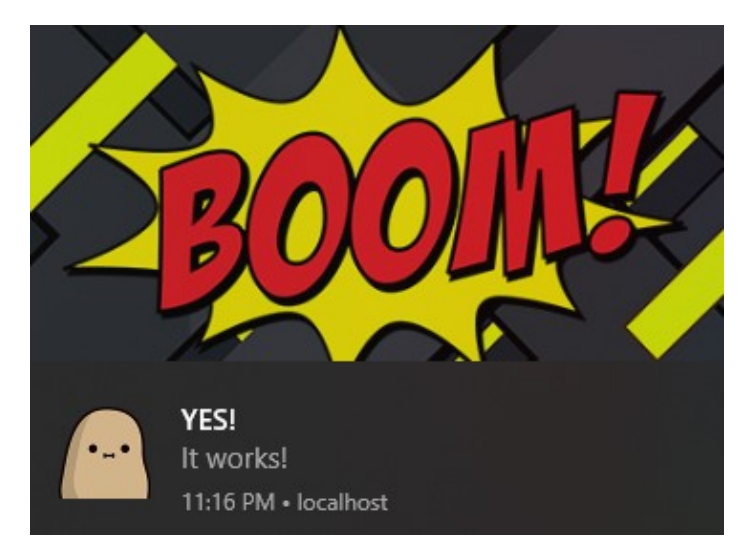

- Start the server node 5-server.js.
- Access <a href="http://localhost/3-client.html">http://localhost/3-client.html</a> in the browser.
- Give permission and see the notification roll.

# **PUSH TEST**

| http://localhost/ | Network requests Update Unregister                 |
|-------------------|----------------------------------------------------|
| Source            | <u>2b-notification.js</u> 8 <u>1</u>               |
|                   | Received 10/24/2021, 10:31:20 AM                   |
| Status            | #3748 activated and is running stop                |
| Push              | {"title":"Title","body":"Message","icon":"not Push |
|                   |                                                    |

Now that the service worker is registered, you can actually do a test push at any time without the push server. Open up the developer's console, go under Application > Service Worker > Try sending this test push - {"title":"Title", "body":"Message", "icon":"notepotato.png", "image": "note-banner.png"}

P.S. Try to use absolute URL for the icon and image, it is more reliable that way.

# **SECURITY & MORE**

Of course, this example only scratched the surface. In your own project, you will need to tie all of these together:

• Client-side: Ask for user permission, register service worker,

subscribe to push server.

- Service Worker: Listen to push requests, show the notification.
- Server-side: NodeJS is not the only one that can work with push notifications. There are also web push servers for PHP, Python, Java, C#, etc... Feel free to adopt whichever you are familiar with, just do a quick search on <u>GitHub</u>. Also, the <u>mypush/</u> endpoint should be restricted to "admin only".

# LINKS & REFERENCES

- <u>Notification API</u> MDN
- <u>Push API</u> MDN
- Push Manager API MDN

# **COMPATIBILITY CHECKS (WITH CANIUSE)**

- Web Notification
- Push Manager

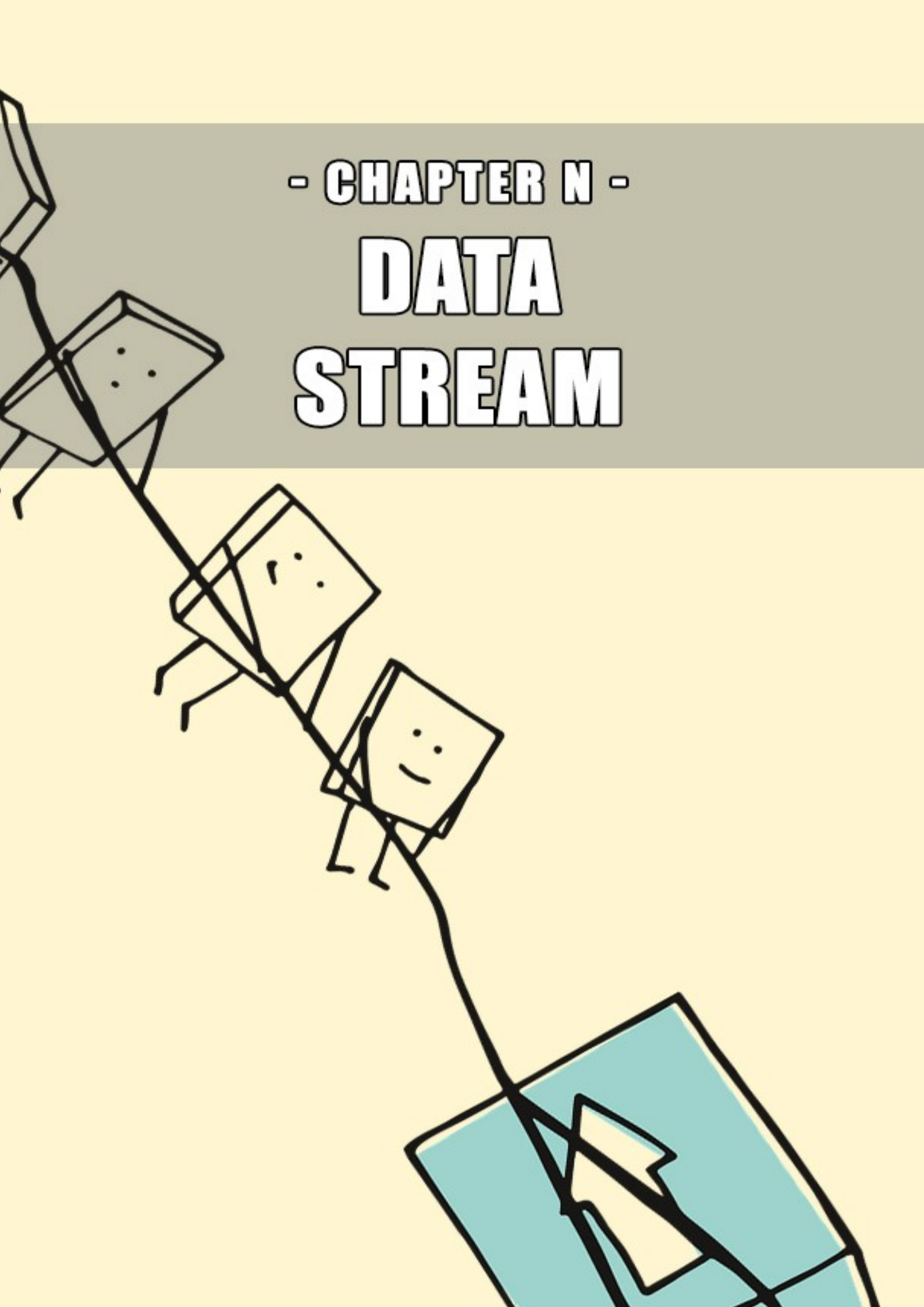

# **DRY TOPIC**

Streaming, it is nothing new these days. But just what does it mean? In layman terms – Instead of dealing with "one big file", we split it into smaller chunks. While this sounds easy, the concepts behind streaming can be dry and boring. So let's get over it, with simple examples.

# **NODEJS WRITABLE FILE STREAM**

#### CHAPTER-N/1-WRITE-FILE-STREAM.JS

```
// (A) WRITE STREAM
let stream = require("fs").createWriteStream("dummy.txt");
// (B) COMMON WRITE STREAM EVENTS
// (B1) ERROR
stream.on("error", (err) => { console.log(err); });
// (B2) FINISHED WRITING
stream.on("finish", () => { console.log("Finished"); });
// (B3) STREAM CLOSED
stream.on("close", () => { console.log("Closed"); });
// (C) WRITE DUMMY DATA
for (let i=0; i<99; i++) {
 stream.write("Lorem ipsum dolor sit amet, consectetur
 adipiscing elit. Curabitur ut odio viverra turpis
 interdum pulvinar.");
}
stream.end();
```

Yes, you should have already seen this in the "write files" chapter. Using a writable file stream in Node is as straightforward as can be:

Open file stream - STREAM = fs.createWriteStream(FILE).

- Write into the file stream **STREAM.write(DATA)**.
- Properly close the stream STREAM.end().

Take note of the events though, these may come in handy in your app:

- error Handle when an error occurs.
- finish On write finish, but take note that the stream remains open. In plain English, this simply means "finished writing everything to the file, buffer is emptied".
- **close** Fired after **STREAM.end()**, when the stream is closed.

# **NODEJS READABLE FILE STREAM**

#### CHAPTER-N/2-READ-FILE-STREAM.JS

```
// (A) READ STREAM
let stream = require("fs").createReadStream("dummy.txt");
// TO READ SPECIFIC BYTES ONLY
// ("dummy.txt", {start: 0, end: 99})
// (B) COMMON WRITE STREAM EVENTS
// (B1) ERROR
stream.on("error", (err) => { console.log(err); });
// (B2) REACHED END OF FILE
stream.on("end", () => { console.log("EOF"); });
// (B3) STREAM CLOSED
stream.on("close", () => { console.log("Closed"); });
// (C) READ FROM FILE STREAM
stream.on("data", (chunk) => {
    console.log("Read", chunk);
});
```

The readable stream counterpart should be self-explanatory too.

- Open file stream STREAM = fs.createReadStream(FILE).
- Read the file chunk-by-chunk STREAM.on("data", (chunk)
   => { ... }).

Similarly, the common events that may be useful:

- error When an error occurs.
- end When the file pointer reaches the end of file.
- **close** When the stream is closed.

# **PIPE CHAIN**

#### CHAPTER-N/3-PIPE.JS

```
// (A) LOAD MODULES
const fs = require("fs"),
    http = require("http");
// (B) PIPE DUMMY FILE TO HTTP RESPONSE
const server = http.createServer();
server.on("request", (req, res) => {
    fs.createReadStream("dummy.txt").pipe(res);
});
// (C) START!
server.listen(8080, () => {
    console.log("Server deployed at 8080")
});
```

With the basic read and write out of the way, let us now introduce a concept called "pipe chain" – It is quite literally what it means. We "plug" the stream into a pipe, let the data flow into another process. In this example:

- When a user connects to this dummy HTTP server, we will start reading dummy.txt into a file stream.
- Pipe the stream into the HTTP response. That is, we serve the contents of dummy.txt to the user chunk by chunk.
- Go ahead and see this for yourself, run node 3-pipe.js then access http://localhost:8080 in your browser.

Piping is actually a clever technique that can transform data on-the-fly. For example, we can install a zip module and serve a ZIP file instead – fs.createReadStream("dummy.txt").pipe(ZIP).pipe(res)

# **"RAW" READ & WRITE STREAMS**

#### CHAPTER-N/4-READ-WRITE.JS

```
// (A) READABLE & WRITABLE STREAMS
const Stream = require("stream"),
    rStream = new Stream.Readable(),
    wStream = new Stream.Writable();
// (B) SET STREAMS TO ECHO DATA
// (B1) CONSUMER
rStream.on("data", (chunk) => {
    console.log("Read Stream", chunk.toString());
});
// (B2) SINK
wStream._write = (chunk, encoding, next) => {
```

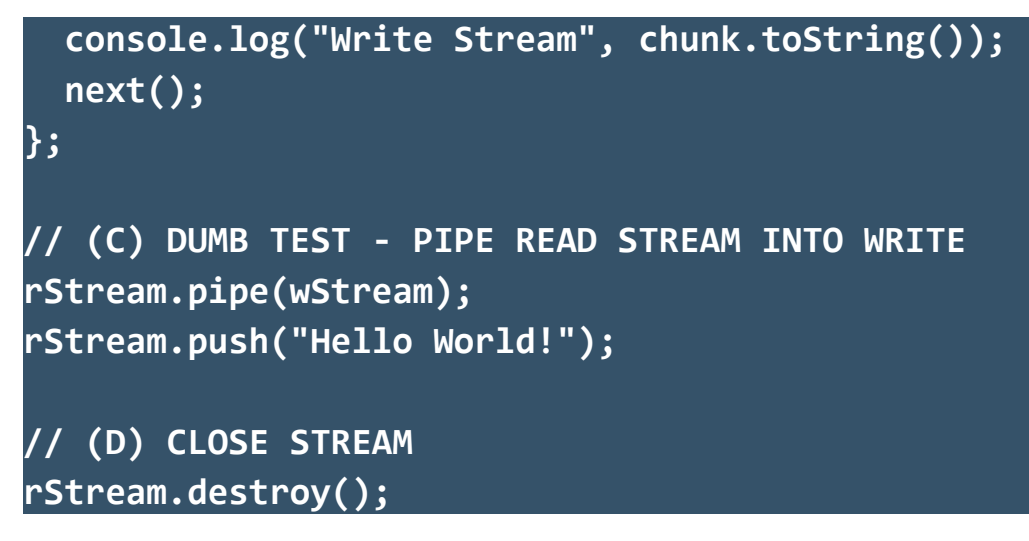

So far so good? Let us take things up one notch, literally. Streams don't always have to be associated with files. In this example:

A) We create 2 "raw" readable and writable data streams.

B) Set both streams to echo data. By the way, the process in which read streams deal with data is called a "consumer", while the write stream is called a "sink".

**C)** Pipe the readable stream into the writable stream.

Well, this is not productive, but should serve its purpose for demonstration. A better real-world example is:

- Feed web cam data into the read stream.
- Pipe the read stream into a video compressor or encoder.
- Lastly, pipe the compressed data into a file write stream.

# **DUPLEX STREAM**

#### CHAPTER-N/5-DUPLEX.JS

// (A) DUPLEX STREAM const Stream = require("stream"),

```
dStream = new Stream.Duplex();
// (B) SET STREAMS TO ECHO DATA
dStream._read = () => {};
dStream._write = (chunk, encoding, next) => {
  console.log("Write Stream", chunk.toString());
  next();
};
dStream.on("data", (chunk) => {
  console.log("Read Stream", chunk.toString());
});
// (C) DUPLEX IS ESSENTIALLY 2-IN-1
dStream.push("Hello World!");
dStream.write("Goodbye World!");
```

Some of you guys may be thinking "why so stupid, why do we need 2 streams for read and write"? Well, we also have a duplex stream in Node. Essentially, the duplex is just a read and write stream 2-in-1 instant mix – Duplex inherits whatever the read and write stream has, but take note, they are still separate channels within the duplex.

# **VIDEO STREAM**

### **SETTING UP THIS DEMO**

All right, here's one last "actually pretty useful" demo for the serverside. But before that, do three things:

- npm install express.
- Do an online search for "free stock video", download any free video for testing.
- Move the video file into your project folder. Edit 6b-vid-

server.js and change (C2) const vid to your own.

## **DUMMY VIDEO PAGE**

#### CHAPTER-N/6A-VID-PAGE.HTML

<video src="http://localhost:8080/video"
 style="width:100%" controls autoplay></video>

There is only one video tag on this test page. Take note that the source points to localhost:8080/video.

# **NODE HTTP VIDEO STREAM**

```
CHAPTER-N/6B-VID-SERVER.JS
// (A) MODULES & EXPRESS SERVER
const express = require("express"),
     fs = require("fs"),
      app = express();
// (B) SERVE DEFAULT HTML PAGE
app.get("/", (req, res) => {
  res.sendFile(__dirname + "/6a-vid-page.html");
});
// (C) SERVE VIDEO STREAM
app.get("/video", (req, res) => {
  // (C1) VIDEO RANGE MUST BE SPECIFIED
 const range = req.headers.range;
  if (!range) {
    res.status(400).send("Requires range header");
  }
```

```
// (C2) VIDEO STATS
  const vid = __dirname + "/video.mp4",
        vidSize = fs.statSync(vid).size,
        chunkSize = 10 ** 6, // 1MB
        start = Number(range.replace(/\D/g, "")),
        end = Math.min(start + chunkSize, vidSize - 1),
        contentLength = end - start + 1;
  // (C3) SERVE HTTP 206 (PARTIAL CONTENT)
  res.writeHead(206, {
    "Content-Range": `bytes ${start}-${end}/${vidSize}`,
    "Accept-Ranges": "bytes",
    "Content-Length": contentLength,
    "Content-Type": "video/mp4",
  });
 // (C4) SERVE VIDEO STREAM
 fs.createReadStream(vid, { start, end }).pipe(res);
});
// (D) LAUNCH!
app.listen(8080, () => {
  console.log("Server deployed at 8080!");
});
```

Credits go to Abdisalan, this post on dev.to. Go ahead, run this node

```
6b-vid-server.js and access <a href="http://localhost:8080">http://localhost:8080</a>. What the heck does this script do?
```

- **(B)** Serve 6a-vid-page.html when you access localhost:8080.
- (C) Serve the video when you access <a href="localhost:8080/video">localhost:8080/video</a>. This is the juicy part. Take note of how the file stream reads a chunk of the video file and outputs it to HTTP response.

Sure thing, most web servers already do this video streaming "automatically". But this example is a quick appreciation to the technologies behind – Even the <video> tag automatically does streaming and buffering behind the scenes, without requiring you to write a single line of code.

# **CLIENT-SIDE READABLE STREAM**

```
CHAPTER-N/7-READ-STREAM.HTML
```

```
// (A) FETCH DUMMY TEXT FILE & RETURN STREAM
fetch("dummy.txt")
.then((res) => { return res.body.getReader(); })
// (B) READ THE STREAM
.then((reader) => {
  reader.read().then(function process({ done, value }) {
   // (B1) NO MORE DATA TO READ
    if (done) {
      console.log("End of stream.");
     return;
    }
    // (B2) READ CHUNK
    console.log(value); // UINT8ARRAY
   // (B3) IF YOU WANT TO CONVERT TO STRING
   var string = new TextDecoder().decode(value);
    console.log(string);
    // (B4) CONTINUE READ NEXT CHUNK
    return reader.read().then(process);
 });
});
```

Streaming is obviously not a "server-side only" thing – Readable streams also exist on client-side Javascript.

# **CLIENT-SIDE WRITABLE STREAM**

```
CHAPTER-N/8-WRITE-STREAM.HTML
<!-- (A) TO PUT CONTENTS INTO -->
<div id="demo"></div>
<script>
// (B) GET HTML <DIV> + TEXT DECODER
const demo = document.getElementById("demo"),
      decoder = new TextDecoder();
// (C) CREATE WRITABLE STREAM
const writer = new WritableStream({
 // (C1) SINK
 write (chunk) {
    console.log(chunk);
    demo.innerHTML += decoder.decode(chunk);
  },
 // (C2) ON STREAM CLOSE
 close () { console.log("Done"); }
});
// (D) FETCH & PIPE TO WRITABLE STREAM
fetch("dummy.txt")
.then((res) => { res.body.pipeTo(writer); });
</script>
```

### Warning: Writable streams are not supported in Firefox at the

#### time of writing.

Yep, this is the writable stream counterpart. This is yet another "super

inefficient and unproductive" example of piping the fetch read stream into a write stream... That pretty much outputs the results into an HTML <div>. In your own project, you will want to change the sink (C1) to do something productive instead.

# **LINKS & REFERENCES**

- <u>Stream</u> NodeJS
- <u>Streams API</u> MDN

# **COMPATIBILITY CHECKS (WITH CANIUSE)**

- <u>ReadableStream API</u>
- WritableStream API

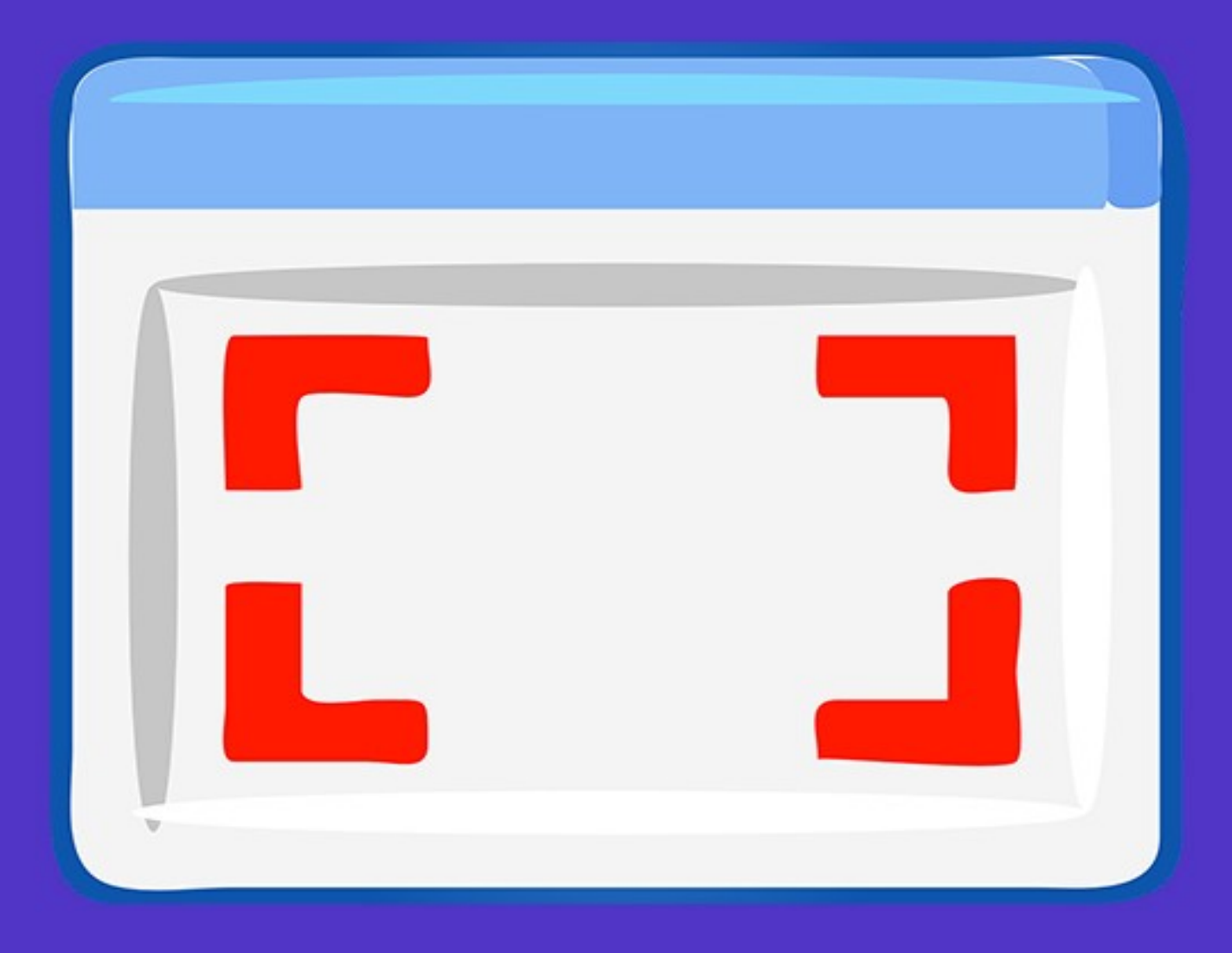

# - CHAPTER O -GOING FULLSCREEN

# **SUPER EASY FULLSCREEN MODE**

#### CHAPTER-O/1-FULLSCREEN.HTML

```
<!-- (A) IMAGE FOR TESTING FULLSCREEN -->
<img id="demo" src="doge.png"/>
<!-- (B) FULLSCREEN BUTTONS -->
<div>
  <!-- (B1) ENTIRE PAGE -->
  <input type="button" value="Entire Page"</pre>
         onclick="document.documentElement
         .requestFullscreen()"/>
  <!-- (B2) IMAGE ONLY -->
  <input type="button" value="Image Only"</pre>
         onclick="document.getElementById('demo')
         .requestFullscreen()"/>
  <!-- (B3) EXIT FULLSCREEN -->
  <input type="button" value="Exit"</pre>
         onclick="document.exitFullscreen();"/>
</div>
```

- To engage fullscreen ELEMENT.requestFullscreen()
- To disengage fullscreen document.exitFullscreen()

Yes, this pretty much sums up the entire chapter.

- document.documentElement refers to the whole HTML page, so document.documentElement.requestFullscreen() engages fullscreen on the entire page.
- Self-explanatory, to engage fullscreen on a section only –
   document.getElementById(ID).requestFullscreen()

# **DETECTING FULLSCREEN TOGGLE**

#### CHAPTER-O/1-FULLSCREEN.HTML

```
// (C) LISTEN TO FULLSCREEN TOGGLE
document.addEventListener("fullscreenchange", () => {
    if (document.fullscreenElement===null) {
        console.log("Exited fullscreen");
    } else {
        console.log("Entered fullscreen");
    }
});
// (D) ON FULLSCREEN ERROR
document.addEventListener("fullscreenerror", (evt) => {
        console.error(evt);
});
```

- The fullscreenchange event is triggered when the user toggles fullscreen mode.
- When fullscreen mode encounters an error, fullscreenerror is triggered
- document.fullscreenElement holds the current fullscreen element. This is null when fullscreen mode is not engaged.

# **LINKS & REFERENCES**

• <u>Fullscreen API</u> – MDN

# **COMPATIBILITY CHECKS (WITH CANIUSE)**

• <u>Fullscreen API Compatibility</u> – CanIUse
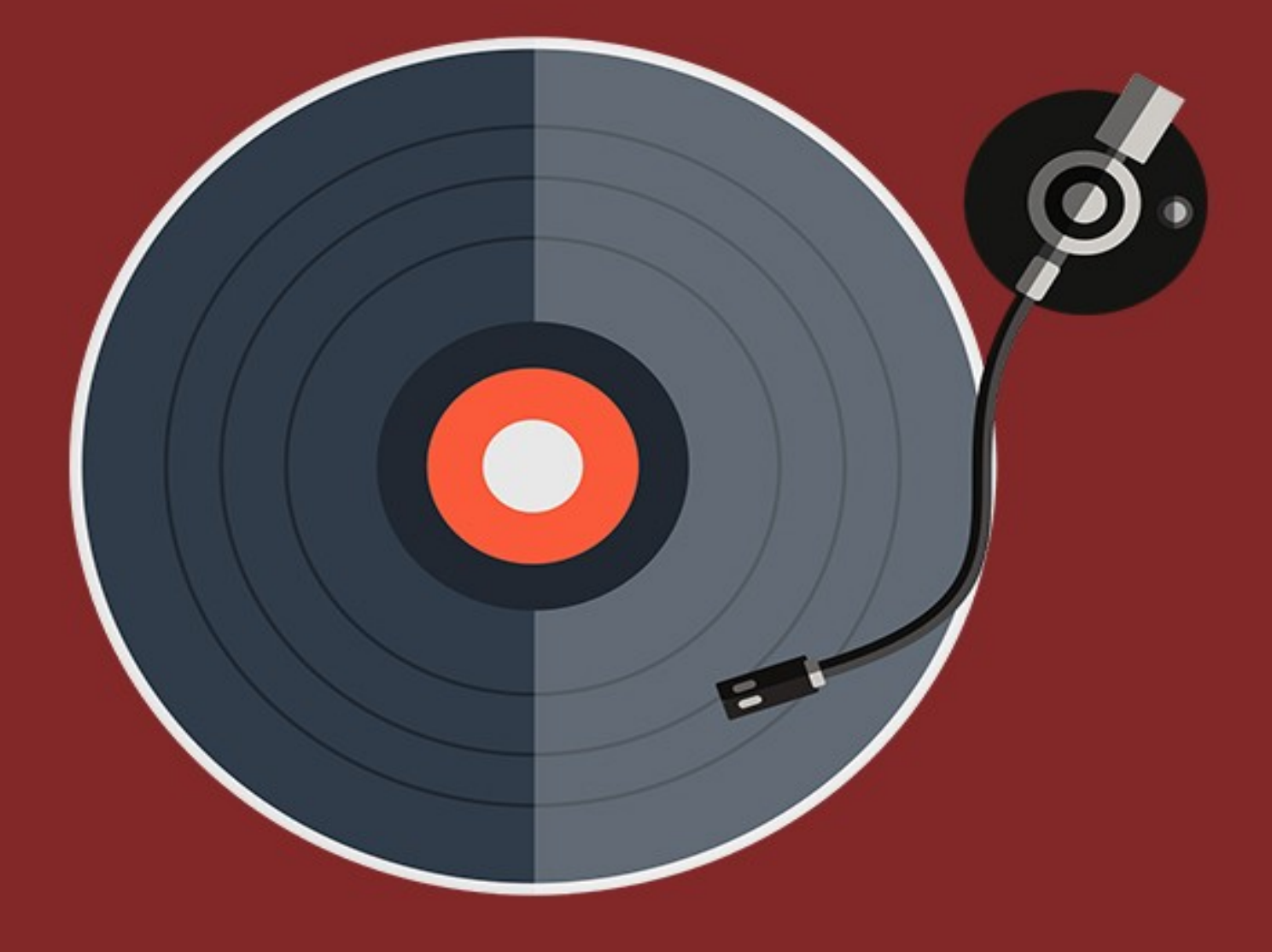

# - CHAPTER P -AUDIO PLAYER

## **MAKE SOME SOUND**

Once upon a time in the Iron Age of the Internet, we have to use all sorts third-party plugins and implement our own server-side solutions to stream audio files. Now? It's as simple as <audio>, or:

- var audio = new Audio("SONG.MP3");
- audio.play();
- audio.pause();
- audio.volume = 0.0 TO 1.0;
- audio.currentTime = SECONDS;

Yep, no idea why some people still complain "it's so difficult". That absolutely makes no sense. Javascript audio is long-winded, but it is by all means, far from being "complicated". Let's walk through a custom audio player (with playlist) in this chapter.

P.S. There are no demo songs in the zip file (possible copyright issues) – Search for "free stock music" and download your own.

#### **STEP 1) THE HTML**

# CHAPTER-P/1-PLAYER.HTML <!-- MATERIAL ICON --> <link rel="stylesheet" href="https://fonts.googleapis.com/ icon?family=Material+Icons"> <div id="aWrap"> (div id="aWrap"> <!-- (A) PLAY/PAUSE BUTTON --> <button id="aPlay" disabled>

```
<span id="aPlayIco" class="material-icons">
    play_arrow
  </span></button>
  <!-- (B) TIME -->
  <div id="aCron">
    <span id="aNow"></span> / <span id="aTime"></span>
  </div>
  <!-- (C) SEEK BAR -->
  <input id="aSeek" type="range" min="0" value="0"</pre>
         step="1" disabled/>
  <!-- (D) VOLUME SLIDE -->
  <span id="aVolIco" class="material-icons">
    volume up
  </span>
  <input id="aVolume" type="range" min="0" max="1"
         value="1" step="0.1" disabled/>
  <!-- (E) PLAYBACK SPEED -->
  <select id="aRate">
    <option value="0.5">0.5</option>
    <option value="1.0" selected>1.0</option>
    <option value="1.5">1.5</option>
    <option value="2.0">2.0</option>
  </select>
 <!-- (F) PLAYLIST -->
  <div id="aList"></div>
</div>
```

There are 6 components in this custom audio player:

**A)** aPlay Play/pause button. aPlayIco Holds the play/pause icon, I have used <u>Google's Material Icon</u> here.

- **B**) aNow The current playtime. aTime Length of the current track.
- **C)** aSeek Time seek bar, the value is in seconds.
- D) aVolume Volume slider bar, this is a number from 0.0 (mute) to1.0 (loudest). aVolIco Volume icon.
- E) aRate Playback speed selector. There doesn't seem to have a hard limit on how fast this can go... But we will stop at 2.0, any faster, and you will be listening to gibberish.
- **F)** aList Audio playlist. Will be generated with Javascript.

#### **STEP 2) INITIALIZING THE PLAYER**

```
window.addEventListener("DOMContentLoaded", () => {
  // (A) PLAYER INIT
  // (A1) PLAYLIST - CHANGE TO YOUR OWN!
  let playlist = [
    {name: "Sugar Plum Fairy", src: "S1.mp3"},
   {name: "If I Had A Chicken", src: "S2.mp3"},
   {name: "Run Little Chicken", src: "S3.mp3"}
  ];
  // (A2) AUDIO PLAYER & GET HTML CONTROLS
  const audio = new Audio(),
        aPlay = document.getElementById("aPlay"),
        aPlayIco = document.getElementById("aPlayIco"),
        aNow = document.getElementById("aNow"),
        aTime = document.getElementById("aTime"),
        aSeek = document.getElementById("aSeek"),
        aVolume = document.getElementById("aVolume"),
        aVolIco = document.getElementById("aVolIco"),
```

- (A1) Start by defining the playlist, this is an array of objects.
   Each entry should have the name and src.
- (A2) Self-explanatory, create the new Audio() object, and get all the HTML controls.
- **(A3)** Loop through playlist to build the HTML. Take note that clicking on a row will trigger audPlay().

#### **STEP 3) PLAY MECHANISM**

```
// (B) PLAY MECHANISM
// (B1) FLAGS
var audNow = 0, // current song
   audStart = false, // auto start next song
// (B2) PLAY SELECTED SONG
audPlay = (idx, nostart) => {
   audNow = idx;
   audStart = nostart ? false : true;
```

```
audio.src = playlist[idx]["src"];
  audio.playbackRate = aRate.value;
  for (let i in playlist) {
    if (i == idx) {
      playlist[i]["row"].classList.add("now");
    } else {
      playlist[i]["row"].classList.remove("now");
    }
  }
};
// (B3) AUTO START WHEN SUFFICIENTLY BUFFERED
audio.addEventListener("canplay", () => { if (audStart) {
  audio.play();
  audStart = false;
}});
// (B4) AUTOPLAY NEXT SONG IN THE PLAYLIST
audio.addEventListener("ended", () => {
  audNow++;
 if (audNow >= playlist.length) { audNow = 0; }
  audPlay(audNow);
});
// (B5) INIT SET FIRST SONG
audPlay(0, true);
```

The rather painful part...

- **(B1)** We have to use 2 flags to control audio player.
  - Since playlist is an array, audNow is used the track the current song. E.G. audNow = 2 will indicate that the third song is currently playing.
  - audStart is used to control the autostart in (B4).

- (B2) Remember that clicking on an item in the HTML list will trigger audPlay()? This plays the selected song by simply setting audio.src = playlist[N]["src"]. Take note of how this sets the audStart flag as well.
- (B3) Autoplay mechanism and control.
  - When the audio file is sufficiently buffered and canplay, we simply start playing. But take note of the use of the audStart flag here.
  - Basically, canplay can be triggered by 2 possible means –
     When we set audio.src and after the user recovers from a bad connection.
  - We do not want to force a choppy playback, so audStart is used to trigger autoplay for manual "click on playlist" and "autoplay next song" only.
- (B4) When the current song has ended, we do a audNow++ and play the next song automatically.
- **(B5)** Init set the first song, but don't autoplay.

#### **STEP 4) PLAY/PAUSE BUTTON**

```
// (C) PLAY/PAUSE BUTTON
// (C1) AUTO SET PLAY/PAUSE TEXT
audio.addEventListener("play", () => {
    aPlayIco.innerHTML = "pause";
});
```

```
audio.addEventListener("pause", () => {
    aPlayIco.innerHTML = "play_arrow";
});
// (C2) CLICK TO PLAY/PAUSE
aPlay.addEventListener("click", () => {
    if (audio.paused) { audio.play(); }
    else { audio.pause(); }
});
```

- (C1) Auto set the play/pause icon.
- **(C2)** If the audio is paused, click to play. If the audio is playing, click to pause.

## **STEP 5) TRACK PROGESS (TIME)**

```
// (D) TRACK PROGRESS
// (D1) SUPPORT FUNCTION - FORMAT HH:MM:SS
var timeString = (secs) => {
 // HOURS, MINUTES, SECONDS
 let ss = Math.floor(secs),
     hh = Math.floor(ss / 3600),
     mm = Math.floor((ss - (hh * 3600)) / 60);
 ss = ss - (hh * 3600) - (mm * 60);
 // RETURN FORMATTED TIME
 if (hh>0) { mm = mm<10 ? "0"+mm : mm; }
 ss = ss<10 ? "0"+ss : ss;
 return hh>0 ? `${hh}:${mm}:${ss}` : `${mm}:${ss}` ;
};
// (D2) INIT SET TRACK TIME
audio.addEventListener("loadedmetadata", () => {
 aNow.innerHTML = timeString(0);
```

```
aTime.innerHTML = timeString(audio.duration);
});
// (D3) UPDATE TIME ON PLAYING
audio.addEventListener("timeupdate", () => {
    aNow.innerHTML = timeString(audio.currentTime);
});
```

 (D1) The track length audio.duration and audio.currentTime are both in seconds (with 2 decimal places

microseconds). We need this support function to manually format a "nice display time".

- (D2) When the metadata is loaded, we reset the HTML current time to 0:00, and set the total time.
- (D3) As the track plays, we update the HTML current time.

# **STEP 6) TIME SEEK BAR**

```
// (E) SEEK BAR
audio.addEventListener("loadedmetadata", () => {
    // (E1) SET SEEK BAR MAX TIME
    aSeek.max = Math.floor(audio.duration);

    // (E2) USER CHANGE SEEK BAR TIME
    var aSeeking = false; // USER IS NOW CHANGING TIME
    aSeek.addEventListener("input", () => {
        aSeeking = true; // PREVENTS CLASH WITH (E3)
    });
    aSeek.addEventListener("change", () => {
        audio.currentTime = aSeek.value;
        if (!audio.paused) { audio.play(); }
```

```
aSeeking = false;
});
// (E3) UPDATE SEEK BAR ON PLAYING
audio.addEventListener("timeupdate", () => {
    if (!aSeeking) {
        aSeek.value = Math.floor(audio.currentTime);
        }
    });
});
```

- (E1) When the metadata is loaded, we set the max of the time seek bar.
- (E3) Update the seek bar as the track plays.
- (E2 & E3) Time seek action.
  - Very simply, we set audio.currentTime = SELECTED TIME
     when the user changes the seek bar.
  - But take note of that when the user is changing the seek bar (input) we engage aSeeking = true. This is to "disable" (E3), so that the seek bar don't "skip" as the user is trying to drag the seek bar.

# **STEP 7) SET VOLUME**

```
// (F) VOLUME
aVolume.addEventListener("change", () => {
   audio.volume = aVolume.value;
   aVolIco.innerHTML = (aVolume.value==0 ? "volume_mute" :
   "volume_up");
```

});

Probably the easiest part, no explanation required.

#### **STEP 8) PLAYBACK SPEED**

```
CHAPTER-P/1-PLAYER.JS
// (G) PLAYBACK SPEED
aRate.addEventListener("change", () => {
   audio.playbackRate = aRate.value;
});
```

Another self-explanatory part.

# **STEP 9) ENABLE/DISABLE**

# CHAPTER-P/1-PLAYER.JS

```
// (H) ENABLE/DISABLE CONTROLS
audio.addEventListener("canplay", () => {
    aPlay.disabled = false;
    aVolume.disabled = false;
    aSeek.disabled = false;
    aRate.disabled = false;
});
audio.addEventListener("waiting", () => {
    aPlay.disabled = true;
    aVolume.disabled = true;
    aSeek.disabled = true;
    aRate.disabled = true;
});
```

Enable the controls when playback is possible, disable when the audio is loading.

# EXTRA) EFFECTS WITH WEB AUDIO API

#### **THE HTML**

#### CHAPTER-P/2-WEB-AUDIO-API.HTML

<input type="button" value="Start!" onclick="start()"/>

Adding audio effects with Javascript? Yes we can. But take note that the web audio API cannot start unless the user clicks or interacts with something first, thus the need for this HTML button.

#### **THE JAVASCRIPT**

#### CHAPTER-P/2-WEB-AUDIO-API.JS

```
function start () {
  // (A) AUDIO CONTEXT
  const audio = new Audio("S2.mp3"),
        audioCTX = new AudioContext(),
        audioSRC = audioCTX
          .createMediaElementSource(audio);
  // (B) GAIN
  const audioGAIN = audioCTX.createGain();
  audioGAIN.gain.value = 1.5; // 1.5 TIMES LOUDER
  // (C) PANNING
  // -1 LEFT, 0 CENTER, 1 RIGHT
  const audioPAN = audioCTX.createStereoPanner();
  audioPAN.pan.value = 0.7;
  // (D) COMPRESSOR
  const audioCOM = audioCTX.createDynamicsCompressor();
  // NOT AN AUDIO ENGINEER - DON'T KNOW WHAT I AM DOING
  audioCOM.threshold.setValueAtTime(-50,
```

```
audioCTX.currentTime);
audioCOM.attack.setValueAtTime(5, audioCTX.currentTime);
audioCOM.knee.setValueAtTime(40, audioCTX.currentTime);
audioCOM.ratio.setValueAtTime(12, audioCTX.currentTime);
audioCOM.release.setValueAtTime(0.25,
audioCTX.currentTime);
// (E) CONNECT THE DOTS
audioSRC
   .connect(audioGAIN)
   .connect(audioGAIN)
   .connect(audioCOM)
   .connect(audioCTX.destination);
audio.play();
```

To use the Web Audio API:

- **1.** Create an <audio> or new Audio() as usual.
- **2.** Create an audioCTX = new AudioContext() object.
- 3. "Connect" the audio context to the source audioSRC = audioCTX.createMediaElementSource(HTML AUDIO OR AUDIO OBJECT).
- Set all the effects you like Pan, gain, compressor, modulator, delay, etc...
- **5.** Lastly chain all of them together –

audioSRC.connect(EFFECT).connect(EFFECT).

Sorry guys, I am not a sound engineer. So I literally don't know much about what is going on here... But if you want to "tweak the sound", there's all sorts filters available. Check out the Web Audio API link below.

## **LINKS & REFERENCES**

- <u>Media Element</u> MDN
- Web Audio API MDN

# **COMPATIBILITY CHECKS (WITH CANIUSE)**

- <u>Audio</u>
- Web Audio API

# - GHAPTER Q -VIDEO PLAYER

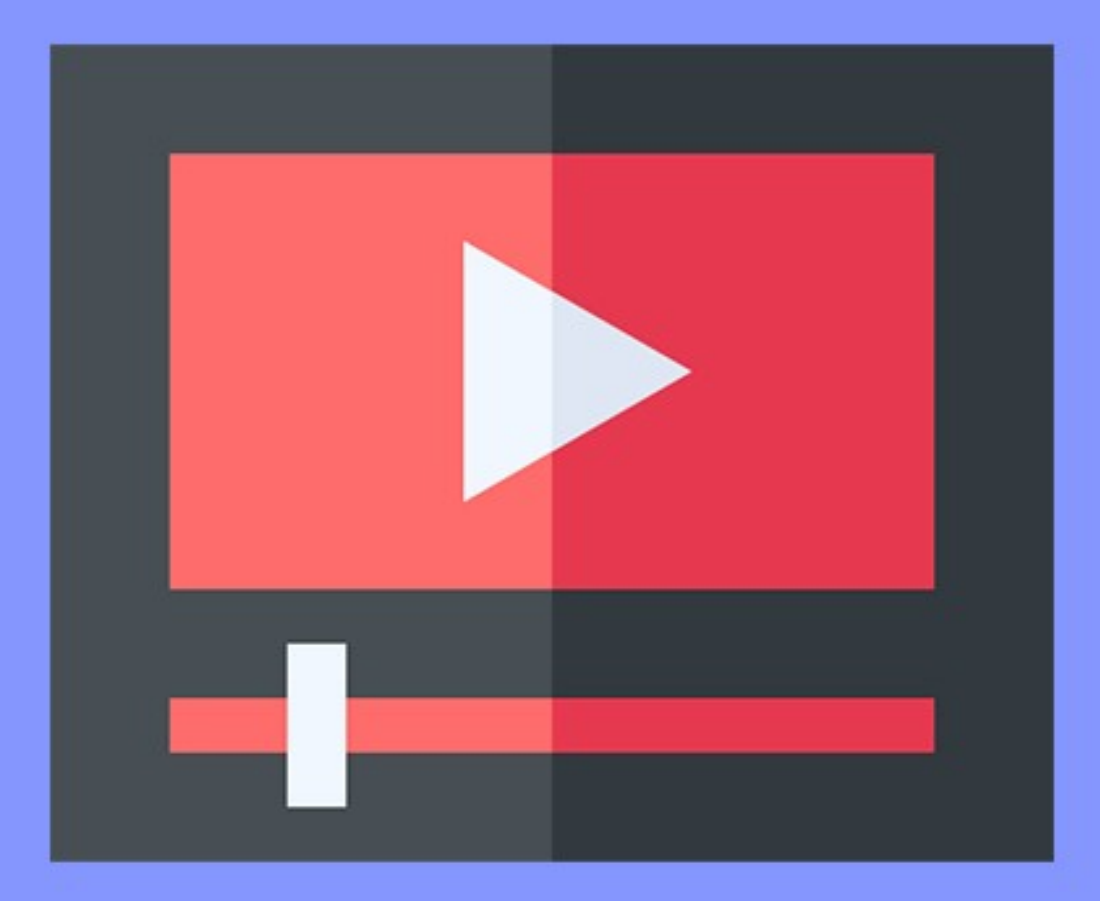

# LOOKS FAMILIAR...

Oh no! It's a video! Things are going to be difficult... Not! This chapter is going to look very familiar. Yes, this chapter is literally a copy-and-paste of the previous chapter, but for video.

P.S. No videos are included again, please download your own.

## **STEP 1) THE HTML**

#### CHAPTER-Q/VIDEO.HTML

```
<!-- MATERIAL ICON -->
<link rel="stylesheet" href="https://fonts.googleapis.com/</pre>
icon?family=Material+Icons">
<div id="vWrap">
  <!-- (A) VIDEO TAG -->
  <video id="vVid"></video>
  <!-- (B) PLAY/PAUSE BUTTON -->
  <button id="vPlay" disabled>
  <span id="vPlayIco" class="material-icons">
    play arrow
  </span></button>
  <!-- (C) TIME -->
  <div id="vCron">
    <span id="vNow"></span> / <span id="vTime"></span>
  </div>
  <!-- (D) SEEK BAR -->
  <input id="vSeek" type="range" min="0" value="0"
         step="1" disabled/>
  <!-- (E) VOLUME SLIDE -->
```

```
<span id="vVolIco" class="material-icons">
    volume_up
    </span>
    <input id="vVolume" type="range" min="0" max="1"
        value="1" step="0.1" disabled/>
    <!-- (F) PLAYBACK SPEED --->
    <select id="vRate">
        <option value="0.5">0.5</option>
        <option value="1.0" selected>1.0</option>
        <option value="1.5">1.5</option>
        <option value="2.0">2.0</option>
        <option value="2.0">2.0</option>
        </option>
        <option value="2.0">2.0</option>
        </option>
        <option value="2.0">2.0</option>
        </option>
        <option value="2.0">2.0</option>
        </option>
        </option>
        </option>
        </option>
        </option>
        </option value="2.0">2.0</option>
        </option>
        </option>
        </option>
        </option>
        </option>
        </option>
        </option>
        </option>
        </option value="2.0">2.0</option>
        </option>
        </option>
        </option>
        </option>
        </option>
        </option>
        </option>
        </option>
        </option>
        </option>
        </option>
        </option>
        </option>
        </option>
        </option>
        </option>
        </option>
        </option>
        </option>
        </option>
        </option>
        </option>
        </option>
        </option>
        </option>
        </option>
        </option>
        </option>
        </option>
        </option>
        </option>
        </option>
        </option>
        </option>
        </option>
        </option>
        </option>
        </option>
        </option>
        </option>
        </option>
        </option>
        </option>
        </option>
        </option>
        </option>
        </option>
        </option>
        </option>
        </option>
        </option>
        </option>
        </option>
        </option>
        </option>
        </option>
        </option>
        </option>
        </option>
        </option>
        </option>
        </optio
```

This is just about the same as the audio player.

- **A)** vPlay The HTML video tag itself.
- **B**) vPlay Play/pause button, vPlayIco is the play/pause icon. Same old <u>Google's Material Icon</u>.
- **C)** vNow current playtime, vTime length of the current video.
- **D**)vSeek Time seek bar, in seconds.
- E) vVolume Volume slider bar, from 0.0 (mute) to 1.0 (loudest).
  vVolico Volume icon.
- **F)** vRate Playback speed selector.
- **G)**vList Video playlist.

# **STEP 2) INITIALIZING THE PLAYER**

```
window.addEventListener("DOMContentLoaded", () => {
 // (A) PLAYER INIT
  // (A1) PLAYLIST - CHANGE TO YOUR OWN!
  let playlist = [
   {name: "Video A", src: "v1.mp4"},
   {name: "Video B", src: "v2.mp4"},
   {name: "Video C", src: "v3.mp4"}
  1;
  // (A2) VIDEO PLAYER & GET HTML CONTROLS
  const video = document.getElementBvId("vVid"),
        vPlay = document.getElementById("vPlay"),
        vPlayIco = document.getElementById("vPlayIco"),
        vNow = document.getElementById("vNow"),
        vTime = document.getElementById("vTime"),
        vSeek = document.getElementById("vSeek"),
        vVolume = document.getElementById("vVolume"),
       vVolIco = document.getElementById("vVolIco"),
        vRate = document.getElementById("vRate"),
        vList = document.getElementById("vList");
  // (A3) BUILD PLAYLIST
  for (let i in playlist) {
   let row = document.createElement("div");
    row.className = "vRow";
   row.innerHTML = playlist[i]["name"];
   row.addEventListener("click", () => { vidPlay(i); });
   playlist[i]["row"] = row;
   vList.appendChild(row);
 }
});
```

- (A1) First, we start with defining the video playlist. Each entry should have the name and src.
- (A2) Get all the HTML elements.
- (A3) Loop through playlist to build the HTML. Clicking on a playlist item will trigger vidPlay().

# **STEP 3) PLAY MECHANISM**

```
// (B) PLAY MECHANISM
// (B1) FLAGS
var vidNow = 0, // current video
   vidStart = false, // auto start next video
// (B2) PLAY SELECTED VIDEO
vidPlay = (idx, nostart) => {
 vidNow = idx;
 vidStart = nostart ? false : true;
 video.src = playlist[idx]["src"];
 video.playbackRate = vRate.value;
 for (let i in playlist) {
    if (i == idx)
    { playlist[i]["row"].classList.add("now"); }
    else { playlist[i]["row"].classList.remove("now"); }
 }
};
// (B3) AUTO START WHEN SUFFICIENTLY BUFFERED
video.addEventListener("canplay", () => { if (vidStart) {
 video.play();
 vidStart = false;
});
```

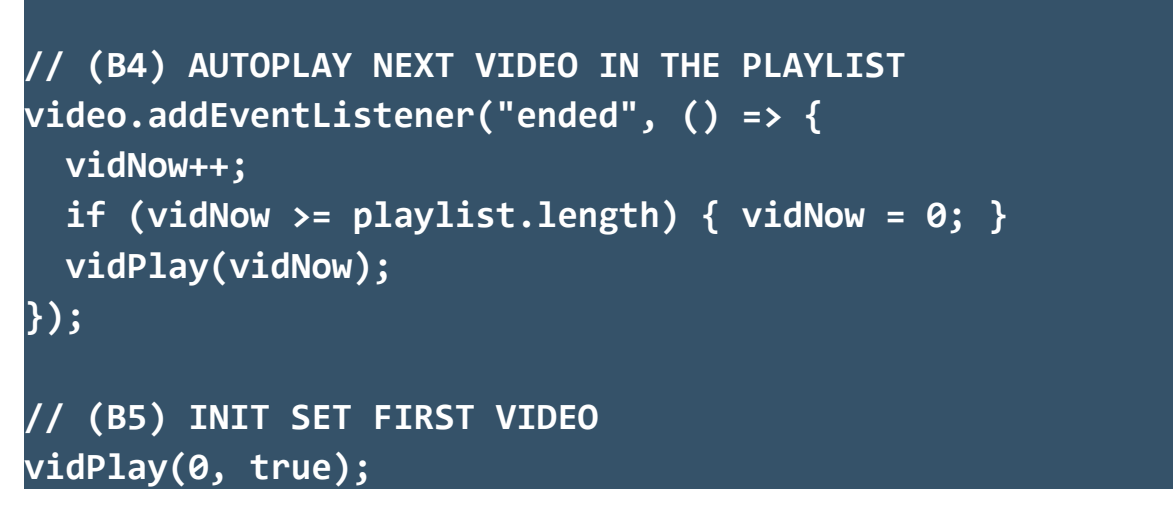

- **(B1)** Same old flags to control the video player.
  - vidNow Index of the currently playing video of playlist.
  - **vidStart** used to indicate if a video should auto play in (B4).
- (B2) vidPlay() plays the selected video by setting video.src
   = playlist[N]["src"].
- **(B3)** Autoplay mechanism and control.
  - Start playing when the video canplay.
  - Same problem, canplay can either be triggered by setting
     video.src, or after the user recovers from a bad connection.
  - We don't want to force a choppy playback, so vidStart only triggers auto play for manual "click on playlist" and "play next video" only.
- (B4) vidNow++ automatically plays the next video when the current ends.
- **(B5)** Init set the first video, but don't start playing (user needs to click on something to start playing anyway).

# **STEP 4) PLAY/PAUSE BUTTON**

#### CHAPTER-Q/VIDEO.JS

```
// (C) PLAY/PAUSE BUTTON
// (C1) AUTO SET PLAY/PAUSE TEXT
video.addEventListener("play", () => {
   vPlayIco.innerHTML = "pause";
});
video.addEventListener("pause", () => {
   vPlayIco.innerHTML = "play_arrow";
});
// (C2) CLICK TO PLAY/PAUSE
vPlay.addEventListener("click", () => {
   if (video.paused) { video.play(); }
   else { video.pause(); }
});
```

- (C1) Automatic set the play/pause icon.
- **(C2)** Click to play when the video is paused. Click to pause if the video is playing.

#### **STEP 5) TRACK PROGESS (TIME)**

```
// (D) TRACK PROGRESS
// (D1) SUPPORT FUNCTION - FORMAT HH:MM:SS
var timeString = (secs) => {
   // HOURS, MINUTES, SECONDS
   let ss = Math.floor(secs),
        hh = Math.floor(ss / 3600),
        mm = Math.floor((ss - (hh * 3600)) / 60);
   ss = ss - (hh * 3600) - (mm * 60);
```

```
// RETURN FORMATTED TIME
if (hh>0) { mm = mm<10 ? "0"+mm : mm; }
ss = ss<10 ? "0"+ss : ss;
return hh>0 ? `${hh}:${mm}:${ss}` : `${mm}:${ss}` ;
};
// (D2) INIT SET TRACK TIME
video.addEventListener("loadedmetadata", () => {
vNow.innerHTML = timeString(0);
vTime.innerHTML = timeString(video.duration);
});
// (D3) UPDATE TIME ON PLAYING
video.addEventListener("timeupdate", () => {
vNow.innerHTML = timeString(video.currentTime);
});
```

- (D1) Same story, video.duration and video.currentTime are in seconds. We need a support "nice display time" function.
- (D2) When the metadata is loaded, reset the HTML current time to 0:00, and set the total play time.
- (D3) As the video plays, update the HTML current time.

#### **STEP 6) TIME SEEK BAR**

```
// (E) SEEK BAR
video.addEventListener("loadedmetadata", () => {
    // (E1) SET SEEK BAR MAX TIME
    vSeek.max = Math.floor(video.duration);
    // (E2) USER CHANGE SEEK BAR TIME
    var vSeeking = false; // USER IS NOW CHANGING TIME
```

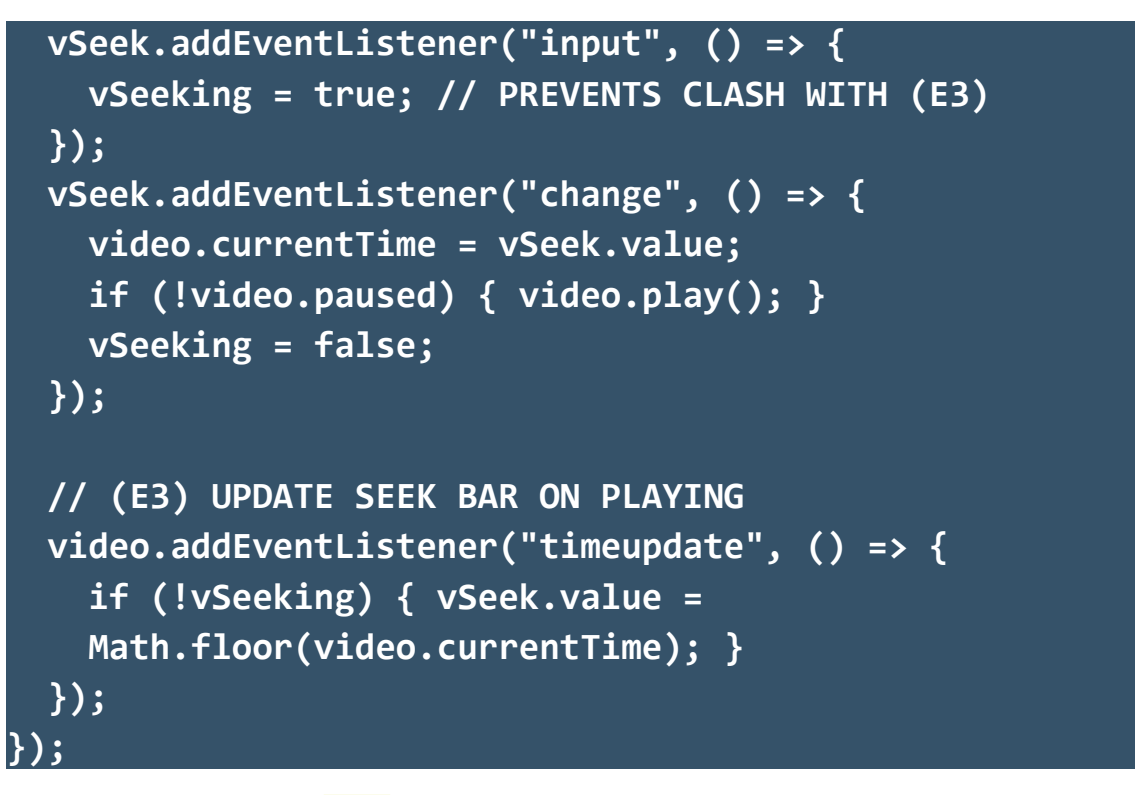

- **(E1)** Set the max of the time seek bar.
- (E3) Update the seek bar as the video plays.
- (E2 & E3) Time seek action. Same old "use a flag to prevent a jumping time bar when the user drags the bar".

# **STEP 7) SET VOLUME**

#### CHAPTER-Q/VIDEO.JS

```
// (F) VOLUME
vVolume.addEventListener("change", () => {
   video.volume = vVolume.value;
   vVolIco.innerHTML = (vVolume.value==0 ? "volume_mute" :
    "volume_up");
});
```

Same as audio...

## **STEP 8) PLAYBACK SPEED**

#### CHAPTER-Q/VIDEO.JS

```
// (G) PLAYBACK SPEED
vRate.addEventListener("change", () => {
   video.playbackRate = vRate.value;
});
```

Same as audio again...

#### **STEP 9) ENABLE/DISABLE**

#### CHAPTER-Q/VIDEO.JS

```
// (H) ENABLE/DISABLE CONTROLS
video.addEventListener("canplay", () => {
  vPlay.disabled = false;
  vVolume.disabled = false;
  vSeek.disabled = false;
  vRate.disabled = false;
});
video.addEventListener("waiting", () => {
  vPlay.disabled = true;
  vVolume.disabled = true;
  vSeek.disabled = true;
  vSeek.disabled = true;
});
```

Enable the controls when playback is possible, disable when loading.

# LINKS & REFERENCES

• <u>Media Element</u> – MDN

# **COMPATIBILITY CHECKS (WITH CANIUSE)**

• <u>Video</u>

# - CHAPTER R -HTML-JAVASCRIPT CANVAS

# **JAVASCRIPT PAINT**

The HTML canvas element has actually been around for a long time now. All those "crop image", "add watermark", "combine images", and whatever "online draw apps" – They are probably driven with canvas. It's powerful, but canvas can go in very deep and broad. Everything from 2D to 3D drawing, and even image manipulation.

Since the title of this book is not "how to create a browser game", we will keep things simple and not bore you to tears. We will only touch on the quick basics and walk through some useful image editing magic in this chapter.

# CANVAS BASICS – FILL, STROKE, CLEAR

#### CHAPTER-R/1-FILL-STROKE-CLEAR.HTML

```
<!-- (A) HTML CANVAS -->
<canvas id="mycanvas" width="200" height="200"></canvas>
<script>
// (B) GET CANVAS CONTEXT
var ctx =
document.getElementById("mycanvas").getContext("2d");
// (C) FILL RECTANGLE
ctx.fillStyle = "red";
ctx.fillRect(5, 5, 100, 100);
// (D) STROKE RECTANGLE
ctx.strokeStyle = "green";
ctx.lineWidth = 10;
ctx.strokeRect(120, 15, 50, 50);
```

```
// (E) CLEAR RECTANGLE
ctx.clearRect(50, 50, 40, 40);
</script>
```

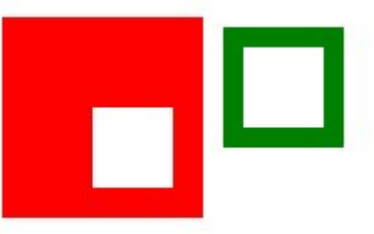

- (A) To work with the canvas, we need to first create a <canvas>.
   Setting the width and height are optional, but highly recommended (give fixed dimensions to not break the layout of the page). You can also set these in CSS.
- (B) Get the 2D drawing context. Yes, canvas is also capable of drawing in 3D space with webg1... But we won't touch on that.
- (C To E) In 2D drawings, there are 3 "common drawing modes" that you need to know:
  - Fill Draws a solid shape. In this example, fillRect(X, Y, WIDTH, HEIGHT) draws a solid rectangle/square. We can also use fillStyle to control the fill color, this takes in a CSS color value (rgb, rgba, #RRGGBB).
  - Stroke Draws the outline, strokeRect(X, Y, WIDTH, HEIGHT) draws the outline of a rectangle/square. Use
     lineWidth to specify the thickness, and strokeStyle to specify the color (same CSS color values).
  - Clear Self-explanatory, clearRect(X, Y, WIDTH, HEIGHT) will clear the specified area on the canvas.

## **CANVAS BASICS – WRITE TEXT**

#### CHAPTER-R/2-TEXT.HTML

```
<!-- (A) HTML CANVAS -->
<canvas id="mycanvas" width="200" height="200"></canvas>
<script>
// (B) GET CANVAS CONTEXT
var ctx =
document.getElementById("mycanvas").getContext("2d");
// (C) FILL TEXT
ctx.font = "bold 24px Arial";
ctx.fillStyle = "red";
ctx.fillText("F00", 10, 30);
// (D) STROKE TEXT
ctx.font = "italic 30px Arial";
ctx.strokeStyle = "green";
ctx.strokeText("BAR", 80, 30);
</script>
```

# FOO BAR

- (A & B) Same old canvas and drawing context.
- (C) Remember fill? We use fillText(TEXT, X, Y) to draw "solid text", use font to set the font itself – This takes in a regular CSS font property.
- (D) Remember stroke? Yep, use strokeText(TEXT, X, Y) to draw "outline text".

#### **TRIANGLES & OTHER SHAPES – USE PATH**

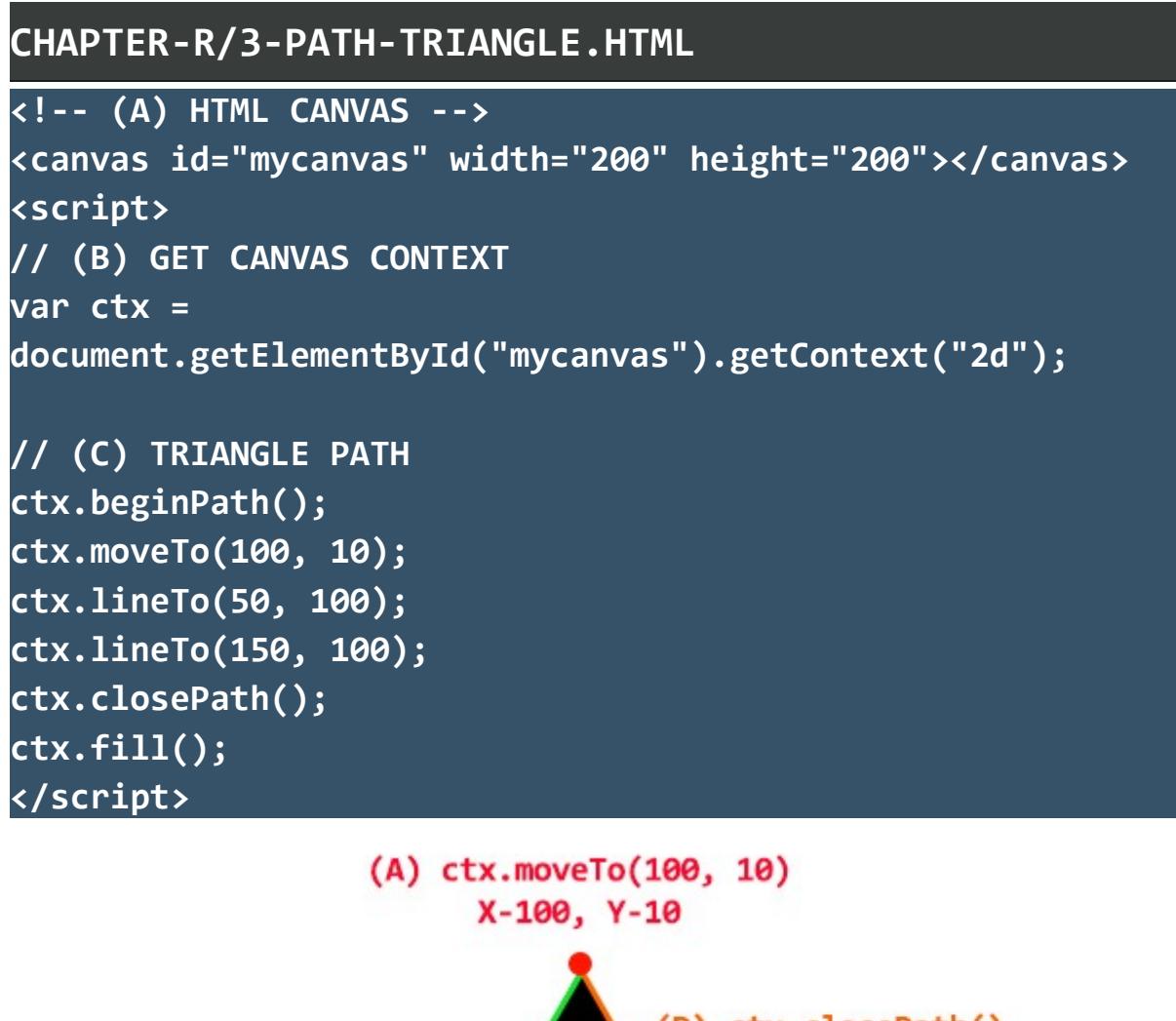

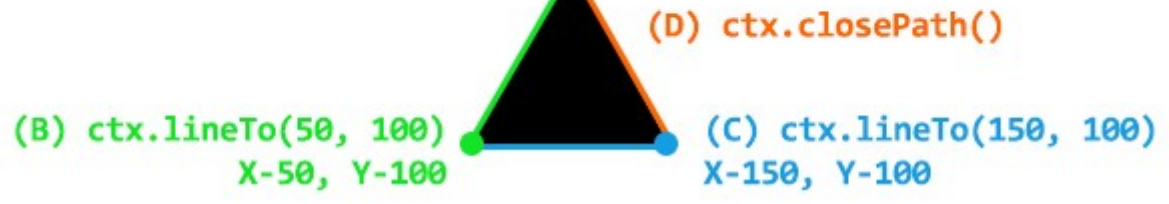

Yes, it's crazy. For any other shapes, you have to manually draw it by defining a path.

- beginPath() Start drawing a path.
- moveTo(X, Y) Move to coordinates, but don't draw.
- lineTo(X, Y) Move to coordinates and draw a line.

- closePath() Automatically connect to the nearest point to close the path.
- **fill()** Fill with solid color.
- stroke() Draw the outline.

#### **ARCS & CIRCLES**

CHAPTER-R/4-ARC.HTML

```
<!-- (A) HTML CANVAS -->
<canvas id="mycanvas" width="200" height="200"></canvas>
<script>
// (B) GET CANVAS CONTEXT
var ctx =
document.getElementById("mycanvas").getContext("2d");
// (C) DRAW ARC
// ARC (X, Y, RADIUS, START ANGLE, END ANGLE, DIRECTION)
// (C1) 1/4 CIRCLE
ctx.beginPath();
ctx.arc(50, 30, 20, 0, 0.5 * Math.PI);
ctx.strokeStyle = "red";
ctx.stroke();
// (C2) 1/2 CIRCLE
ctx.beginPath();
ctx.arc(120, 30, 20, 0, 1 * Math.PI);
ctx.strokeStyle = "green";
ctx.stroke();
// (C3) 3/4 CIRCLE
ctx.beginPath();
```

ctx.arc(50, 100, 20, 0, 1.5 \* Math.PI);

```
ctx.strokeStyle = "blue";
ctx.stroke();
// (C4) CIRCLE
ctx.beginPath();
ctx.arc(120, 100, 20, 0, 2 * Math.PI);
ctx.fillStyle = "red";
ctx.fill();
</script>
```

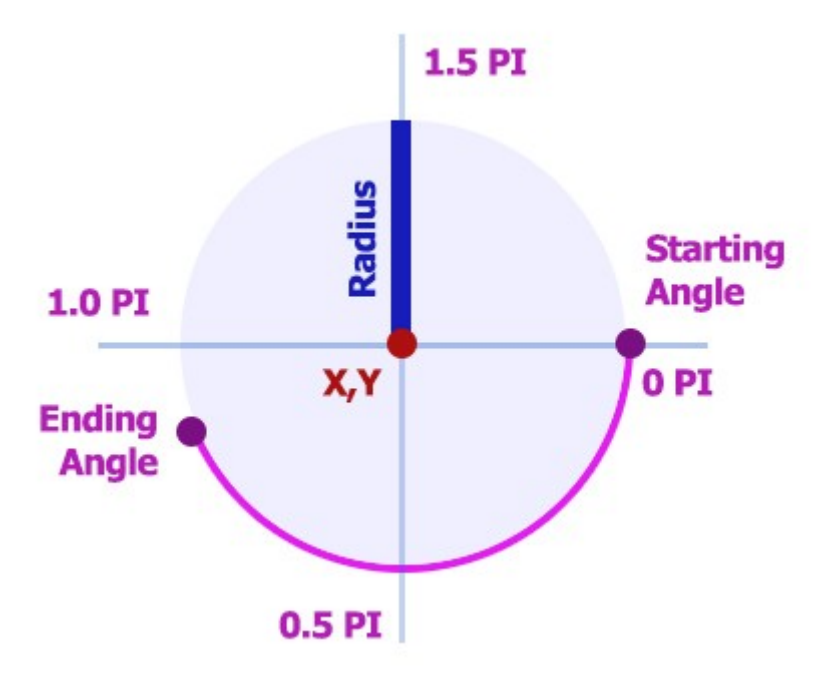

Arcs and circles are the worst. Let's take this step-by-step.

- We use arc() to draw an arc or circle, and it takes in 6 parameters.
- The first two parameters are X and Y, the center of where to draw the circle or arc on the canvas.
- The third parameter is the **radius**... Self-explanatory.
- Followed by the starting and ending angle. Confusing, but let's do it the easy way:

- Start **0 PI**, end **0.5 PI** creates a "bottom right quarter circle".
- Start **0 PI**, end **1 PI** creates a "bottom half circle".
- Start **0 PI**, end **1.5 PI** creates a "missing top right circle".
- Start **0 PI**, end **2 PI** creates a "full circle".
- Lastly, we have direction. This is false by default, which draws the circle in a clockwise manner. Change this to true to draw in an anti-clockwise manner.

#### SAVE CANVAS – DOWNLOAD

#### CHAPTER-R/5-DOWNLOAD.HTML

```
<!-- (A) DUMMY CANVAS -->
<canvas id="demo" width="200" height="200"></canvas>
<script>
// (B) GET CANVAS + 2D
let canvas = document.getElementById("demo");
    ctx = canvas.getContext("2d");
// (C) DRAW DUMMY BLACK SQUARES
ctx.fillRect(0, 0, 100, 100);
ctx.fillRect(50, 50, 100, 100);
// (D) CREATE DOWNLOAD LINK
// image/jpg, image/png, image/gif, image/webp
let anchor = document.createElement("a");
anchor.download = "download.png";
anchor.href = canvas.toDataURL("image/png");
// (E) "FORCE DOWNLOAD"
```

```
anchor.click();
anchor.remove();
// (F) SAFER ALTERNATIVE - LET USER CLICK ON LINK
anchor.innerHTML = "Download";
document.body.appendChild(anchor);
</script>
```

So far so good? What good is a canvas if we cannot save it? In most modern browsers, we can actually right click on the canvas and pick the "save as" option. In Javascript, we have a roundabout trick:

- Create an HTML anchor var anc = document.createElement("a");
- Set the link to the canvas data URL (base 64 encoded) anc.href = canvas.toDataURL(MIME TYPE);
- "Force download" with anc.click();
- Take note, this may not always work due to security restriction.
   The safer way is to attach the link to the page, let the user manually click on it.

#### SAVE CANVAS – UPLOAD

| CHAPTER-R/6-UPLOAD.HTML                              |
|------------------------------------------------------|
| (A) DUMMY CANVAS                                     |
| <canvas height="200" id="demo" width="200"></canvas> |
| <script></script>                                    |

```
// (C) DRAW DUMMY BLACK SQUARES
ctx.fillRect(0, 0, 100, 100);
ctx.fillRect(50, 50, 100, 100);
// (D) TO BLOB & UPLOAD
canvas.toBlob((blob) => {
 // (D1) CREATE FILE
 let file = new File([blob], "demo.png", { type:
  "image/png" });
 // (D2) UPLOAD
 var data = new FormData();
 data.append("up", file);
 fetch("SERVER-SCRIPT", { method:"POST", body:data })
 .then(res => res.text())
 .then((txt) => { console.log(txt); });
});
</script>
```

How about uploading? Remember <a href="mailto:new\_blob()">new\_blob()</a> from earlier? We simply turn the canvas into a file and upload it "as usual".

#### **RESIZING IMAGES WITH CANVAS**

```
CHAPTER-R/7-RESIZE.HTML
<!-- (A) DEMO CANVAS -->
<canvas id="demo"></canvas>
<script>
// (B) RESIZE ON IMAGE LOAD
var img = new Image();
img.onload = () => {
 // (B1) NEW DIMENSIONS - 50%
 let width = Math.ceil(0.5 * img.naturalWidth),
      height = Math.ceil(0.5 * img.naturalHeight);
```

```
// (B2) CANVAS RESIZE
let canvas = document.getElementById("demo"),
    ctx = canvas.getContext("2d");
canvas.width = width;
canvas.height = height;
ctx.drawImage(img, 0, 0, width, height);
};
// (C) GO!
img.src = "eggs.jpg";
</script>
```

Manually drawing on a canvas is probably not very useful, so here's a practical example – Resizing an image. Not going to explain step-by-step, but the essentials:

- We load the source image with var img = new Image() and img.src="IMAGE.PNG".
- Proceed with the resize only when the image is fully loaded –
   img.onload = () => { RESIZE };
- The resizing is as simple as drawImage(img, X, Y, WIDTH, HEIGHT). Basically, copy the source image onto the canvas at the specified coordinates (X, Y) with the specified dimensions (WIDTH, HEIGHT).

#### **CROP IMAGES WITH CANVAS**

```
CHAPTER-R/8-CROP.HTML
<!-- (A) DEMO CANVAS -->
<canvas id="demo" width="300" height="300"></canvas>
```
```
<script>
// (B) CROP ON IMAGE LOAD
var img = new Image();
img.onload = () => {
    // (B1) GET CANVAS
    let canvas = document.getElementById("demo"),
        ctx = canvas.getContext("2d");
    // (B2) DO YOUR OWN CROP CALCULATIONS...
    ctx.drawImage(img, 170, 20, 300, 300, 0, 0, 300, 300);
};
// (C) GO!
img.src = "eggs.jpg";
</script>
```

If we can resize an image, we can also crop it. Not going to explain lineby-line again, but the star is ctx.drawImage() once again. As you can see, there are are a lot of parameters now – IMAGE, SX, SY, SWIDTH, SHEIGHT, DX, DY, DWIDTH, DHEIGHT. Not to be confused, we are just copying a part of the source image onto the canvas to do the "crop". This diagram will explain all the parameters:

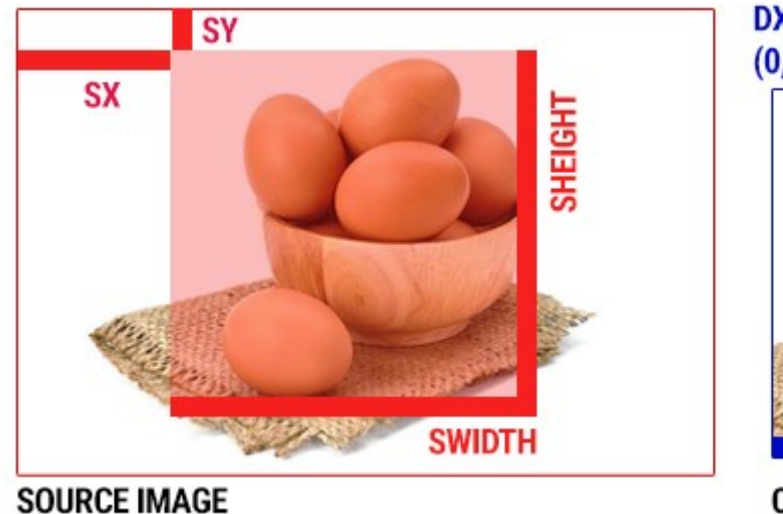

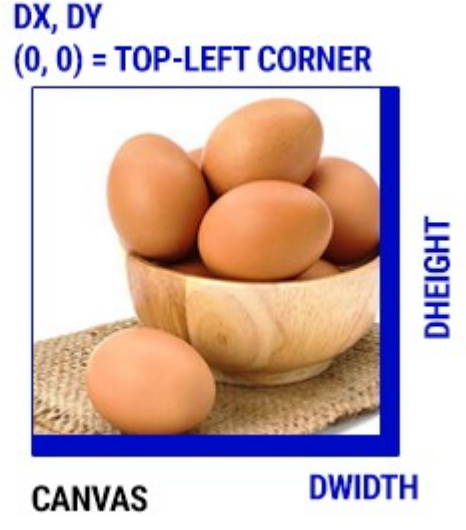

#### WATERMARK (COMPOSITE) IMAGES

```
CHAPTER-R/9-WATERMARK.HTML
<!-- (A) DEMO CANVAS -->
<canvas id="demo"></canvas>
<script>
// (B) IMAGES + CANVAS
var iBack = new Image(),
   iMark = new Image(),
    iText = "FOO BAR",
   loaded = 0;
    canvas = document.getElementById("demo"),
    ctx = canvas.getContext("2d");
// (C) PROCEED WHEN ALL IMAGES LOADED
function cmark () { loaded++; if (loaded==2) {
 // (C1) MAIN IMAGE
 canvas.width = iBack.naturalWidth;
 canvas.height = iBack.naturalHeight;
  ctx.drawImage(iBack, 0, 0, iBack.naturalWidth,
iBack.naturalHeight);
 // (C2) WATERMARK IMAGE
  ctx.drawImage(iMark, 0, 0, iMark.naturalWidth,
iMark.naturalHeight);
 // (C3) TEXT
 ctx.font = "bold 24px Arial";
 ctx.fillStyle = "rgba(255, 0, 0, 0.5)";
 ctx.fillText(iText, 100, 30);
}}
// (D) GO!
iBack.onload = cmark;
iMark.onload = cmark;
```

```
iBack.src = "eggs.jpg";
iMark.src = "potato.png";
</script>
```

Add watermark or text on an image? No problem – Just use what we have walked through earlier. Add the "main background" image to the canvas first, then composite whatever you want on top.

# **PICK IMAGE & SHOW ON CANVAS**

CHAPTER-R/10-PICK.HTML

```
<!-- (A) FILE PICKER + CANVAS -->
<input type="file" id="picker"</pre>
accept="image/jpeg,image/png,image/webp"/>
<canvas id="demo"></canvas>
<script>
// (B) GET PICKER + CANVAS
let picker = document.getElementById("picker"),
    canvas = document.getElementById("demo"),
    ctx = canvas.getContext("2d");
// (B) AUTO START ON SELECT FILE
picker.onchange = () => \{
  // (B1) CREATE NEW IMAGE + URL TO SELECTED FILE
  let img = new Image(),
      surl = URL.createObjectURL(picker.files[0]);
  // (B2) PUT ONTO CANVAS ON IMAGE LOAD
  img.onload = () => \{
    canvas.width = img.naturalWidth;
    canvas.height = img.naturalHeight;
    ctx.drawImage(img, 0, 0, img.naturalWidth,
    img.naturalHeight);
    URL.revokeObjectURL(surl);
```

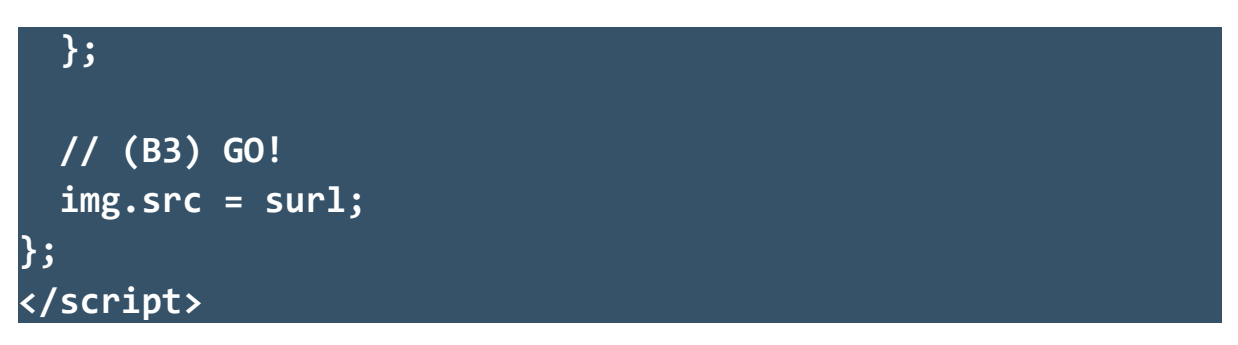

Of course, we can. This just needs a little roundabout:

- Create an object URL to the selected file –
   URL.createObjectURL(picker.files[0])
- The rest are the same. Create an image object, set the source to the above URL, draw the image onto the canvas.

# **LINKS & REFERENCES**

• <u>Canvas API</u> – MDN

# **COMPATIBILITY CHECKS (WITH CANIUSE)**

• <u>Canvas</u>

# - GHAPTER S -SPEEGE RECOGNITION

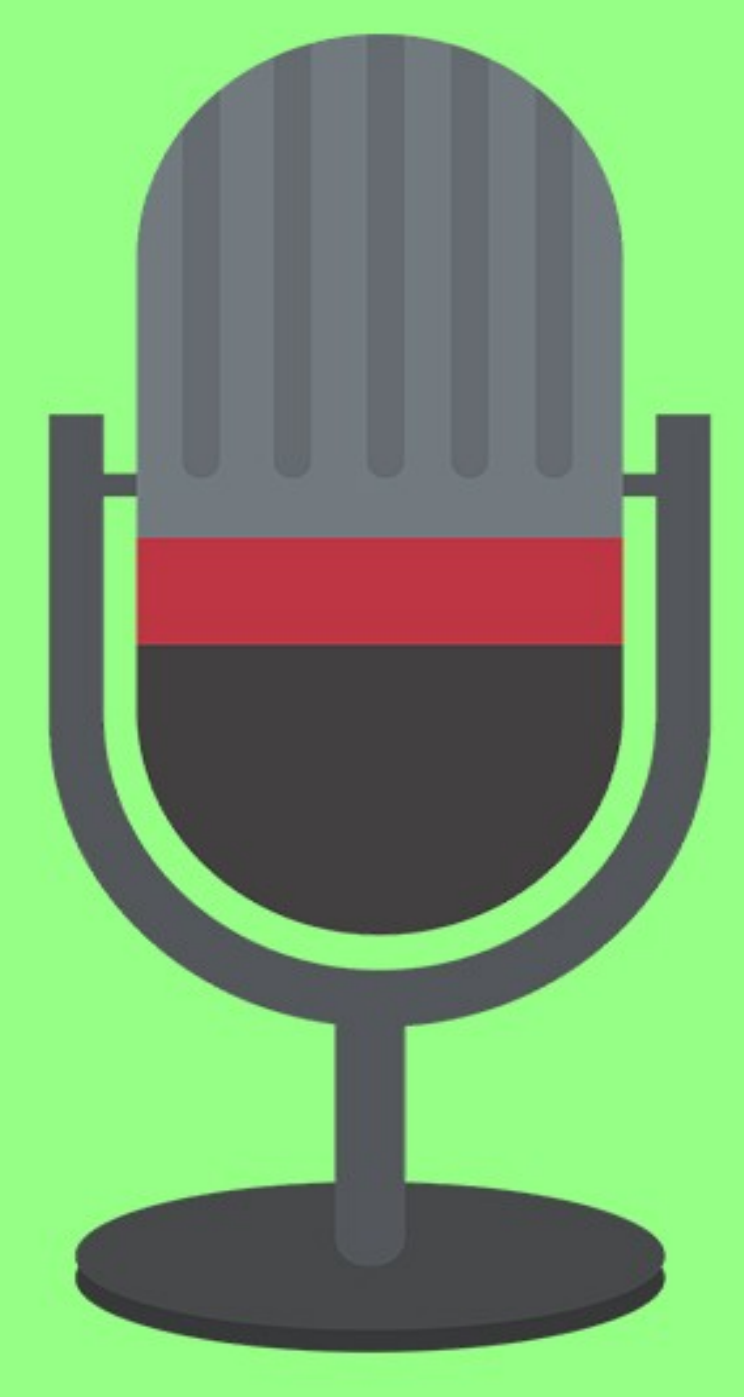

#### **EASIER THAN EXPECTED**

Voice recognition. Most people will probably think that it is a complicated process. Actually, no. It's long-winded, but still pretty straightforward.

# **SPEECH TO TEXT**

```
CHAPTER-S/1-SPEECH-TEXT.HTML
<!-- (A) TEST HTML -->
<div id="demo"></div>
<script>
// (B) GET HTML
let demo = document.getElementById("demo");
// (C) ASK FOR MIC PERMISSION
navigator.mediaDevices.getUserMedia({ audio: true })
// (D) OK - INIT
.then((stream) => {
  // (D1) SPEECH RECOGNITION OBJECT & SETTINGS
  const SR = window.SpeechRecognition ||
             window.webkitSpeechRecognition;
  let recog = new SR();
  recog.lang = "en-US";
  recog.continuous = false;
  recog.interimResults = false;
  // (D2) ON SPEECH RECOGNITION - SHOW TRANSCRIPT
  recog.onresult = (evt) => {
    demo.innerHTML += evt.results[0][0]
                      .transcript.toLowerCase();
    recog.stop();
  };
```

```
// (D3) ON SPEECH RECOGNITION ERROR
recog.onerror = (err) =>
{ demo.innerHTML = err.message; };
// (D4) START!
demo.innerHTML = "Speak now - ";
recog.start();
})
// (E) ERROR
.catch((err) => { demo.innerHTML = err.message; });
</script>
```

For the first example, we have a simple speech-to-text – Which is essentially what the voice recognition API does. Important parts:

- (C) navigator.mediaDevices.getUserMedia({ audio: true }) – Ask for access to the microphone. Same as push notifications, once denied, we can only ask the user to manually give permission (click on icon beside URL).
- (D1) let recog = new SR() and the settings Yes, we can set speech recognition non-English languages, but this is still a gray area at the time of writing. We do not know if the browser will support other languages, and there is no reliable way to check.
- (D2) recog.onresult should be self-explanatory enough. But getting the text transcript is kind of a dumb-dumb thing evt.results[0][0].transcript.toLowerCase(). It is what it is, we will just use results[0][0].transcript as the developers set.
- recog.start() to start recognition, recog.stop() to end.

#### **VOICE SEARCH**

#### CHAPTER-S/2-SPEECH-SEARCH.HTML

```
<form onsubmit="return false;">
<!-- (A) USUAL SEARCH FIELD & BUTTON -->
<input type="text" id="sfield"/>
<button type="submit" disabled>
<span class="material-icons">search</span>
</button>
<!-- (B) SPEECH SEARCH -->
<button id="sspeech" disabled>
<span id="ssicon" class="material-icons">mic</span>
</button>
</form>
```

Let's put that "speech-to-text" into good use next. Here, we have a "usual search form" with an additional voice search button.

# CHAPTER-S/2-SPEECH-SEARCH.JS var voice = { // (A) INIT SPEECH RECOGNITION sfield : null, // HTML SEARCH FIELD sspeech : null, // HTML VOICE SEARCH BUTTON ssicon : null, // HTML VOICE SEARCH ICON recog : null, // SPEECH RECOGNITION OBJECT init : () => { // (A1) GET HTML ELEMENTS voice.sfield = document.getElementById("sfield"); voice.sspeech = document.getElementById("sspeech"); voice.ssicon = document.getElementById("ssicon"); // (A2) GET MICROPHONE ACCESS navigator.mediaDevices.getUserMedia({ audio: true })

```
.then((stream) => {
    // (A3) SPEECH RECOGNITION OBJECT + SETTINGS
    const SR = window.SpeechRecognition ||
               window.webkitSpeechRecognition;
   voice.recog = new SR();
   voice.recog.lang = "en-US";
   voice.recog.continuous = false;
   voice.recog.interimResults = false;
   // (A4) POPUPLATE SEARCH FIELD ON SPEECH RECOGNITION
   voice.recog.onresult = (evt) => {
      let said = evt.results[0][0]
                 .transcript.toLowerCase();
     voice.sfield.value = said;
     voice.stop();
     // SUBMIT SEARCH FORM OR AJAX SEARCH IF YOU WANT
   };
    // (A5) ON SPEECH RECOGNITION ERROR
   voice.recog.onerror = (err) =>
                          { console.error(err); };
   // (A6) READY!
   voice.sspeech.disabled = false;
   voice.stop();
  })
  .catch((err) => { console.error(err); });
},
// (B) START SPEECH RECOGNITION
start : () => {
 voice.recog.start();
 voice.sspeech.onclick = voice.stop;
 voice.ssicon.innerHTML = "record voice over";
},
```

```
// (C) STOP/CANCEL SPEECH RECOGNITION
```

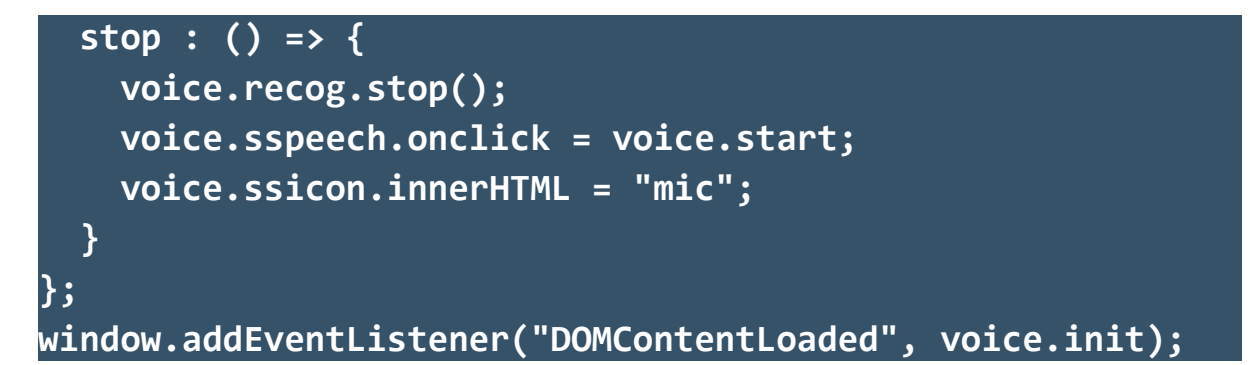

This may look confusing, but all of these are essentially the same as the speech-to-text. Except that it has some bells and whistles, plus, it populates a search field instead.

#### **VOICE COMMANDS**

| CHAPTER-S/3-SPEECH-CMD.HTML                                  |
|--------------------------------------------------------------|
| (A) DEMO WRAPPER                                             |
| <div id="vwrap"></div>                                       |
| (B) DEMO BUTTON                                              |
| <input disabled="" id="vbtn" type="button" value="Loading"/> |
| <div>Try "power on", "power off", or "say hello".</div>      |

Ever wonder if we can create our own voice command driven web page? Yes, we can.

#### CHAPTER-S/3-SPEECH-CMD.JS var voice = { // (A) INIT VOICE COMMAND wrap : null, // HTML DEMO <DIV> WRAPPER btn : null, // HTML DEMO BUTTON recog : null, // SPEECH RECOGNITION OBJECT init : () => { // (A1) GET HTML ELEMENTS

```
voice.wrap = document.getElementById("vwrap");
voice.btn = document.getElementById("vbtn");
// (A2) GET MIC ACCESS PERMISSION
navigator.mediaDevices.getUserMedia({ audio: true })
.then((stream) => {
  // (A3) SPEECH RECOGNITION OBJECT & SETTINGS
  const SR = window.SpeechRecognition ||
             window.webkitSpeechRecognition;
 voice.recog = new SR();
 voice.recog.lang = "en-US";
 voice.recog.continuous = false;
 voice.recog.interimResults = false;
  // (A4) ON SPEECH RECOGNITION - RUN COMMAND
  voice.recog.onresult = (evt) => {
    let said = evt.results[0][0].
               transcript.toLowerCase();
    if (cmd[said]) { cmd[said](); }
    else { said += " (command not found)"; }
    voice.wrap.innerHTML = said;
   voice.stop();
 };
  // (A5) ON SPEECH RECOGNITION ERROR
  voice.recog.onerror = (err) =>
                        { console.error(evt); };
 // (A6) READY!
  voice.btn.disabled = false;
 voice.stop();
})
.catch((err) => {
 console.error(err);
 voice.wrap.innerHTML = "Please enable access and
                         attach a microphone.";
});
```

},

```
// (B) START SPEECH RECOGNITION
  start : () => {
   voice.recog.start();
    voice.btn.onclick = voice.stop;
   voice.btn.value = "Speak Now Or Click To Cancel";
  },
  // (C) STOP/CANCEL SPEECH RECOGNITION
  stop : () => {
    voice.recog.stop();
   voice.btn.onclick = voice.start;
   voice.btn.value = "Press To Speak";
  }
};
window.addEventListener("DOMContentLoaded", voice.init);
// (D) COMMANDS LIST
var cmd = {
  "power on" : () => {
   voice.wrap.style.backgroundColor = "yellow";
   voice.wrap.style.color = "black";
  },
  "power off" : () => {
   voice.wrap.style.backgroundColor = "black";
   voice.wrap.style.color = "white";
  }.
  "say hello" : () => {
    alert("Hello World!");
 }
```

Once again, this is long-winded, but does the same speech-to-text. The essentials:

- (D) We define a whole list of functions in an object. var cmd =
   { "VOICE COMMAND" => FUNCTION }
- (A4) On getting the text transcription, we attempt to "map and run" the voice command – cmd[SAID]().

Yes, it's just a simple trick.

## **LINKS & REFERENCES**

• Speech Recognition API – MDN

# **COMPATIBILITY CHECKS (WITH CANIUSE)**

• Speech Recognition

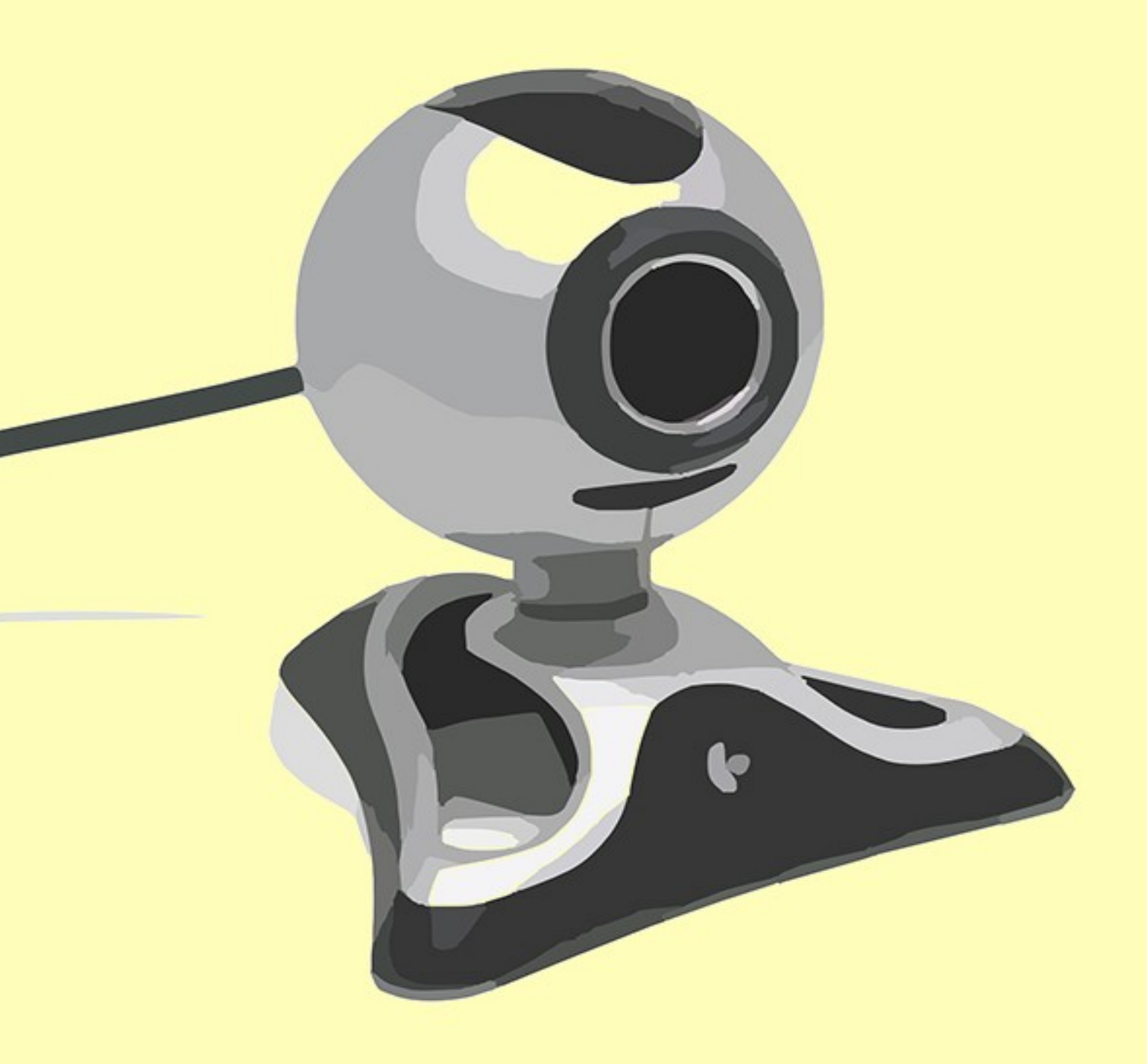

# - CHAPTER T -JAVASCRIPT WEBCAN

# **JAVASCRIPT CAMERA**

Webcams have been around for a long time now, and it is made even more popular with mobile devices. This should not be a surprise by now – We can access webcams with Javascript, take photos and videos.

#### **VERY SIMPLE LIVE FEED**

```
CHAPTER-T/1-LIVE-FEED.HTML
<!-- (A) VIDEO TAG -->
<video id="kam-live" autoplay></video>
<script>
// (B) GET PERMISSION TO ACCESS CAMERA
navigator.mediaDevices.getUserMedia({ video: true
/*, audio: true*/ })
// (C) ATTACH LIVE STREAM TO <VIDEO>
.then((stream) => {
    document.getElementById("kam-live").srcObject = stream;
})
// (D) HANDLE ERRORS
.catch((err) => { console.error(err); });
</script>
```

**A)** Start by defining an empty HTML video tag with autoplay.

B) Then, we need to get access permission to the webcam with

navigator.mediaDevices.getUserMedia({ video:
 true }). If you need to capture the audio, also include audio:
 true in the options.

**C)** Attach the webcam stream into the <video> tag.

That's all for a simple live feed... But this does nothing productive. Let's build a simple "camera" app next.

#### **TAKING PHOTOS WITH WEBCAM**

#### **STEP 1) WEBCAM HTML**

#### CHAPTER-T/2-WEBCAM.HTML

```
<!-- (A) VIDEO LIVE FEED -->
<video id="kam-live" autoplay></video>
<!-- (B) SNAPSHOTS -->
<div id="kam-snaps"></div>
<!-- (C) CONTROLS -->
<div id="kam-controls">
<button id="kam-take" disabled>
<span class="material-icons">photo_camera</span>
</button>
</button id="kam-save" disabled>
<span class="material-icons">save</span>
</button>
</button>
```

**A)** Same old <video> tag for the live feed.

**B)** Camera snapshots will be placed here.

C) A button to take a photo, another to offer a "save as".

#### **STEP 2) WEBCAM PROPERTIES**

#### CHAPTER-T/2-WEBCAM.JS

```
// (A) INITIALIZE
hVid : null, hSnaps :null, hTake : null, hSave : null,
init : () => {
  // (A1) GET HTML ELEMENTS
  webkam.hVid = document.getElementById("kam-live"),
 webkam.hSnaps = document.getElementById("kam-snaps"),
 webkam.hTake = document.getElementById("kam-take"),
 webkam.hSave = document.getElementById("kam-save");
  // (A2) GET USER PERMISSION TO ACCESS CAMERA
  navigator.mediaDevices.getUserMedia({ video: true })
  .then((stream) => {
    // "LIVE FEED" WEB CAM TO <VIDEO>
    webkam.hVid.srcObject = stream;
    // ENABLE BUTTONS
    webkam.hTake.onclick = webkam.take;
    webkam.hSave.onclick = webkam.save;
    webkam.hTake.disabled = false;
    webkam.hSave.disabled = false;
  })
  .catch((err) => { console.error(err); });
window.addEventListener("load", webkam.init);
```

webkam.init() will run on window load to initialize the app:

- (A1) Get the HTML elements.
- **(A2)** Same old get webcam permission, set live feed. But small extra now, also enable the HTML buttons.

#### **STEP 3) TAKE A SNAPSHOT**

#### CHAPTER-T/2-WEBCAM.JS

```
// (B) HELPER - SNAP VIDEO FRAME TO CANVAS
snap : () => {
 // (B1) CREATE NEW CANVAS
 let canvas = document.createElement("canvas"),
      ctx = canvas.getContext("2d"),
      vWidth = webkam.hVid.videoWidth,
      vHeight = webkam.hVid.videoHeight;
 // (B2) CAPTURE VIDEO FRAME TO CANVAS
  canvas.width = vWidth;
 canvas.height = vHeight;
  ctx.drawImage(webkam.hVid, 0, 0, vWidth, vHeight);
 // (B3) DONE
  return canvas;
},
// (C) TAKE A SNAPSHOT - PUT CANVAS INTO <DIV> WRAPPER
take : () => {
  webkam.hSnaps.appendChild(webkam.snap());
}
```

Remember the canvas? Yes, to "take a photo", we literally:

- Create a new HTML canvas element.
- Capture the current video frame onto the canvas.

#### **STEP 4) SAVE SNAPSHOT AS IMAGE**

#### CHAPTER-T/2-WEBCAM.JS

```
// (D) SAVE SNAPSHOT
save : () => {
    // (D1) TAKE A SNAPSHOT, CREATE DOWNLOAD LINK
    let canvas = webkam.snap(),
        anchor = document.createElement("a");
        anchor.href = canvas.toDataURL("image/png");
        anchor.download = "snap.png";
    // (D2) "FORCE DOWNLOAD" - MAY NOT ALWAYS WORK!
    anchor.click();
    anchor.remove();
    canvas.remove();
    // (D3) SAFER - LET USERS MANUAL CLICK
    // anchor.appendChild(canvas);
    // webkam.hSnaps.appendChild(anchor);
}
```

Remember how to save an HTML canvas as an image? This is the same.

#### **P2P LIVE VIDEO CHAT**

**STEP 1) PEERJS SERVER** 

#### CHAPTER-T/3A-SERVER.JS

```
const { PeerServer } = require("peer");
const peerServer = PeerServer({
   port: 9000,
   path: "/myapp"
   /*
   ssl : {
```

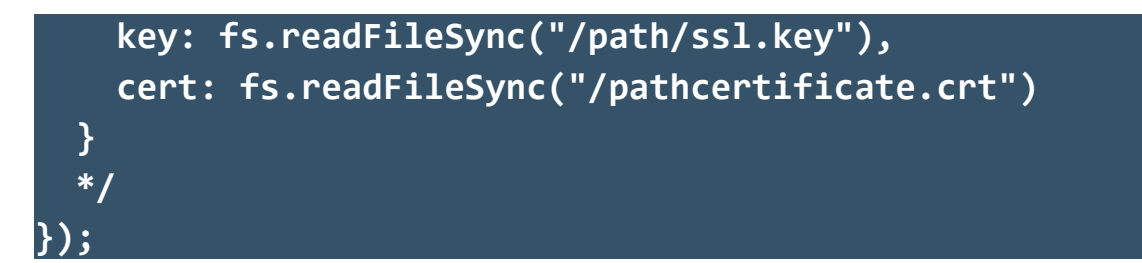

Remember this fella from earlier? We will now use this to create a simple P2P video chat. Run npm install peer if you have deleted the package, then launch this in the command line – node 3a-server.js. Take note of SSL here. In your live application, please make sure that you have a valid SSL cert, or things will not work – More on that below.

#### **STEP 2) PEER A**

```
CHAPTER-T/3B-PEER-A.HTML
<!-- (A) VIDEO TAGS -->
You: <video id="vMe" autoplay></video>
Caller: <video id="vCaller" autoplay></video>
<!-- (B) VIDEO CALL -->
<script
src="https://cdnjs.cloudflare.com/ajax/libs/peerjs/1.3.2/p
eerjs.min.js"></script>
<script>
async function kamcall (id) {
  // (B1) VIDEO LIVE FEED
  let streamMe = null;
  try {
    streamMe = await navigator.mediaDevices.getUserMedia({
    video: true, audio: true });
  } catch(err) {
    console.error(err);
    return false;
```

```
}
  document.getElementById("vMe").srcObject = streamMe;
  // (B2) HANDSHAKE WITH PEER SERVER
  const peer = new Peer(id, {
    host: "192.168.0.101", // CHANGE TO YOUR OWN!
    port: 9000,
    path: "/myapp"
  });
  // (B3) AUTO ANSWER CALLS
  peer.on("call", (call) => {
    call.answer(streamMe);
    call.on("stream", (streamCaller) => {
      document.getElementById("vCaller").srcObject =
      streamCaller;
    });
  });
kamcall("PEER-A");
</script>
```

This should look very familiar, here's a quick walk through:

- (A) We now have 2 <video> tags. One for your own live feed, the other to show the caller's video feed.
- (B1) Same old "get video AND audio permission", feed into <video> tag.
- (B2) Same old handshake with peer server.
- (B3) Take note, it's peer.on("call") now. In this example, we simply accept a call, then put the caller's video feed into the other <video> tag.

#### **STEP 3] PEER B**

#### CHAPTER-T/3C-PEER-B.HTML

```
// (B3) CALL "PEER-A"
peer.on("open", () => {
   console.log("READY!");
   let call = peer.call("PEER-A", streamMe);
   call.on("stream", (streamCaller) => {
     document.getElementById("vCaller").srcObject =
     streamCaller;
   });
});
```

Look no further, this is the same as Peer A. Except that we make a video call to Peer A once the handshake is complete.

# **MANY OTHER USES**

There are many more uses for the webcam that I can think of:

- Do an online search for "Javascript QR code scanner" or "Barcode scanner" – Yes, we can bake these directly into the web app itself.
- Live stream. Remember web socket? Send the video stream to the server, then broadcast it live to everyone. Although the bit rate, chunking, and whatever controls are going to be a royal pain to deal with.
- If you want, you can even save the video on the server.
- Home security or build your own web-based local intercom system.

This is probably endless, so I shall stop here.

# LINKS & REFERENCES

• <u>Get User Media</u> – MDN

# **COMPATIBILITY CHECKS (WITH CANIUSE)**

• Get User Media (Stream) Compatibility - CanIUse

- GHAPTER U -SGREEN GAPTURE

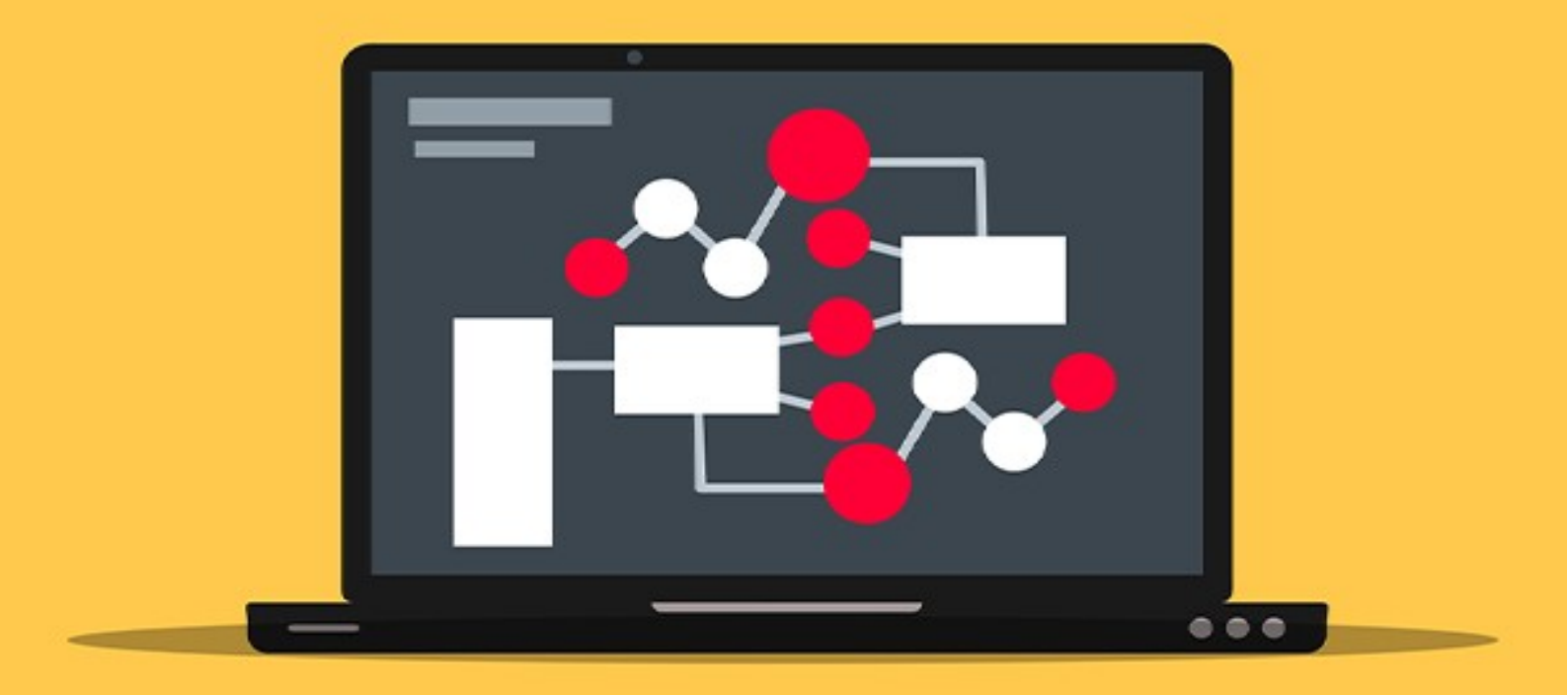

# "ALTERNATE" VIDEO STREAM

If we can stream audio and video, what's stopping us from sharing screens? Yes, this feature is also baked directly inside most "Grade A" modern browsers as well.

#### **SIMPLE SCREEN SHARING**

#### THE HTML

#### CHAPTER-U/SCREEN-CAP.HTML

```
<!-- (A) HTML INTERFACE -->
<video id="video" style="width:100%;" autoplay></video>
<button id="start">Start Capture</button>
<button id="stop">Stop Capture</button>
```

It's the same old <video> tag again. You should already have an idea of what we will do in the Javascript next.

#### **START SCREEN CAPTURE**

| CHAPTER-U/SCREEN-CAP.HTML                      |  |
|------------------------------------------------|--|
| // (B) GET HTML ELEMENTS                       |  |
| const hVid = document.getElementById("video"), |  |
| hStart = document.getElementById("start"),     |  |
| hStop = document.getElementById("stop");       |  |
|                                                |  |
| // (C) START CAPTURE                           |  |
| hStart.onclick = () => {                       |  |
| navigator.mediaDevices.getDisplayMedia({       |  |
| <pre>video: { cursor: "always" },</pre>        |  |
| audio: false                                   |  |

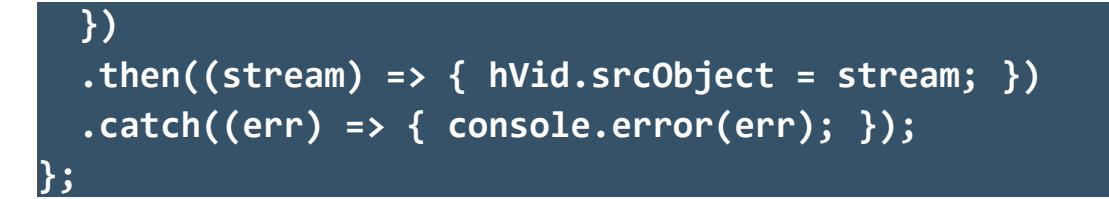

Does this look familiar? I am sure it does.

- To get permission to the webcam, we use getUserMedia().
- To get permission to the screen, we use getDisplayMedia().

That's all. The rest are all the same – Once the user gives permission, we "map" the stream into the <video> tag.

#### **STOP SCREEN CAPTURE**

```
CHAPTER-U/SCREEN-CAP.HTML
// (D) STOP CAPTURE
hStop.onclick = () => {
    hVid.srcObject.getTracks().forEach(track =>
    track.stop());
    hVid.srcObject = null;
};
```

To stop the sharing, we simply run through all the "video tracks" and stop the one-by-one.

# **TAKING A SCREENSHOT**

All right, I am getting lazy, but it's the same as the webcam. Create a canvas, capture a frame from the video onto the canvas.

## **SCREEN SHARING**

It's the same as again, use PeerJS to do the same video call. But instead of feeding in the webcam, we feed in the screen capture instead.

## **LINKS & REFERENCES**

• <u>Get Display Media</u> – MDN

#### **COMPATIBILITY CHECKS (WITH CANIUSE)**

• Get Display Media

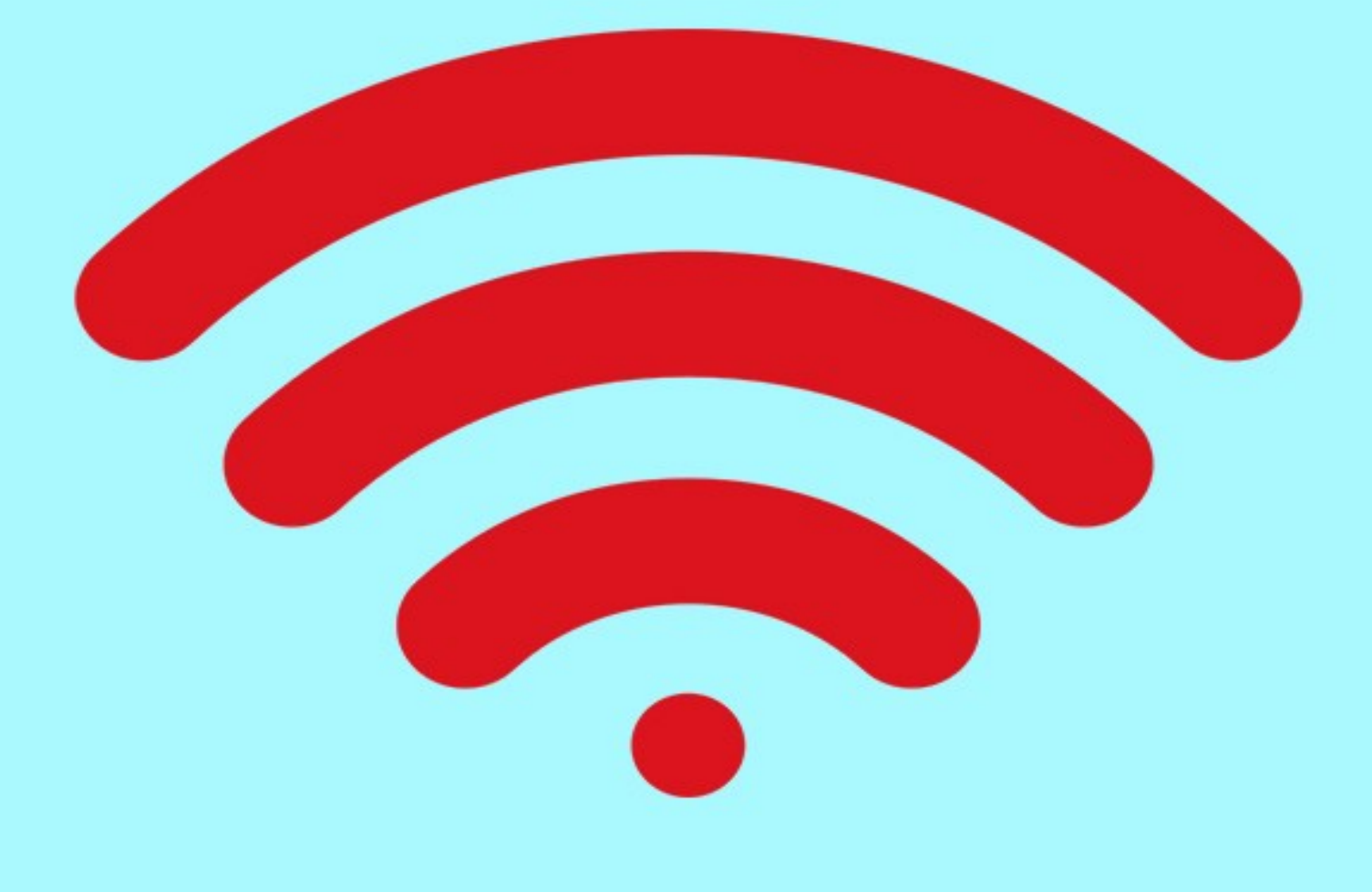

# - CHAPTER V -SENSORS

#### **SMALL BUT ADVANCED**

Mobile devices. They fit into pockets, and we use them without thinking much these days. But the amount of technologies packed inside is actually amazing – GPS, camera, audio, video, gyroscope, light sensors, wireless, etc... Let us walk through how to use some of these mobile sensors in this chapter.

#### GPS

```
CHAPTER-V/1-GPS.HTML
<!-- (A) DEMO HTML -->
Lat <div id="lat"></div>
Lng <div id="lng"></div>
<input type="button" value="GPS" onclick="getGPS()"/>
<script>
function getGPS () {
  // (B) GET HTML ELEMENTS
  let lat = document.getElementById("lat"),
      lng = document.getElementById("lng");
  // (C) GET GPS COORDINATES
  navigator.geolocation.getCurrentPosition(
    // (C1) ON SUCCESS
    (pos) => {
      lat.innerHTML = pos.coords.latitude;
      lng.innerHTML = pos.coords.longitude;
    },
    // (C2) ON FAILURE - OPTIONAL
    (err) => {
      lat.innerHTML = err.message;
     console.error(err);
```

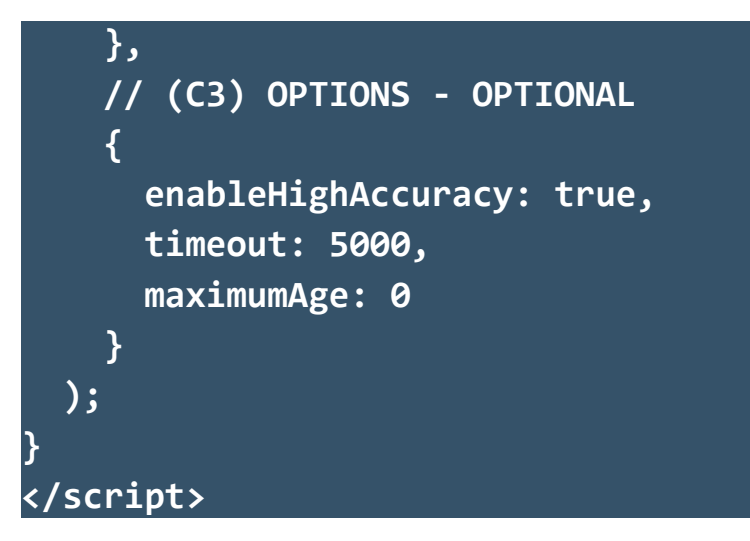

- Use navigator.geolocation.getCurrentPosition() to request for the GPS coordinates, it takes in 3 parameters.
- The first parameter is a function to call on successfully getting the GPS coordinates – pos.coords.latitude and pos.coords.longitude are probably all we are interested in.
- The second parameter is optional, a function to deal with errors.
   This is triggered when the user denies access to the GPS and on
   GPS timeout. Yes, when the device fails to get the coordinates.
- Lastly, the GPS options. Optional again.
  - enableHighAccuracy Self-explanatory. Drains a little more battery, but high accuracy.
  - **timeout** When to give up on not getting a GPS signal.
  - maximumAge In milliseconds. If set, the device will cache the GPS coordinates for the set time. This is to save the battery.

#### **HOW ABOUT MAPS?**

There are a dozen of map services on the Internet. It is not possible to

cover all of them, so check out some of these in your own time:

- Google Maps
- HERE Maps
- <u>Apple Maps</u>
- Bing Maps
- <u>Mapbox</u>
- <u>Mapzen</u>
- <u>Leaflet</u>
- Open Layers
- <u>Thunderforest</u>

#### **GYROSCOPE**

#### CHAPTER-V/2-GYRO.HTML <!-- (A) DEMO HTML --> X <div id="gx"></div>

```
Y <div id="gy"></div>
Z <div id="gz"></div>
<input type="button" value="Gyroscope"
onclick="getGyro()"/>
<script>
function getGyro () {
  // (B) GET HTML ELEMENTS
  let gx = document.getElementById("gx"),
    gy = document.getElementById("gy"),
    gz = document.getElementById("gz");
```

```
// (C) READ GYRO
let gyro = new Gyroscope({frequency: 10});
gyro.addEventListener("reading", (e) => {
  gx.innerHTML = gyro.x;
  gy.innerHTML = gyro.y;
  gz.innerHTML = gyro.z;
});
gyro.start();
// (D) ON ERROR - OPTIONAL
gyro.addEventListener("error", (e) => {
  gx.innerHTML = e.message;
});
}
```

- Create let gyro = new Gyroscope() object. The frequency is the number of scans per second. The higher the number, the more "sensitive" it is .
- Define what to do on getting a reading gyro.onreading = DO
   SOMEHTING. This will return the XYZ "angular velocity of the device".
- Start gyro.start().

Sorry, I am not a physicist. My layman understanding of a Gyroscope is "how much in which direction is the device tilted". For a better explanation, I will just point to a <u>Google image search on "Gyroscope</u>. XYZ".

#### ACCELEROMETER

```
CHAPTER-V/3-ACCELEROMETER.HTML
<!-- (A) DEMO HTML -->
X <div id="ax"></div>
Y <div id="ay"></div>
Z <div id="az"></div>
<input type="button" value="Accelerometer"</pre>
onclick="getAccel()"/>
<script>
function getAccel () {
  // (B) GET HTML ELEMENTS
  let ax = document.getElementById("ax"),
      ay = document.getElementById("ay"),
      az = document.getElementById("az");
  // (C) READ ACCELEROMETER
  let accel = new Accelerometer({frequency: 10});
  accel.addEventListener("reading", (e) => {
    ax.innerHTML = accel.x;
    ay.innerHTML = accel.y;
    az.innerHTML = accel.z;
  });
  accel.start();
  // (D) ON ERROR - OPTIONAL
  accel.addEventListener("error", (e) => {
    ax.innerHTML = e.message;
  });
}
</script>
```

Right. As it seems, an "accelerometer" is different from "gyroscope". According to online technical terms:

- Gyroscope Angular velocity.
- Accelerometer Acceleration of the device.

So my layman understanding:

- Gyroscope <u>How much</u> in which direction is the device tilted.
- Accelerometer <u>How fast</u> in which direction is the device tilted or moved at.

#### **LIGHT METER**

#### CHAPTER-V/4-LIGHT.HTML

```
<!-- (A) DEMO HTML -->
Illuminance <div id="illum"></div>
<input type="button" value="Light Meter"
onclick="getLum()"/>
<script>
function getLum () {
 // (B) GET HTML ELEMENTS
  let il = document.getElementById("illum");
  // (C) READ LIGHT SENSOR
  let ls = new AmbientLightSensor();
  ls.addEventListener("reading", (e) => {
    il.innerHTML = ls.illuminance;
  });
  ls.start();
  // (D) ON ERROR - OPTIONAL
  ls.addEventListener("error", (e) => {
    il.innerHTML = e.message;
  });
```

#### ∫ </script>

This should be self-explanatory. The light sensor will return the current light level in LUX.

#### **EVEN MORE SENSORS**

We have covered some of the common mobile device sensors, but there are actually more.

- Gravity Sensor
- Magnetometer
- Proximity Sensor
- Linear Acceleration Sensor

No idea what these even do...

#### **DO YOUR FEATURE CHECKS!**

Yes, not all devices have all the sensors built in. A reminder to do your own homework on checking for the required feature, implement your own fallback and warning messages.

# **LINKS & REFERENCES**

- Get Current Position MDN
- <u>Gyroscope</u> MDN
- <u>Accelerometer</u> MDN

• <u>Light Sensor</u> – MDN

## **COMPATIBILITY CHECKS (WITH CANIUSE)**

- Get Current Position
- <u>Gyroscope</u>
- <u>Accelerometer</u>
- Light Sensor
# - CHAPTER W -VIBRATION

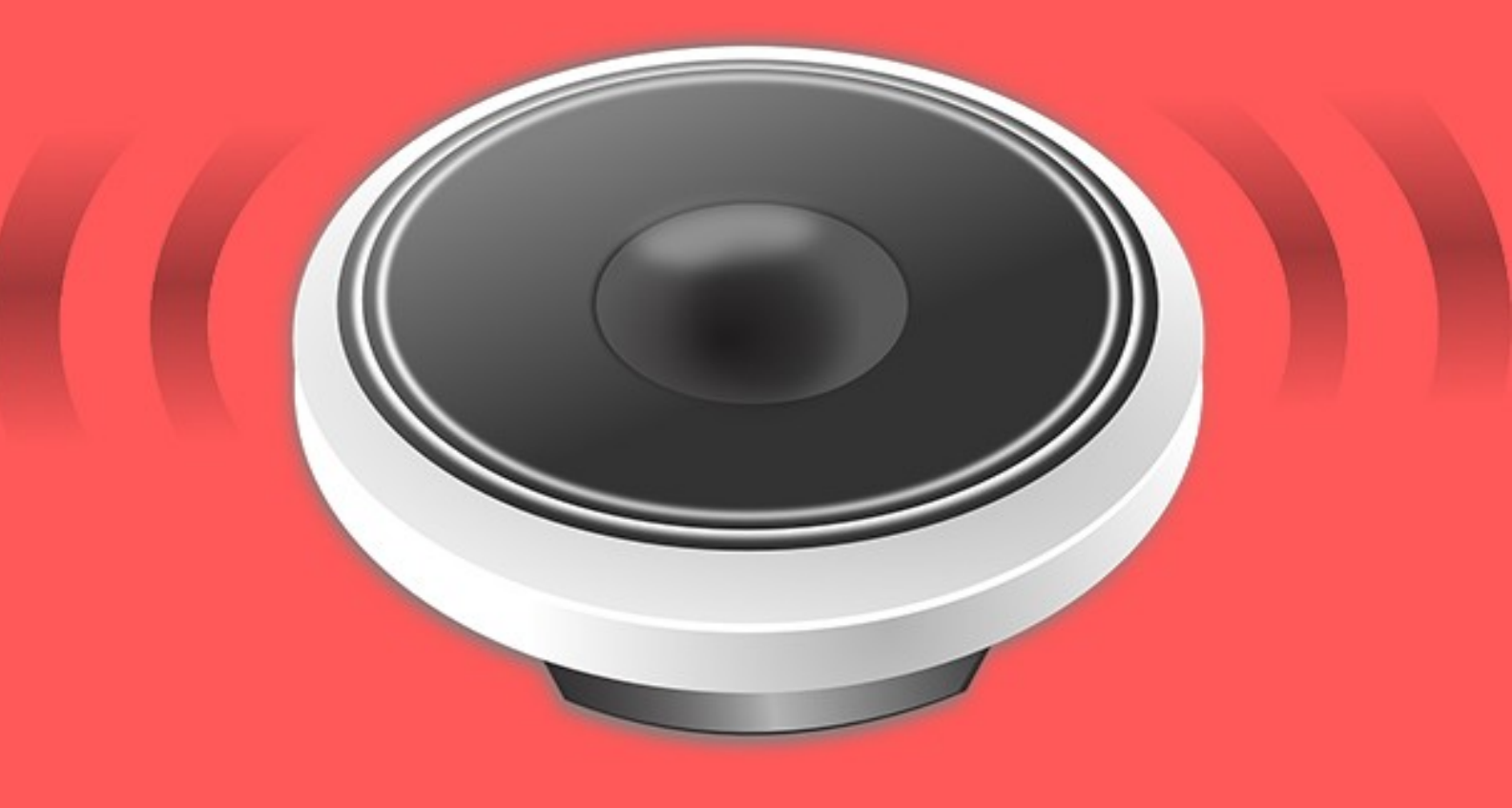

## **SUPER SHORT CHAPTER**

Let's go.

## **VIBRATION CONTROL**

CHAPTER-W/VIBRATE.HTML

```
<!-- (A) DEMO HTML -->
<input type="button" value="Single" onclick="vOne()"/>
<input type="button" value="Many" onclick="vMany()"/>
<input type="button" value="Stop" onclick="vStop()"/>
<script>
function vOne () {
    navigator.vibrate(1000);
}
function vMany () {
    navigator.vibrate([200, 50, 200, 50]);
}
function vStop () {
    navigator.vibrate(0);
    navigator.vibrate([]);
}
</script>
```

- Use navigator.vibrate(MS) to vibrate once.
- Use navigator.vibrate([MS, MS, ...]) for a vibration pattern.
- Use navigator.vibrate(0) or navigator.vibrate([]) to stop vibrating.

The end.

## LINKS & REFERENCES

• <u>Vibrate</u> – MDN

## **COMPATIBILITY CHECKS (WITH CANIUSE)**

• <u>Vibrate</u>

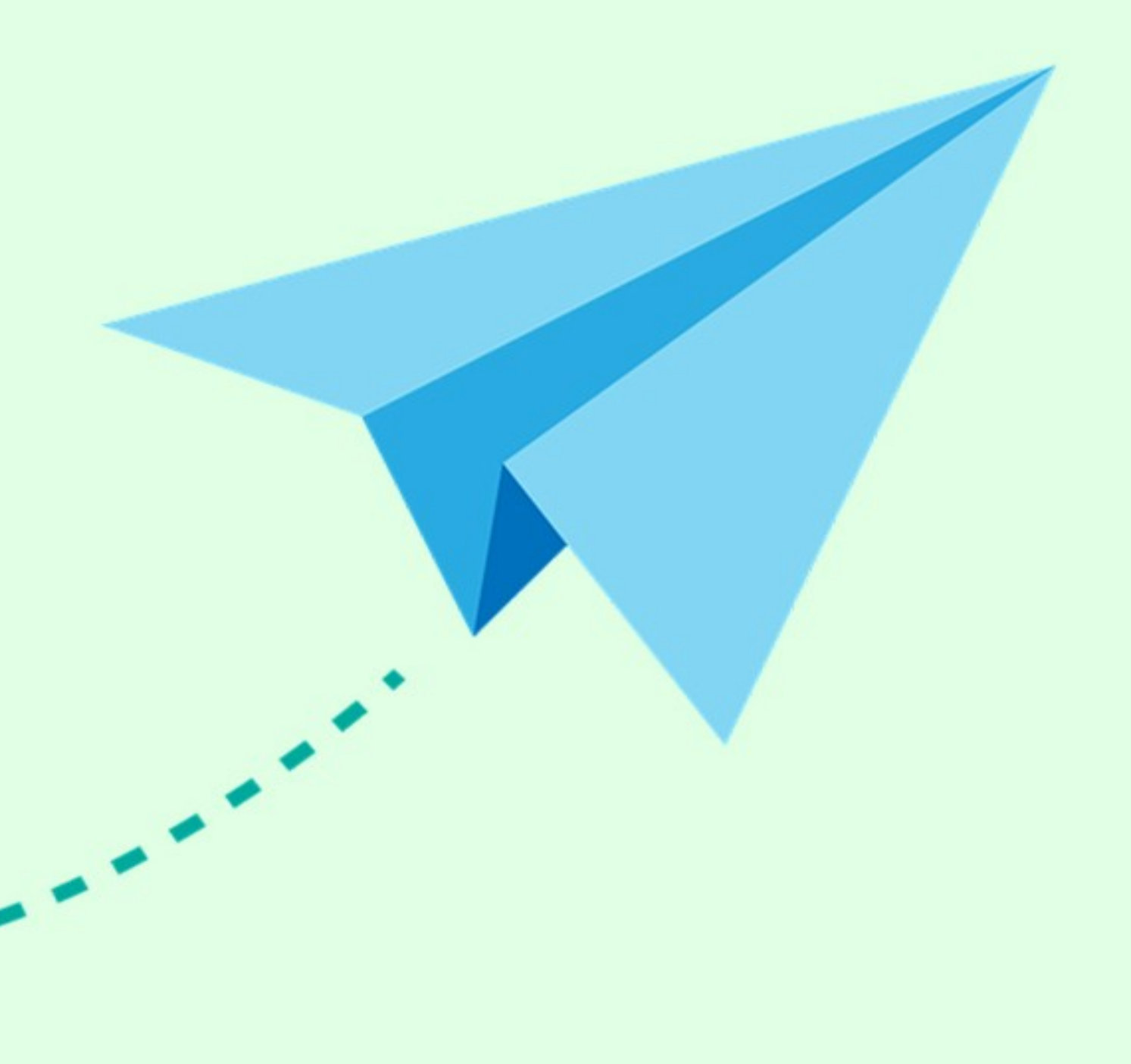

# - GHAPTER X -WEB SHARE

#### **NATIVE SHARE BUTTON**

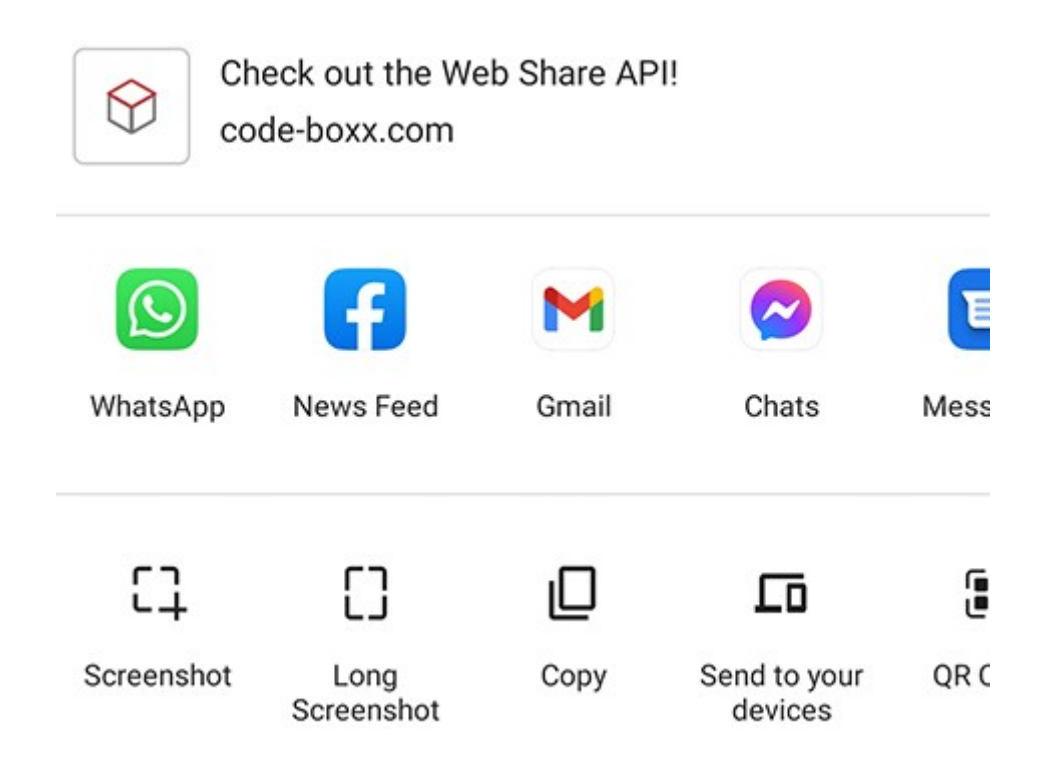

I am sure that you are not a stranger to "social share buttons" in this age. But know what? There is an actual native "share" implementation in Javascript. Take note though, this mostly only applies to mobile devices at the time of writing.

#### **JAVASCRIPT SHARE**

| CHAPTER-X/WEB-SHARE.HTML                                              |  |
|-----------------------------------------------------------------------|--|
| (A) DEMO BUTTON                                                       |  |
| <input <="" id="wshare" th="" type="button" value="Share"/> <th></th> |  |
| onclick="wshare()"/>                                                  |  |
| vecnint.                                                              |  |
|                                                                       |  |
| // (B) SHARE                                                          |  |
| <pre>function wshare () {</pre>                                       |  |
| // (B1) DATA TO SHARE                                                 |  |

```
const data = {
  title: "Code Boxx",
  text: "Check out the Web Share API!",
  url: "https://code-boxx.com"
  // files: [FILE OBJECT, FILE OBJECT, ...]
 };
// (B2) SHARE DIALOG
 navigator.share(data)
 .then(() => { alert("SHARED"); })
 .catch((err) => { alert(err.message); });
}
</script>
```

- Just use navigator.share(DATA) to activate the share dialog.
- The share data takes in 4 parameters.
  - **title** Title of the share.
  - text Description or share text.
  - url Self-explanatory.
  - **files** If sharing files, this is an array of file objects.

#### **LINKS & REFERENCES**

• <u>Web Share</u> – MDN

## **COMPATIBILITY CHECKS (WITH CANIUSE)**

• Web Share

# - CHAPTER Y -WEB ASSEMBLY

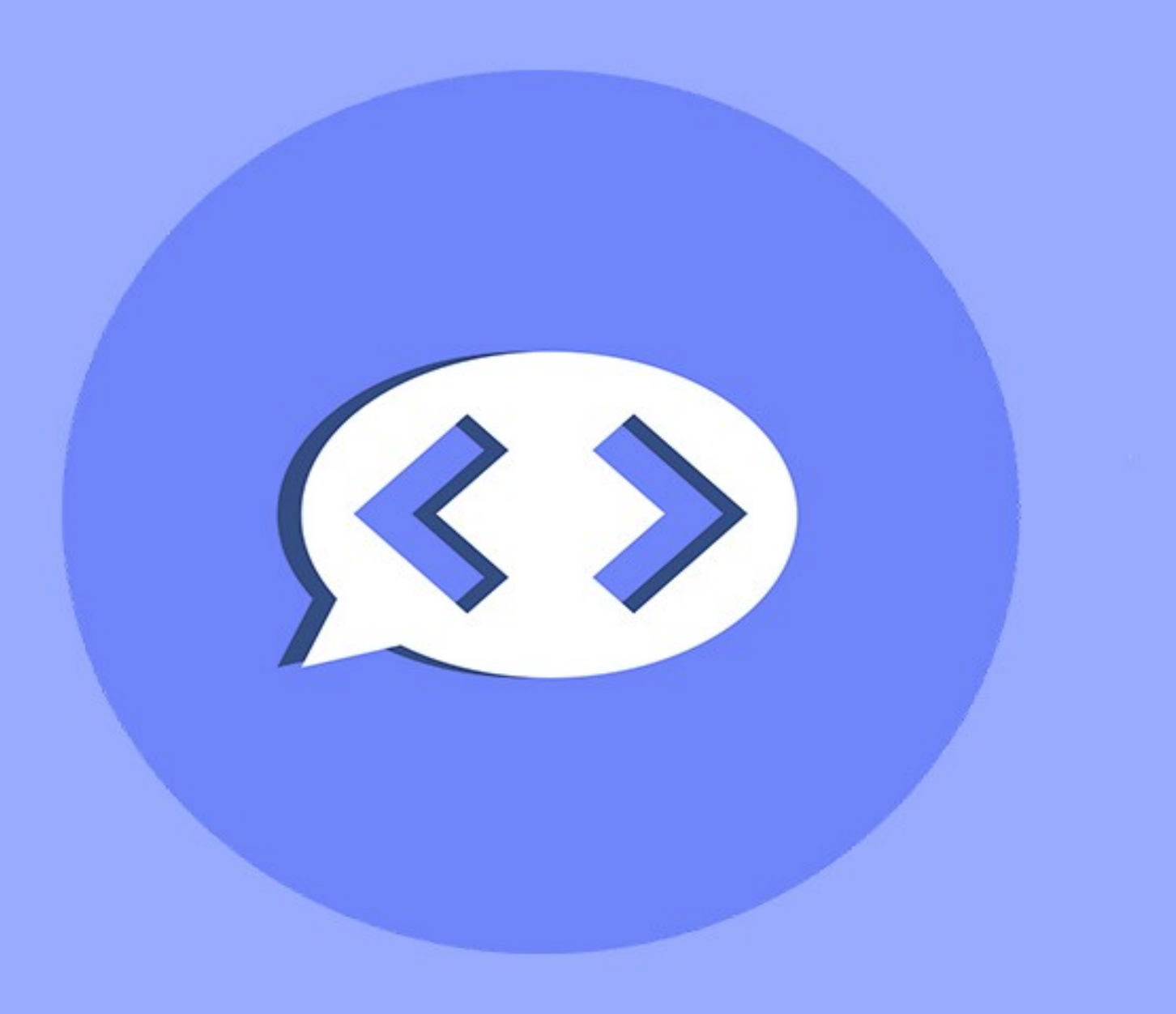

#### **COMPILED VS INTERPRETED**

#### **COMPILED LANGUAGE**

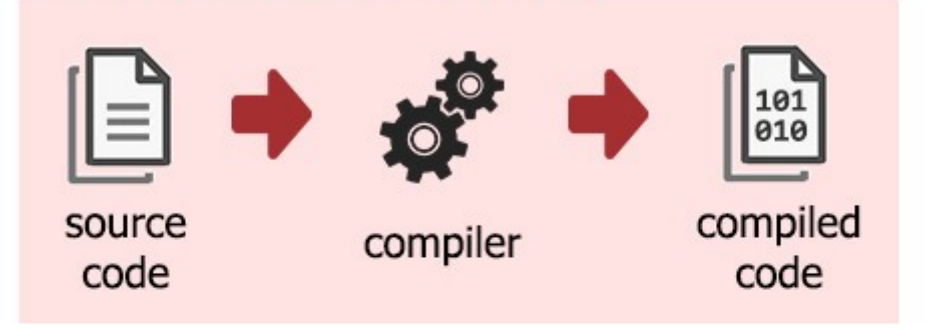

#### **INTERPRETED LANGUAGE**

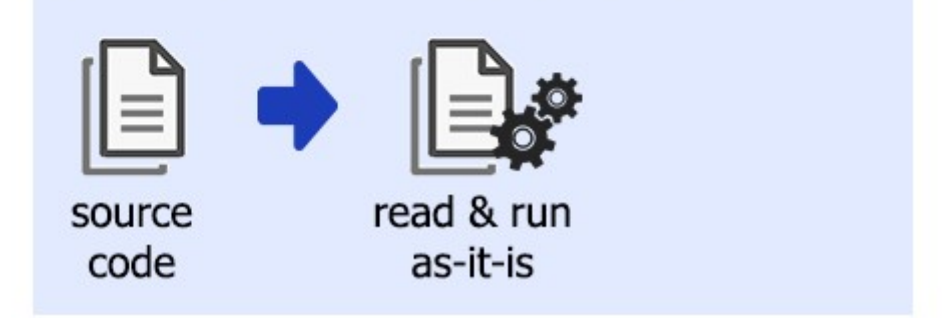

For you guys who somehow missed this out:

- Javascript is an interpreted language. The source code is read asit-is and executed on-the-fly.
- But compiled languages (such as C, C++, Java) require the source code to be compiled into an executable first.

#### FREAKY JAVASCRIPT COLLAB

So you can pretty much guess what Web Assembly is all about. Letting Javascript run a piece of compiled code. Yes, it's kind of freaky, but compiled code does offer better overall performance.

#### **INSTALLATION MAYHEM**

To get started with Web Assembly, we have to go through a baptism by installation first.

#### PYTHON

Yes, <u>Python</u> is required by the tool we are going to use next. So install it if you have not already done so.

#### **EMSCRIPTEN**

The tool that we are going to use is called EMScripten. If you have Git installed, just create a folder and run git clone https://github.com/emscripten-core/emsdk.git. If not, you can also manually download it from Github.

#### **EMSCRIPTEN TOOLCHAIN**

Following up, we need to install the Toolchain.

#### FOR WINDOWS

cd WHERE/YOU/INSTALLED/EMSCRIPTEN emsdk update emsdk install latest emsdk activate latest emsdk\_env.bat emcmdprompt.bat

```
FOR LINUX/MAC
```

cd WHERE/YOU/INSTALLED/EMSCRIPTEN
./emsdk install latest
./emsdk activate latest
source ./emsdk\_env.sh

P.S. If you get a "Python not found" error, the system path to Python is probably not properly set. Do your own research on how to fix.

## **HELLO WORLD IN C**

CHAPTER-Y/2-HELLO-WORLD.C

#include <stdio.h>
int main(int argc, char \*\* argv) {
 printf("Hello world!\n");
}

Now that the installation nightmare is over, let us create a "Hello World" script. In C, that is.

## COMPILE

Then, compile the script with emcc 2-hello-world.c -s WASM=1 o hello-world.html.

- -s WASM=1 specifies that we want a WASM output.
- -o hello-world.html saves the output to helloworld.html

## LAUNCH

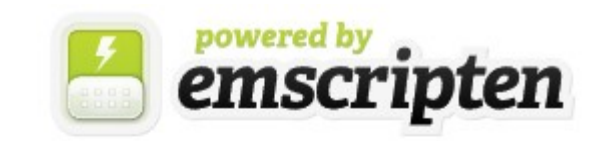

| Resize canvas ZLock/hide mouse pointer | Fullscreen |
|----------------------------------------|------------|
|                                        |            |
|                                        |            |
|                                        |            |
|                                        |            |
|                                        |            |
| Hello world!                           |            |

Lastly, just open <a href="http://localhost/hello-world.html">http://localhost/hello-world.html</a>. Well done, you have created your first WASM application.

#### **LINKS & REFERENCES**

Of course, this is only the first step into WASM. Read up more if you are interested:

- <u>Web Assembly</u> MDN
- <u>EMScripten</u>
- WebAssembly.org

## **COMPATIBILITY CHECKS (WITH CANIUSE)**

Web Assembly

# - GHAPTER Z -JS MOBILE APP & PWA

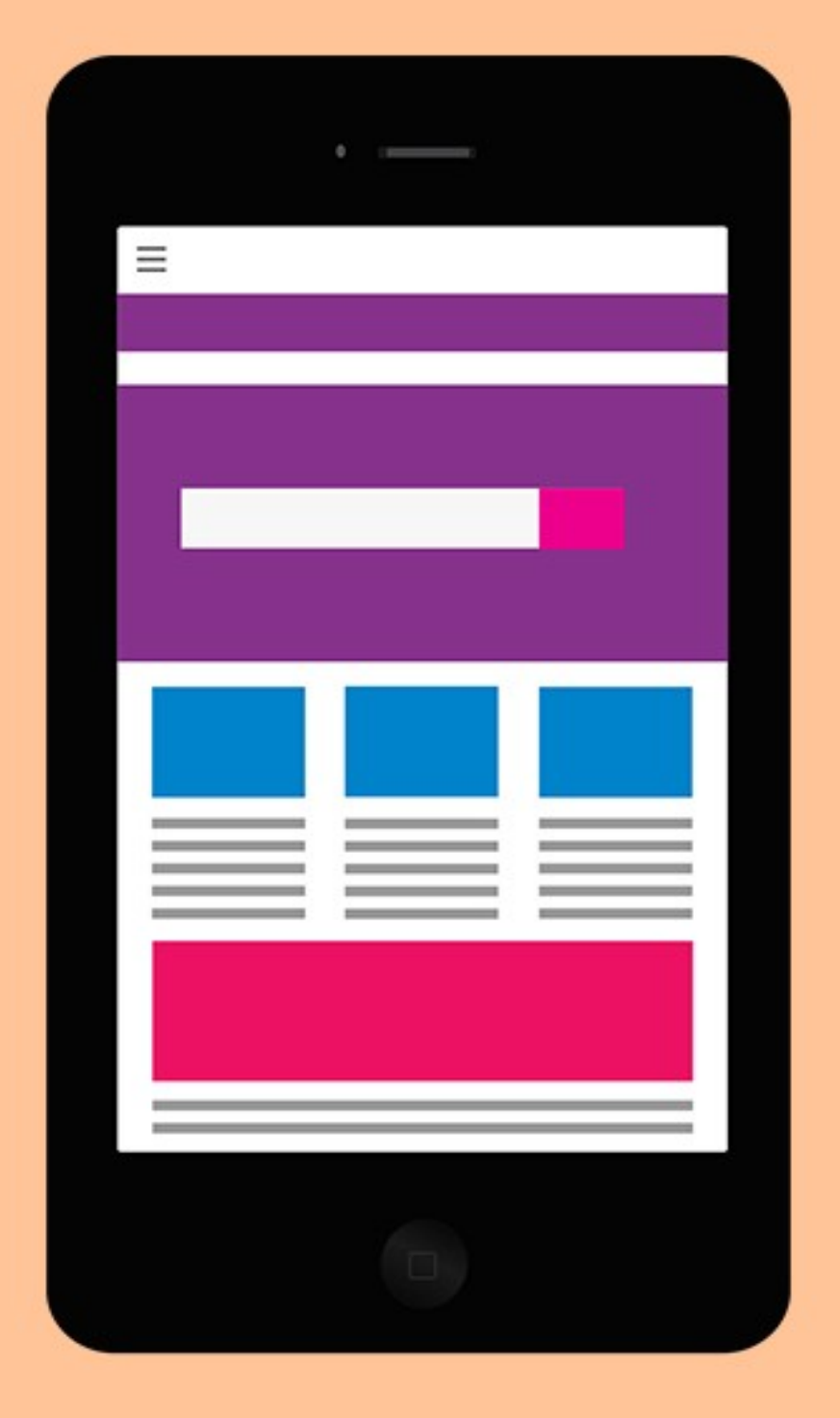

### **NEXT GENERATION JAVASCRIPT**

No joke, we have come to the last chapter, but there is still so much more that cannot be contained within this book. So I shall pave one last step toward the "next generation Javascript". That is, making Javascript work just like a native mobile app.

#### **DEVELOPING MOBILE APPS WITH WEB TECHNOLOGY**

Not going deep into this one, as this topic can be an entire book on its own. But it is possible to develop mobile apps using HTML, CSS, and Javascript. There are 2 "main schools" in this:

- Bridge or "convert" Javascript into a native app.
- The "mobile app" itself is just a browser running a "mini localhost".

I shall point to some projects worth checking out:

- Apache Cordova
- <u>React Native</u>
- <u>Native Script</u>
- <u>Flutter</u>
- <u>Ionic</u>

#### **PROGRESSIVE WEB APPLICATION (PWA)**

Apart from mobile apps, there is something called "PWA". Long story short, PWA is pretty much "an installable website that can function like a native app even when the user is offline". As to the specific requirements of what makes a PWA, there's none. Yep, PWA is still a pretty loose term, but I will point to <u>3 main principles</u> <u>that Google pointed out – dev.to</u>

- Capable The web app can perform all kinds of things. Live calls, store data, retrieve data, GPS maps, and whatever else funky under the sun.
- Reliable Works offline. Has fallback for older browsers. Handles errors and graceful fails.
- Installable The user can choose to install and create an icon on the home screen. This makes the PWA run in a standalone manner, much like a native app.

Basically, a PWA is everything covered in this book – Service workers, offline caching, sync, indexed databases, WebRTC, Web Sockets, GPS, etc... Except that we are missing on the "installable" part. Let's get into a simple example next.

#### **BAREBONES PWA**

#### THE HTML

| CHAPTER-Z/1-INDEX.HTML                                  |
|---------------------------------------------------------|
| html                                                    |
| <html lang="en"></html>                                 |
| <head></head>                                           |
| (A) TITLE + CHARSET + DESCRIPTION                       |
| <title>Barebones PWA</title>                            |
| <meta charset="utf-8"/>                                 |
| <meta content="Barebones PWA page" name="description"/> |

```
<!-- (B) VIEWPORT (ALLOW ZOOM IN, NOT OUT) -->
  <meta name="viewport" content="width=device-width,</pre>
  initial-scale=1.0, maximum-scale=1.5">
  <!-- (C) WEB APP MANIFEST -->
  <!-- https://web.dev/add-manifest/ -->
  <link rel="manifest" href="4-manifest.json">
  <!-- (D) GOOD OLD FAVICON -->
  <link rel="icon" href="favicon.png" type="image/png">
  <!-- (E) ANDROID/CHROME -->
  <meta name="mobile-web-app-capable" content="yes">
  <meta name="theme-color" content="white">
  <!-- (F) IOS APP ICON + MOBILE SAFARI -->
  k rel="apple-touch-icon" href="icon-512.png">
  <meta name="apple-mobile-web-app-capable"</pre>
  content="yes">
  <meta name="apple-mobile-web-app-status-bar-style"</pre>
  content="black">
  <meta name="apple-mobile-web-app-title" content="Hello</pre>
  World">
  <!-- (G) WINDOWS -->
  <meta name="msapplication-TileImage" content="icon-</pre>
  512.png">
  <meta name="msapplication-TileColor"</pre>
  content="#ffffff">
  <!-- (H) STYLESHEET + JAVASCRIPT -->
  <link rel="stylesheet" href="2-style.css">
  <script defer src="3a-main.js"></script></script></script></script></script></script></script></script>
</head>
<body>
  It Works!
```

```
</body>
```

#### </html>

As you can see, a "PWA website" is still the same old HTML. Except that it has a ton of meta tags.

- (A) The usual title, character set, description.
- **(B)** Viewport. AKA "pinch zoom control".
- **(C)** The web app manifest, very important for PWA. This is nothing but a JSON file.
- (D To G) Irritating. Everyone has their own set of meta tags to define the icon and browser-specific color theme. Not going too deep into that, just keep things simple – Serve 64X64 for favicon, give the rest a huge 512X512 icon.
- (H) The usual CSS and Javascript.

#### **THE CSS**

#### CHAPTER-Z/2-STYLE.CSS \* { font-family: arial, sans-serif; } body { background: #000; color: #fff; }

Just some dummy styles.

#### **JAVASCRIPT – MAIN PAGE**

#### CHAPTER-Z/3A-MAIN.JS

```
if ("serviceWorker" in navigator) {
    navigator.serviceWorker.register("3b-sw.js");
}
```

Looks familiar? Yes, register a service worker.

#### **JAVASCRIPT – SERVICE WORKER CACHE**

```
CHAPTER-Z/3A-MAIN.JS
// (A) FILES TO CACHE
const cName = "demo-pwa",
cFiles = [
  "1-index.html",
 "2-style.css",
 "3a-main.js"
];
// (B) CREATE/INSTALL CACHE
self.addEventListener("install", (evt) => {
  evt.waitUntil(
    caches.open(cName)
    .then((cache) => { return cache.addAll(cFiles); })
    .catch((err) => { console.error(err) })
 );
});
// (C) LOAD FROM CACHE, FALLBACK TO NETWORK IF NOT FOUND
self.addEventListener("fetch", (evt) => {
  evt.respondWith(
    caches.match(evt.request)
    .then((res) => { return res || fetch(evt.request); })
```

); });

Looks familiar again? Yes, offline cache storage.

#### **WEB APP MANIFEST**

```
CHAPTER-Z/4-MANIFEST.JSON
  "short_name": "DPWA",
  "name": "Demo PWA",
  "icons": [{
    "src": "favicon.png",
    "sizes": "64x64",
    "type": "image/png"
  }, {
    "src": "icon-512.png",
    "sizes": "512x512",
    "type": "image/png"
  }],
  "start url": "1-index.html",
  "scope": "/",
  "background_color": "white",
  "theme_color": "white",
  "display": "standalone"
```

The manifest file pretty much describes your web app, the icons, and all the settings stuff. See this post for the <u>full list of manifest properties</u>.

#### LAUNCH!

Simply access <a href="http://localhost/1-index.html">http://localhost/1-index.html</a> in your browser, there should be an icon to install the PWA.

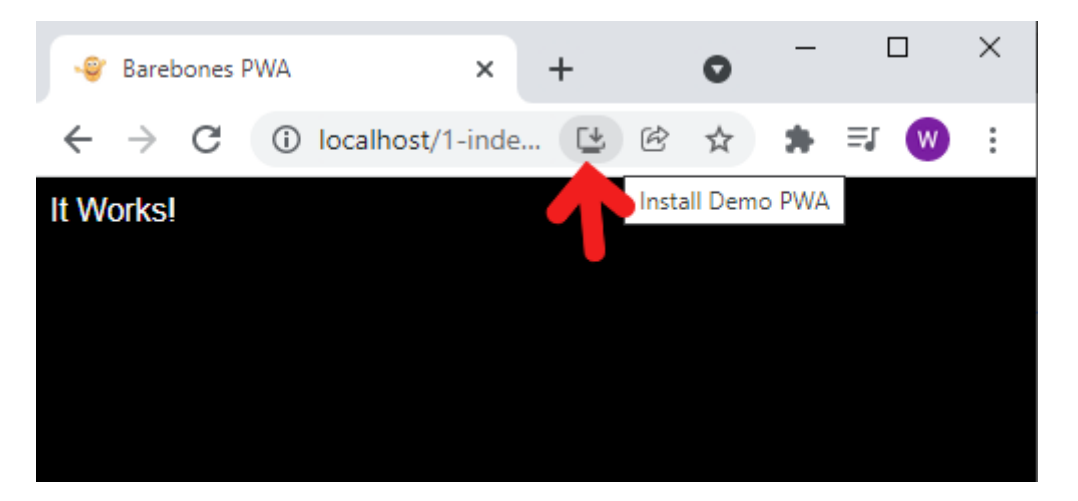

Go ahead. This will create an icon on your desktop/home screen, and also the apps page in your browser. Open <a href="https://apps\_OR">chrome://apps\_OR</a>

edge://apps OR opera://apps.

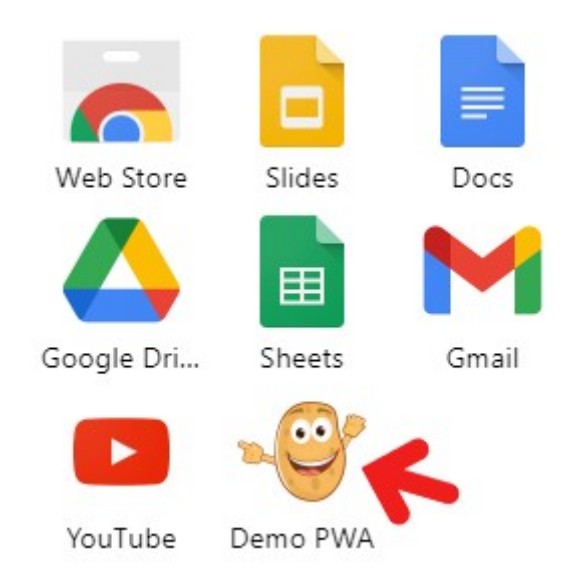

To remove the app, you have to do it in the browser. Deleting the icon on the desktop/home screen will not remove it.

#### **MANUAL INSTALL**

```
CHAPTER-Z/5-MANUAL-INSTALL.HTML
<!-- (A) INSTALL PWA BUTTON -->
<input type="button" id="iBtn" style="display:none"</pre>
       value="Add To Home Screen"/>
<script>
// (B) PRE-INSTALL
let iBtn = document.getElementById("iBtn"), // HTML BUTTON
    iPrompt; // TO HOLD THE "INSTALL APP" PROMPT
// (C) LISTEN FOR "BEFORE INSTALL PROMPT" EVENT
window.addEventListener("beforeinstallprompt", (evt) => {
  // (C1) STOP DEFAULT "INSTALL APP" PROMPT
  evt.preventDefault();
 // (C2) "STORE" THE "INSTALL APP" PROMPT
  iPrompt = evt;
  // (C3) SHOW "INSTALL APP" ON CLICK
  iBtn.addEventListener("click", () => {
    iPrompt.prompt();
    iPrompt.userChoice.then((res) => {
      if (res.outcome === "accepted") {
        console.log("ACCEPTED INSTALL");
      } else {
        console.log("DISMISSED INSTALL");
      }
      iBtn.remove();
     iPrompt = null;
    });
 });
 iBtn.style.display = "block";
});
</script>
```

If you want to create your own "manual install button" or "nice-looking install app offer":

- **(A)** Create your HTML. For this example, we will just use a simple HTML button Hidden by default.
- (B) In the Javascript, we put the HTML button into iBtn and create an empty iPrompt to hold the "install prompt" event.
- (C) If the browser deems your PWA as "installable", the beforeinstallprompt event will fire.
  - (C1 & C2) We "hijack and precent" the default behavior to show an installation prompt, and "store" it into iPrompt.
  - **(C3)** Self-explanatory, we show the "install app" button, and the user has to click on it to show the install prompt.

#### **STARTED AS STANDALONE APP OR ACCESS FROM WEB?**

CHAPTER-Z/5-MANUAL-INSTALL.HTML

// (D) DETECT STANDALONE PWA OR ACCESSED FROM WEB
const isStandalone = window.matchMedia("(display-mode:
standalone)").matches || navigator.standalone;
console.log(isStandalone ? "Standalone APP" : "Web");

For this final little bit, if you need to check if the user has started as a PWA (by clicking on the icon) or accessed from the Internet – Just do a quick check with <a href="mailto:window.matchMedia(">window.matchMedia()</a> and

#### <mark>navigator.standalone</mark>.

## LINKS & REFERENCES

- <u>Progressive Web App</u> MDN
- <u>Progressive Web App</u> web.dev

## **COMPATIBILITY CHECKS (WITH CANIUSE)**

Add To Home Screen

# - CHAPTER a -THANK YOU

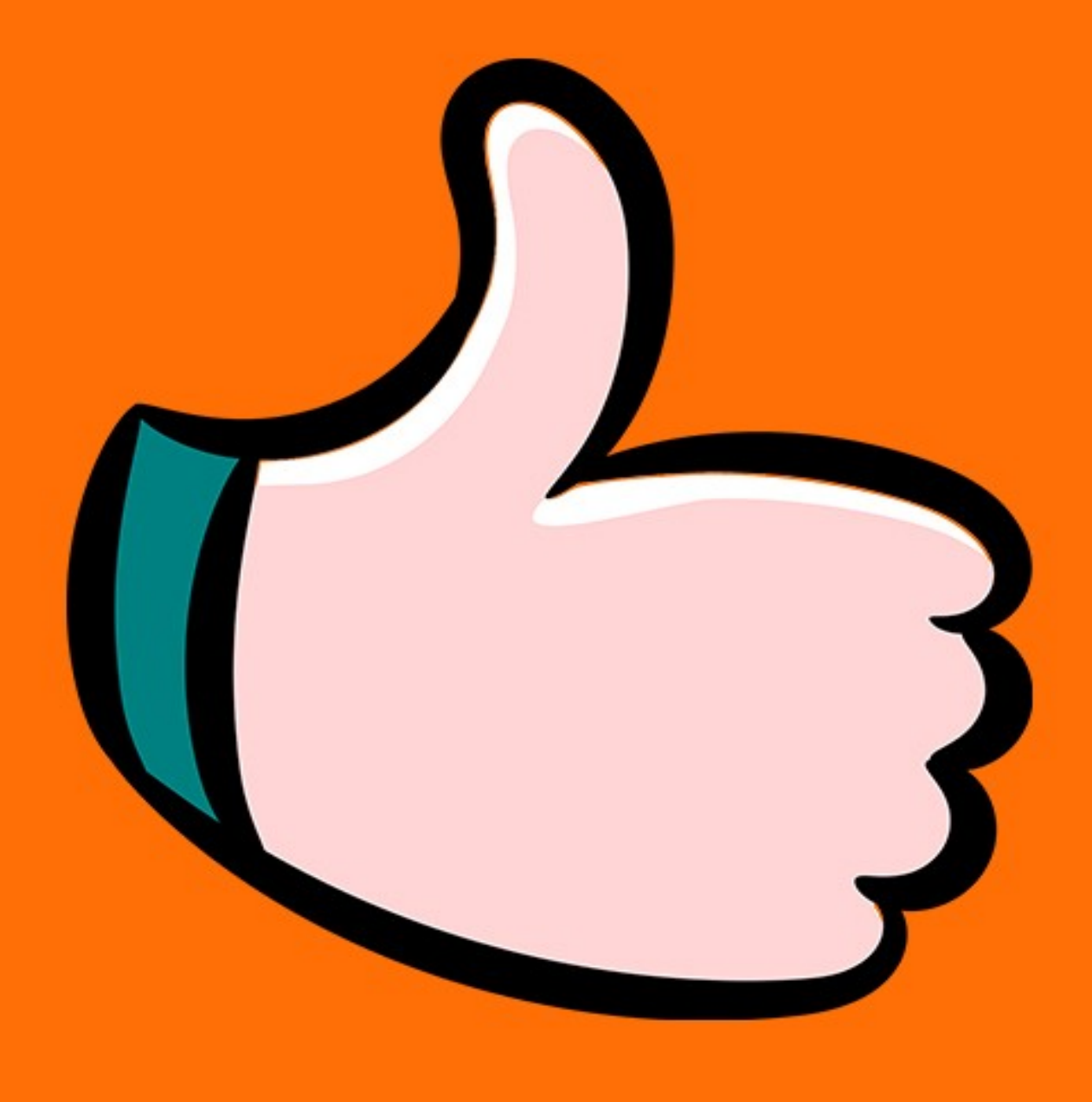

#### **BUGS SPOTTED?!**

I have done some due diligence of running through the code after each chapter to make sure that it at least works. But sadly, I don't have a team of editors... So my apologies if there are still some bugs scattered around. Kindly drop a note on Code Boxx and let me know... If you want to. I will revise that in future editions of this book.

#### code-boxx@mail.com

### **DISCOUNT COUPON**

A big thank you for getting this eBook! Should you be interested in getting more goodies from the <u>Code Boxx Store</u>, please use the following promo code at to get a 10% off –

## THANKYOU4896